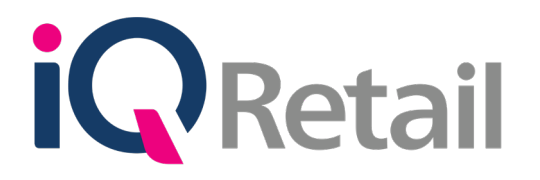

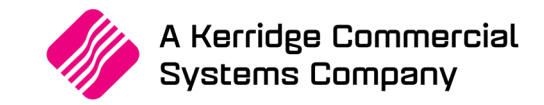

# IQ STOCK PRICE VARIANTS

A Kerridge Commercial Systems Company

iQ Retail Pty (Ltd) Registered Office: First Floor, 25 Quantum Road, Technopark, Stellenbosch 7600, Company Reg No. 2000/020305/07. VAT Number: 4760205510

## PREFACE

This is the IQ Stock Price Variants guide for IQ Retail (PTY) Ltd Accounting Software Systems. It will cover in detail, the technical aspects which are applicable to the IQ Enterprise Accounting Software system.

The IQ Stock Price Variants document will by no means make an expert of you, but it will aid in configuration of the IQ Stock Pricing for it to function correctly with the IQ Enterprise Accounting Software system.

Although every effort has been made to keep this IQ Stock Price Variants document up to date, some of the screen examples may not be 100% the same as the ones reflected in previous versions of IQ Stock Price Variants. This is due to the continuous development and improvement of the IQ Stock Price Variants.

Unfortunately, there will be a discrepancy from time to time. We do apologize for the inconvenience that it may cause.

Should you feel that the IQ Stock Price Variants document is inadequate or requires further explanation or more and better examples, please feel free to email us.

We would love to have some feedback to improve the IQ Stock Price Variants document in some way or another.

Regards,

IQ Retail (PTY) LTD

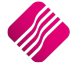

## **CONTENTS**

| STOCK PRICE VARIANTS                          | 4  |
|-----------------------------------------------|----|
| WHAT IS STOCK PRICE VARIANTS?                 | 4  |
| SETUP OF PRICE VARIANTS GROUPS                | 4  |
| LINK PRICE VARIANTS TO STOCK ITEMS            | 6  |
| CHANGING SELLING PRICE IN STOCK MAINTENANCE   | 8  |
| UPDATING PRICE VARIANTS                       | 11 |
| CHANGING SELLING PRICE IN PRICE MAINTENANCE   | 14 |
| PRICE CHANGES                                 | 16 |
| CHANGING SELLING PRICE IN PURCHASE ORDERS     | 20 |
| PROCESSING A PURCHASE ORDER                   | 21 |
| CHANGING SELLING PRICE IN GOODS RECEIVING     | 36 |
| PROCESSING A NEW GRV WITHOUT A PURCHASE ORDER | 37 |
| RECEIVING GOODS ON AN EXISTING PURCHASE ORDER | 44 |

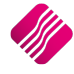

## **STOCK PRICE VARIANTS**

## WHAT IS STOCK PRICE VARIANTS?

The Stock Price Variants module was created to assist with the Selling Price maintenance on the same type of stock items. Instead of editing each stock item to maintain the selling price, you add stock items to Price Variant Groups and maintain the selling prices of all the selected items within that group. This not only saves time, but also allows for better management of selling prices.

Example of where Stock Price Variants will be used is, where you have the same item descriptions, but only the colour or the size of the items differ. Link all the items that should have the same Selling Price to one Price Variants Grouping.

The Stock Price Variants will be effective in every IQ Enterprise module where the selling price on stock items is changed permanently, for example when you change the selling price in Stock Maintenance, in the Price Maintenance Module and in Purchase Orders and Goods Receiving in the Processing module.

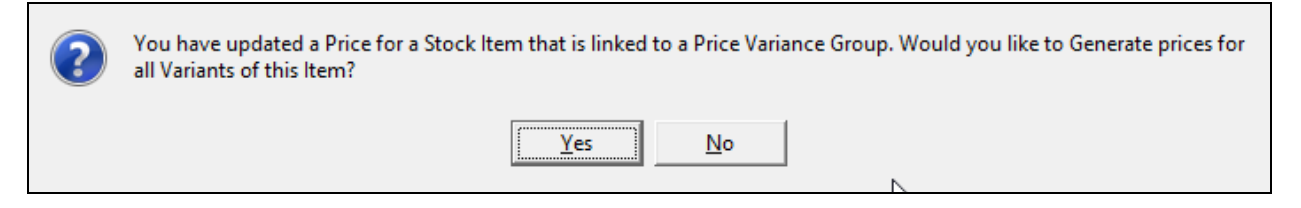

Every time that the selling price on any item that is linked to a Price Variant Group is changed, the system will warn you that you have updated a Price for a Stock Item that is linked to a Price Variants Group and you will have the choice to generate prices for all variants of this item. If you select **Yes**, you will have to go to the Price Variant module under Stock, Utilities and Price Variants, to select items within the group to be changed. The system automatically creates a list of all items that are linked to the same Price Variant Group in the Price Variants module. If **No** is selected only the price on the item that was edited, will be updated.

**NOTE:** Stock items that have been setup to auto calculate selling prices will not be able to be manipulated by Stock Price Variants. Set stock items linked to Price Variant Groups to never Auto Calculate Selling prices.

**IMPORTANT**: Only the item on which the selling price was changed will be updated when the change was accepted in the Stock Maintenance module. One must process the Price Variants in the Stock Price Variants module to change the prices of the other items linked to the same Price Variant Group.

## SETUP OF PRICE VARIANTS GROUPS

To add Price Variants Groups to the IQ system, select Utilities, Setup and Module Parameters.

| De | ebtors Creditors Stock Ledger General Services | ß                            |          |
|----|------------------------------------------------|------------------------------|----------|
|    | O Major Departments                            | ◯ Stock Sizes                |          |
|    | O Minor Departments                            | O Deliveries and Collections |          |
|    | ○ Warehouses                                   | ◯ Stock Categories           |          |
|    | ◯ Adjustment Codes                             | 🔿 Stock Ranges               |          |
|    | 🔿 Stock Groupings                              | ◯ Stock Styles               |          |
|    | C Line Item Colours                            | ◯ Stock Size Groupings       |          |
|    | O Auto Re-Ordering Formulas                    | O Web Categories             |          |
|    | O User Defined Table                           | ◯ Stock Colour Groupings     |          |
|    | O Stock Adjustment Reasons                     | Price Variants Groupings     |          |
|    | O Synchronization Setup                        | 🔿 Stock Cycles               |          |
|    | ◯ Stock Transfers                              | O Auto Stock Code Generation |          |
|    | 🔾 Stock Colours                                |                              |          |
|    |                                                |                              |          |
|    |                                                |                              |          |
|    |                                                |                              |          |
|    |                                                |                              | <b>~</b> |
|    |                                                |                              | Setup    |
|    |                                                |                              |          |

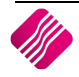

Select the Stock Tab, select the Price Variants Groupings and click on Setup.

| Price Variants     | Edit Data                     |
|--------------------|-------------------------------|
|                    |                               |
| ▶ 001 Can 340ml    | Code 001                      |
| 002 T-Shirt Small  |                               |
| 003 T-Shirt Medium |                               |
|                    | Description Can 340ml         |
|                    | ζ.                            |
| Add Delete Search  | Dgsign     Preview     Accept |

#### ADD

The add option allows one to add any additional Price Variant Groups.

#### DELETE

The delete option allows one to delete any of the Price Variants that have been created.

#### SEARCH

The search option allows one to search for any information regarding the Price Variants.

#### DESIGN

The design option allows one to modify the existing Price Variants report.

#### PREVIEW

The preview option allows one to preview the existing Price Variants in a report format.

| IQ HO       |                | Price Variance as at 03/09/2014 | Page 1 |
|-------------|----------------|---------------------------------|--------|
| <u>Code</u> | Description    | 8m                              |        |
| 001         | Can 340ml      | $\mathbf{N}$                    |        |
| 002         | T-Shirt Small  |                                 |        |
| 003         | T-Shirt Medium |                                 |        |
|             |                | *** END OF REPORT ***           |        |
| ACCEI       | РТ             |                                 |        |

Select the accept option once all the Price Variants have been created.

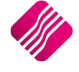

## LINK PRICE VARIANTS TO STOCK ITEMS

Link items that should be linked to Price Variants by selecting Stock and Maintenance.

Use the filter option to identify all items to be linked to a specific Price Variant Group. For example, select all the Small Golf T-shirts:

|                                                                                                    | Normal Advanced                                                                                                    |                                                                                                    |                                                                                                    |
|----------------------------------------------------------------------------------------------------|----------------------------------------------------------------------------------------------------|----------------------------------------------------------------------------------------------------|----------------------------------------------------------------------------------------------------|
|                                                                                                    | Load Save Apply                                                                                                    | glear ESC Cancel                                                                                                    |                                                                                                    |
| Processing Debtors Creditors Stock<br>Sort Order<br>© Code<br>Description<br>Department<br>Central Code<br>Description<br>Department<br>Code<br>Description<br>Department<br>Department<br>Dep | Ledger Utilities Support Point of Sale Windows Image Stock Image will be displayed here                              | Help Shortcuts                                                                                                    | Le Piters<br>Clear Filter<br>SQL tens<br>Mult Bin Items<br>Stock tens<br>T-Shirts                                                                                                    |
| CODE DESCRIPT<br>TEMGS0101 Golf T-Shrt - Back - Small<br>TSMGS0201 Golf T-Shrt - Brown - Small<br>TSMGS0301 Golf T-Shrt - Net - S<br>TSMGS0401 Golf T-Shrt - Blue - S<br>TSMGS0501 Golf T-Shrt - Vinte - S<br>TSMGS0601 Golf T-Shrt - Orey - S<br>TSMGS0801 Golf T-Shrt - Pink - S                                                                                                    | T<br>BARCODE<br>TSM650301<br>TSM650301<br>TSM650401<br>TSM650501<br>TSM650601<br>TSM650801<br>TSM650801<br>TSM650801 | DEPA         BINL         PACKSIZE           008         80         1           008         80         1           008         80         1           008         80         1           008         80         1           008         80         1           008         80         1           008         80         1           008         80         1 | ONHAND         UsepriceInd         SUPPLIERCO         PriceVa)         A           271.00         95.00         100         002         002         000         002         000         002         0.00         92.00         002         0.00         62.95         0.00         62.95         0.00         65.92         0.00         65.92         0.00         46.63         0.00         129.19         129.19         1         1         1         1         1         1         1         1         1         1         1         1         1         1         1         1         1         1         1         1         1         1         1         1         1         1         1         1         1         1         1         1         1         1         1         1         1         1         1         1         1         1         1         1         1         1         1         1         1         1         1         1         1         1         1         1         1         1         1         1         1         1         1         1         1         1         1         1         1         1 |
| Record Count: 8                                                                                                    |                                                                                                    |                                                                                                    | ~                                                                                                    |

There are two ways that one can link the items to the Price Variant Groups, the first one is to edit each item on the list and change it by selecting which Price Variant Group it should be linked to and click on accept to save the change.

|   | Item Code              | TSMGS010     | 1        |             |          | Default Line Rep            | ¥                             |       |
|---|------------------------|--------------|----------|-------------|----------|-----------------------------|-------------------------------|-------|
|   | Style                  |              | ~        |             |          | Vat Rate                    | 1                             | ~     |
|   | Description            | Golf T-Shir  | t - Blac | k - Small   |          | Store Serial Numbers        | Tick for Yes                  |       |
|   | Item Category          | Stock Iten   | ı        |             | ~        | Exclude from Ordering       | Click for Options             |       |
|   | Major Department       | 008          | ~        | Men's Clo.  |          | Ordering Method             | Replenishment V N/A           |       |
|   | Minor Department       | 0003         | ~        | Clothing    |          | Re-order Level              |                               | 55.00 |
|   | Categories             | 001          | ~        | WOMAN       |          | Re-order Quantity           |                               | 50.00 |
|   | Ranges                 | 005          | ~        | SHOES       |          | Maximum Level               |                               | 80.00 |
|   | Cycle                  |              | ~        |             |          | Main Supplier               | ABC001                        | ~     |
|   | Barcode                | TSMGS010     | 1        |             |          | Supplier's Code             | T1                            |       |
|   | General Code           |              |          |             |          | Report to Item              |                               | ~     |
|   |                        |              |          |             |          | Item Conversion Rate        |                               |       |
|   | Extended Description   |              |          |             |          | Status                      |                               |       |
| - | Colour                 | 1            |          | PLACK       |          | Under Batch Control         | Tick for Yes                  |       |
|   | Coloui                 | 1            |          | BLACK       |          | Life Time (Days)            |                               | 0     |
| L | Size                   | U            | ~        | Not Defined |          | Scale Item                  | Tick for Yes                  | 0     |
| ſ | Itom on Hold           |              | k for O  | otiona      |          | Override GRV Label Qty      | Override                      |       |
|   | Allow Discount         |              | k for O  | puoris      |          | ABC Classification          | Not Defined                   | ~     |
| - | Maximum Discount %     | v cit        | K IOF O  | puoris      | 0.00     | Recommended GP%             |                               | 0.00  |
| - | Faction 7 Example      | Tra          | for Ve   | s           | 0.00     |                             |                               |       |
|   | Junit Cost             |              |          | 3           | 44 6016  | Exclude from Extra Charge   | Tick for Yes                  |       |
| L | Unit Cost              |              |          |             | 44.0010  | Cost Allocation on GRV      |                               |       |
| r |                        |              |          |             |          | Price Variant Group         | 002 V T-Shirī; Small          |       |
|   | Future Cost            |              |          |             | 0.00     | Offline Lovalty Reward Bate |                               | 0.00  |
|   | Storage / BIN Location | 80           |          |             | ~        |                             |                               |       |
|   | Pack Description       |              |          |             |          | Picture                     |                               |       |
|   | Pack Size              |              |          |             | 1.000000 | Ficture                     |                               |       |
| l | Unit of Measure        | Units        |          |             | ~        |                             | Right click to manage picture |       |
| [ | Disallow Decimals      | <b>√</b> Tid | to Dis   | allow       |          |                             |                               |       |
|   |                        |              |          |             |          |                             |                               |       |

Do the same to each one of the stock items on the list.

The second way of linking the filtered items to the Price Variant Groups, is to select the Gridmode Edit Button.

|              | Sort Order                                                                                                    | r utilities support Point of Sale Windo |          | Available Filters                                                      |                  |         |
|--------------|----------------------------------------------------------------------------------------------------|-----------------------------------------|----------|------------------------------------------------------------------------|------------------|---------|
| Re           | Code<br>© Code<br>© Barcode<br>© Description<br>© Department<br>Suppler Code<br>General Code<br>© Bin Location<br>Main Suppler | Stock Image will be displayed here      |          | Clear Filter<br>Bog Items<br>Mult Bin Items<br>Stock Items<br>T-Shirts |                  |         |
|              |                                                                                                    |                                         |          |                                                                        |                  |         |
| DE           | DESCRIPT                                                                                                    | BARCODE                                 | DEPABINL | PACKSIZE ONHAND Usepri                                                 | ceInd SUPPLIERCO | PriceVa |
| MGS0101      | Golf T-Shirt - Black - Small                                                                                                   | TSMGS0101                               | 008 80   | 1 271.00                                                               | 95.00 T1         | 002     |
| MGS0201      | Golf T-Shirt - Brown - Small                                                                                                   | TSMGS0201                               | 008 80   | 1 189.00                                                               | 92.00            | 002     |
| MGS0301      | Golf T Shirt - Red - S                                                                                                    | TSMGS0301                               | 008 80   | 1 0.00                                                                 | 92.00            | 002     |
| MGSU401      | Golf T Shirt - Dide - S                                                                                                    | TSMG50401                               | 008 80   | 1 0.00                                                                 | 92.00            | 002     |
| MG50501      | Colf T-Shirt - White - S                                                                                                    | TSMG50501                               | 000 80   | 1 0.00                                                                 | 62.93            |         |
| MGS0701      | Colf T-Shirt - Grey - S                                                                                                    | TSMGS0001                               | 008 80   | 1 0.00                                                                 | 46.63            |         |
| MGS0801      | Golf T-Shirt - Pink - S                                                                                                    | TSMG50701                               | 008 80   | 1 0.00 1                                                               | 29.19            |         |
|              |                                                                                                    |                                         |          |                                                                        |                  |         |
|              |                                                                                                    |                                         | <i>a</i> |                                                                        |                  |         |
|              |                                                                                                    |                                         | Ģ        |                                                                        |                  |         |
|              |                                                                                                    |                                         | 13       |                                                                        |                  |         |
|              |                                                                                                    |                                         | 13       |                                                                        |                  |         |
| 2rd Count: 8 |                                                                                                    |                                         | 6        |                                                                        |                  |         |
| ord Count: 8 |                                                                                                    |                                         | 6        |                                                                        |                  | 1       |

The Gridmode Edit allows one to make multiple changes to stock item details. This displays all the selected stock items in a grid format, so that changes can easily be made.

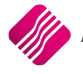

| CDDE         PRICECHGI         NEWPRICE2         NEWPRICE3         NEWPRICE5         NEWPRICE7         NEWPRICE3         NEWPRICE10         Price Variants           15MG5001         30/12/1899         0.0000         0.0000         0.0000         0.0000         0.0000         0.0000           15MG5001         30/12/1899         0.0000         0.0000         0.0000         0.0000         0.0000         0.0000           15MG5001         30/12/1899         0.0000         0.0000         0.0000         0.0000         0.0000         0.0000           15MG5001         30/12/1899         0.0000         0.0000         0.0000         0.0000         0.0000         0.0000           15MG50601         30/12/1899         0.0000         0.0000         0.0000         0.0000         0.0000         0.0000         0.0000         0.0000         0.0000         0.0000         0.0000         0.0000         0.0000         0.0000         0.0000         0.0000         0.0000         0.0000         0.0000         0.0000         0.0000         0.0000         0.0000         0.0000         0.0000         0.0000         0.0000         0.0000         0.0000         0.0000         0.0000         0.0000         0.0000         0.0000         0.0000         < |   |           | <b>etai</b> |           |           |           |           |           |           |           |           |           |            |                |               |   |
|----------------------------------------------------------------------------------------------------|---|-----------|-------------|-----------|-----------|-----------|-----------|-----------|-----------|-----------|-----------|-----------|------------|----------------|---------------|---|
| TSMGS0101       30/12/1899       0.0000       0.0000       0.0000       0.0000       0.0000         TSMGS0201       30/12/1899       0.0000       0.0000       0.0000       0.0000       0.0000         TSMGS0201       30/12/1899       0.0000       0.0000       0.0000       0.0000       0.0000         TSMGS0201       30/12/1899       0.0000       0.0000       0.0000       0.0000       0.0000         TSMGS0201       30/12/1899       0.0000       0.0000       0.0000       0.0000       0.0000         TSMGS0201       30/12/1899       0.0000       0.0000       0.0000       0.0000       0.0000         TSMGS0201       30/12/1899       0.0000       0.0000       0.0000       0.0000       0.0000         TSMGS0201       30/12/1899       0.0000       0.0000       0.0000       0.0000       0.0000         TSMGS0201       30/12/1899       0.0000       0.0000       0.0000       0.0000       0.0000         TSMGS0201       30/12/1899       0.0000       0.0000       0.0000       0.0000       0.0000         TSMGS0201       30/12/1899       0.0000       0.0000       0.0000       0.0000       0.0000         S       S                                                                                                    | Γ | CODE      | PRICECHG1   | NEWPRICE1 | NEWPRICE2 | NEWPRICE3 | NEWPRICE4 | NEWPRICE5 | NEWPRICE6 | NEWPRICE7 | NEWPRICE8 | NEWPRICE9 | NEWPRICE10 | Price Variants |               | ^ |
| 1       0.0000       0.0000       0.0000       0.0000       0.0000         1       15MG50201       30/12/1899       0.0000       0.0000       0.0000       0.0000         1       15MG50201       30/12/1899       0.0000       0.0000       0.0000       0.0000         1       15MG50201       30/12/1899       0.0000       0.0000       0.0000       0.0000         1       15MG50201       30/12/1899       0.0000       0.0000       0.0000       0.0000         1       15MG50201       30/12/1899       0.0000       0.0000       0.0000       0.0000         1       15MG50201       30/12/1899       0.0000       0.0000       0.0000       0.0000         1       15MG50201       30/12/1899       0.0000       0.0000       0.0000       0.0000         1       15MG50201       30/12/1899       0.0000       0.0000       0.0000       0.0000         1       5       15MG50201       30/12/1899       0.0000       0.0000       0.0000       0.0000         1       5       15MG50201       30/12/1899       0.0000       0.0000       0.0000       0.0000         1       5       15       15       15       <                                                                                                    | 5 | TSMGS0101 | 30/12/1899  | 0.0000    | 0.0000    | 0.0000    | 0.0000    | 0.0000    |           |           |           |           |            | 002            | J             |   |
| TSMGS0201         30/12/1899         0.0000         0.0000         0.0000         0.0000         0.0000           TSMGS0201         30/12/1899         0.0000         0.0000         0.0000         0.0000         0.0000           TSMGS0201         30/12/1899         0.0000         0.0000         0.0000         0.0000         0.0000         0.0000           TSMGS0201         30/12/1899         0.0000         0.0000         0.0000         0.0000         0.0000         0.0000           TSMGS0201         30/12/1899         0.0000         0.0000         0.0000         0.0000         0.0000         0.0000           TSMGS0201         30/12/1899         0.0000         0.0000         0.0000         0.0000         0.0000         0.0000           TSMGS0201         30/12/1899         0.0000         0.0000         0.0000         0.0000         0.0000         0.0000           TSMGS0201         30/12/1899         0.0000         0.0000         0.0000         0.0000         0.0000         0.0000           TSMGS0201         30/12/1899         0.0000         0.0000         0.0000         0.0000         0.0000         0.0000                                                                                                    | Ľ | TSMGS0201 | 30/12/1899  | 0.0000    | 0.0000    | 0.0000    | 0.0000    | 0.0000    |           |           |           |           |            | 002            |               |   |
| TSMGS0401       30/12/1899       0.0000       0.0000       0.0000       0.0000       0.0000         TSMGS0501       30/12/1899       0.0000       0.0000       0.0000       0.0000       0.0000         TSMGS0701       30/12/1899       0.0000       0.0000       0.0000       0.0000       0.0000         TSMGS0801       30/12/1899       0.0000       0.0000       0.0000       0.0000       0.0000         TSMGS0801       30/12/1899       0.0000       0.0000       0.0000       0.0000       0.0000         TSMGS0801       30/12/1899       0.0000       0.0000       0.0000       0.0000       0.0000                                                                                                    |   | TSMGS0301 | 30/12/1899  | 0.0000    | 0.0000    | 0.0000    | 0.0000    | 0.0000    |           |           |           |           |            | 002            |               |   |
| TSMGS0501         30/12/1899         0.0000         0.0000         0.0000         0.0000           TSMGS0501         30/12/1899         0.0000         0.0000         0.0000         0.0000           TSMGS0801         30/12/1899         0.0000         0.0000         0.0000         0.0000           TSMGS0801         30/12/1899         0.0000         0.0000         0.0000         0.0000                                                                                                    | - | TSMGS0401 | 30/12/1899  | 0.0000    | 0.0000    | 0.0000    | 0.0000    | 0.0000    |           |           |           |           |            | 002            |               |   |
| TSMGS0601         30/12/1899         0.0000         0.0000         0.0000           TSMGS0701         30/12/1899         0.0000         0.0000         0.0000           TSMGS0801         30/12/1899         0.0000         0.0000         0.0000                                                                                                    |   | TSMGS0501 | 30/12/1899  | 0.0000    | 0.0000    | 0.0000    | 0.0000    | 0.0000    |           |           |           |           |            | 1              |               |   |
| TSMGS0701         30/12/1899         0.0000         0.0000         0.0000           TSMGS0801         30/12/1899         0.0000         0.0000         0.0000         The Price Variants column is far right on this list.                                                                                                    |   | TSMGS0601 | 30/12/1899  | 0.0000    | 0.0000    | 0.0000    | 0.0000    | 0.0000    |           |           |           |           | /          | /              |               |   |
| TSMGS0801     30/12/1899     0.0000     0.0000     0.0000   The Price Variants column is far right on this list.                                                                                                    |   | TSMGS0701 | 30/12/1899  | 0.0000    | 0.0000    | 0.0000    | 0.0000    | 0.0000    |           |           |           |           |            |                |               |   |
| The Price Variants column is far right on this<br>list.                                                                                                    |   | TSMGS0801 | 30/12/1899  | 0.0000    | 0.0000    | 0.0000    | 0.0000    | 0.0000    |           |           |           |           |            |                |               |   |
|                                                                                                    |   | κ         |             |           |           |           |           |           |           | list.     | £         |           |            |                |               | ~ |
|                                                                                                    |   | earch     |             |           |           |           |           |           |           |           |           |           |            |                | <u>C</u> lose |   |

Click on Price Variants field for each one of the items on the list and select the Price Variant to link the item to the Price Variant Group. Close the Gridmode Edit when you are done.

## **CHANGING SELLING PRICE IN STOCK MAINTENANCE**

From the IQ Main menu, select Stock and Maintenance.

| iC | 2           |                      |                              |                  |                 |                     |              | IQ                   | Enterprise:             | IQ HO          |                |                               |                           |              |  | - 0 | × |
|----|-------------|----------------------|------------------------------|------------------|-----------------|---------------------|--------------|----------------------|-------------------------|----------------|----------------|-------------------------------|---------------------------|--------------|--|-----|---|
|    | Processing  | Debtors              | Creditors S                  | tock Ledg        | jer Utilities   | Support             | Point        | of Sale              | Windows                 | Help           | Shortcu        | ts                            |                           |              |  |     |   |
| ſ  | -           | Š                    |                              | -                |                 | 0                   | ß            |                      |                         |                | <b>*</b>       | <b></b>                       | <b>4</b>                  |              |  |     |   |
|    | Maintenance | Price<br>Maintenance | Contract Pric<br>Maintenance | e Enquiries<br>: | Processing<br>* | Recall<br>Documents | Job<br>Cards | Bills Of<br>Quantity | Stock Serial<br>Numbers | Price<br>Lists | Utilities<br>* | Deliveries And<br>Collections | Multiple Bin<br>Locations | Reports<br>* |  |     |   |
| L  | 45          |                      |                              |                  |                 |                     | Stock        |                      |                         |                |                |                               |                           |              |  |     |   |
| I  | Maintenance |                      |                              |                  |                 |                     |              |                      |                         |                |                |                               |                           |              |  |     |   |

| Ret             | Sort Order<br>Code<br>Barode<br>Description<br>Department<br>Suppler Code<br>General Code<br>General Code<br>Main Suppler | Image<br>Stock Image will be | displayed here |   |      |      | 9        | Available Filte<br>Clear Filter<br>BOQ Items<br>Multi Bin Item<br>Stock items<br>T-Shirts | s            |          |   |
|-----------------|----------------------------------------------------------------------------------------------------|------------------------------|----------------|---|------|------|----------|-------------------------------------------------------------------------------------------|--------------|----------|---|
|                 |                                                                                                    |                              |                | т |      |      |          |                                                                                           |              |          |   |
| Code            | Description                                                                                                    |                              | Barcode        |   | Dept | Bin  | PackSize | Onhand                                                                                    | Retail Price | Supplier |   |
| JCI002          | Job Card Stock Item - 2                                                                                                   |                              |                |   | 002  | 20   | 1        | 2.00                                                                                      | 375.00       |          | - |
| JCI003          | Job Card Stock Item - 3 - Outwork                                                                                         |                              |                |   | 002  | FR1  | 1        | 10.00                                                                                     | 225.00       |          |   |
| AB001           | Labour - Jobcards                                                                                                    |                              | LAB001         |   | 005  | 50   | 1        | 0.00                                                                                      | 375.00       |          |   |
| .D2603          | Lisa Dimech IQ Enterprise March                                                                                           |                              | LD2603         |   | 001  |      | 0        | 0.00                                                                                      | 1 596.00     |          |   |
| 4BI001          | Multi Bin Item 1                                                                                                    |                              | MBI001         |   | 002  | R56  | 0        | 93.00                                                                                     | 375.00       |          |   |
| 4BI002          | Multi Bin Item 2                                                                                                    |                              | MBI002         |   | 002  | R100 | 0        | 50.00                                                                                     | 300.00       |          |   |
| 4IL001          | Milk                                                                                                    |                              | MIL001         |   | 006  | 60   | 1        | 0.00                                                                                      | 15.99        |          |   |
| 10N001          | Monitor LED 23 *** - Serial Number Item                                                                                   |                              | MON001         |   | 002  | 10   | 1        | 14.00                                                                                     | 3 750.00     |          |   |
| EG001           | Negative Item ] Return Item                                                                                               |                              | NEG001         |   | 010  | 100  | 0        | 0.00                                                                                      | 12.00        |          |   |
| IS001           | Non Stock - No Cost Price                                                                                                 |                              | NS001          |   | 011  | 110  | 0        | 0.00                                                                                      | 150.00       |          |   |
| IS002           | Non Stock %CP of Selling Price                                                                                            |                              | NS002          |   | 001  |      | 0        | 0.00                                                                                      | 200.00       |          |   |
| VS003           | Non Stock - Fix Cost (Labour)                                                                                             |                              | NS003          |   | 001  |      | 0        | 0.00                                                                                      | 0.00         |          |   |
| RC001           | Installation Fee - Non Stock                                                                                              |                              | RC001          |   | 005  | 50   | 1        | 0.00                                                                                      | 180.00       |          |   |
| RC002           | Armed Respons                                                                                                    |                              | RC002          |   | 002  | FR1  | 1        | 0.00                                                                                      | 300.00       |          |   |
| RC003           | Levy                                                                                                    |                              | RC003          |   | 001  |      | 1        | 0.00                                                                                      | 145.00       |          |   |
| RC004           | Vat Rate - Exempt                                                                                                    |                              | RC004          |   | 001  |      | 1        | 8.00                                                                                      | 72.50        |          |   |
| REDISA          | REDISA                                                                                                    |                              | REDISA         |   | 001  |      | 0        | 0.00                                                                                      | 2.50         |          |   |
| SMGS0101        | Golf T-Shirt - Black - Small                                                                                              |                              | TSMGS0101      |   |      |      |          |                                                                                           |              |          |   |
| ISMGS0102       | Golf T-Shirt - Black - Medium                                                                                             |                              | 6009660900686  |   | 008  | 80   | 1        | 291.00                                                                                    | 90.00        |          |   |
| SMGS0103        | Golf T-Shirt - Black - L                                                                                                  |                              | TSMGS0103      |   | 008  | 80   | 1        | 42.00                                                                                     | 62.35        |          |   |
| SMGS0104        | Golf T-Shirt - Black - XL                                                                                                 |                              | TSMGS0104      |   | 008  | 80   | 1        | 56.00                                                                                     | 57.87        |          |   |
| SMGS0201        | Golf T-Shirt - Brown - Small                                                                                              |                              | TSMGS0201      |   | 008  | 80   | 1        | 189.00                                                                                    | 92.00        |          |   |
| SMGS0202        | Golf T-Shirt - Brown - M                                                                                                  |                              | TSMGS0202      |   | 008  | 80   | 1        | 350.00                                                                                    | 90.00        |          |   |
| SMGS0203        | Golf T-Shirt - Brown - L                                                                                                  |                              | TSMGS0203      |   | 008  | 80   | 1        | 100.00                                                                                    | 71.95        |          |   |
| SMGS0204        | Golf T-Shirt - Brown - XL                                                                                                 |                              | TSMGS0204      |   | 008  | 80   | 1        | 100.00                                                                                    | 68.35        |          |   |
| SMGS0301        | Golf T-Shirt - Red - S                                                                                                    |                              | TSMGS0301      |   | 008  | 80   | 1        | 0.00                                                                                      | 92.00        |          |   |
| SMGS0302        | Golf T-Shirt - Red - M                                                                                                    |                              | TSMGS0302      |   | 008  | 80   | 1        | 0.00                                                                                      | 90.00        |          |   |
| SMGS0303        | Golf T-Shirt - Red - L                                                                                                    |                              | TSMGS0303      |   | 008  | 80   | 1        | 0.00                                                                                      | 157.78       |          |   |
| SMGS0304        | Golf T-Shirt - Red -XL                                                                                                    |                              | TSMGS0304      |   | 008  | 80   | 1        | 0.00                                                                                      | 62.95        |          |   |
| SMGS0401        | Golf T-Shirt - Blue - S                                                                                                   |                              | TSMGS0401      |   | 008  | 80   | 1        | 0.00                                                                                      | 92.00        |          |   |
| SMGS0402        | Golf T-Shirt - Blue - M                                                                                                   |                              | TSMGS0402      |   | 008  | 80   | 1        | 0.00                                                                                      | 90.00        |          |   |
| SMGS0403        | Golf T-Shirt - Blue - L                                                                                                   |                              | TSMGS0403      |   | 008  | 80   | 1        | 0.00                                                                                      | 62.95        |          |   |
| SMGS0404        | Golf T-Shirt - Blue -XL                                                                                                   |                              | TSMGS0404      |   | 008  | 80   | 1        | 283.00                                                                                    | 99.44        |          |   |
| SMGS0501        | Golf T-Shirt - Green - S                                                                                                  |                              | TSMGS0501      |   | 008  | 80   | 1        | 0.00                                                                                      | 62.95        |          |   |
| rsmgs0502       | Golf T-Shirt - Green - M                                                                                                  |                              | TSMGS0502      |   | 008  | 80   | 1        | 0.00                                                                                      | 61.61        |          |   |
| ecord Count: 76 |                                                                                                    |                              |                |   | -    |      | <b>6</b> |                                                                                           |              |          |   |

Select the item on which one want to change the selling price and click on the Edit button.

|       | Retail Price<br>Wholesale Price<br>Price 3 | 86.8421             |        |         |       | (Latest Cost) | (Latest Cost) |  |  |
|-------|--------------------------------------------|---------------------|--------|---------|-------|---------------|---------------|--|--|
|       | Wholesale Price<br>Price 3                 |                     | 99.00  | 94.71   | 48.64 | 92.98         | 48.18         |  |  |
|       | Price 3                                    | 74.5614             | 85.00  | 67.17   | 40.18 | 65.69         | 39.65         |  |  |
|       |                                            | 70.1754             | 80.00  | 57.34   | 36.44 | 55.95         | 35.88         |  |  |
|       | Prce 4                                     | 65.7895             | 75.00  | 47.50   | 32.21 | 46.20         | 31.60         |  |  |
| A     | Iternative Price 3                         | 61.4035             | 70.00  | 37.67   | 27.36 | 36.45         | 26.71         |  |  |
| A     | Iternative Price 4                         | 57.0175             | 65.00  | 27.84   | 21.78 | 26.71         | 21.08         |  |  |
| A     | lternative Price 5                         | 52.6316             | 60.00  | 18.00   | 15.26 | 16.96         | 14.50         |  |  |
| A     | lternative Price 6                         | 0.0000              | 0.00   | 0.00    | 0.00  | 0.00          | 0.00          |  |  |
| A     | Iternative Price 7                         | 0.0000              | 0.00   | 0.00    | 0.00  | 0.00          | 0.00          |  |  |
| A     | Iternative Price 8                         | 0.0000              | 0.00   | 0.00    | 0.00  | 0.00          | 0.00          |  |  |
| * Rec | commended G.P % I                          | n :<br>lot Assigned |        |         |       |               |               |  |  |
|       | Cost Level 1                               | 44.55               | Avera  | ge Cost | 44.60 |               |               |  |  |
|       | Cost Level 2                               | 45.00               | Lates  | t Cost  | 45.00 |               |               |  |  |
|       | Cost Level 3                               | 45.00               | Base   | Cost    | 45.00 |               |               |  |  |
|       | Cost Level 4                               | 45.00               | Futur  | e Cost  | 0.00  |               |               |  |  |
|       | Cost Level 5                               | 45.00               | Previo | us Cost | 44.60 |               |               |  |  |
|       |                                            |                     |        |         |       |               |               |  |  |
|       |                                            |                     |        |         |       |               |               |  |  |
|       |                                            |                     |        |         |       |               |               |  |  |
|       |                                            |                     |        |         |       |               |               |  |  |
|       |                                            |                     |        |         |       |               |               |  |  |
|       |                                            |                     |        |         |       |               |               |  |  |

Confirm that it is the correct item by checking the description. Select the Stock Pricing tab and change the Inclusive price where needed. Click on Accept to save the change on the selling price.

| ? | You have updated a Price for a Stock Item that is linked to a Price Variance Group. Would you like to Generate prices for all Variants of this Item? |
|---|----------------------------------------------------------------------------------------------------|
|   | <u>Y</u> es <u>N</u> o                                                                                                    |

Only the specific item on which the price change was done will update immediately. If you select **Yes**, you will have to go to the Price Variants module under Stock, Utilities and Price Variants, to select items within the group to be changed.

If **No** is selected only the price on this item which was changed will be updated.

To complete the process of updating of the selling prices on the stock items that were linked to the Price Variants Group, one needs to go to the Stock Price Variants module.

Another way of changing selling prices on stock items through the Stock Maintenance module, is by editing the Gridmode on stock items.

| Processing         | Debtors Creditors Stock Ledger Utiliti | es Sunnort Point of Sale Windows H  | deln Shortcuts  |                 |                                       |
|--------------------|----------------------------------------|-------------------------------------|-----------------|-----------------|---------------------------------------|
| riocessing         | Sectors creaters stock couge of the    |                                     | icip biloiteats | Augibble E      | ltore                                 |
|                    | @ Codo                                 | inage                               |                 | Available i     | iters                                 |
|                    | Barcode                                |                                     |                 | BOQ Items       |                                       |
|                    |                                        |                                     |                 | Multi Bin Ite   | ms                                    |
|                    | Cetall Operatment                      | Stock Image will be displayed here  |                 | Stock items     |                                       |
|                    | Supplier Code                          | Stock intage will be displayed here |                 | 1 Shirts        |                                       |
| · ·                | General Code                           |                                     |                 |                 |                                       |
|                    | Main Supplier                          |                                     | N               | 6               |                                       |
|                    |                                        |                                     | 13              | <u> </u>        |                                       |
|                    |                                        |                                     |                 |                 |                                       |
|                    |                                        |                                     |                 |                 |                                       |
| Code               | Description                            | Barcode                             | Dept Bin        | PackSize Onhand | Retail Price Supplier                 |
| TSMG 1000          | Buy One Get One Free                   | TSMG 1000                           | 008 1           | 1 10.00         | 101.00                                |
| TSMGS0101          | Golf T-Shirt - Black - Small           | TSMGS0101                           | 008 80          | 1 751.00        | 110.00 T1                             |
| TSMGS0102          | Golf T-Shirt - Black - Medium          | 6009660900686                       | 008 80          | 1 391.00        | 110.00                                |
| TSMGS0103          | Golf T-Shirt - Black - L               | TSMGS0103                           | 008 80          | 1 42.00         | 63.00                                 |
| TSMGS0104          | Golf T-Shirt - Black - XL              | TSMGS0104                           | 008 80          | 1 56.00         | 58.00                                 |
| TSMGS0201          | Golf T-Shirt - Brown - Small           | TSMGS0201                           | 008 80          | 1 199.00        | 101.00                                |
| TSMGS0202          | Golf T-Shirt - Brown - M               | TSMGS0202                           | 008 80          | 1 350.00        | 110.00                                |
| TSMGS0203          | Golf T-Shirt - Brown - L               | TSMGS0203                           | 008 80          | 1 100.00        | 72.00                                 |
| TSMGS0204          | Golf T-Shirt - Brown - XL              | TSMGS0204                           | 008 80          | 1 100.00        | 68.35                                 |
| TSMGS0301          | Golf T-Shirt - Red - S                 | TSMGS0301                           | 008 80          | 1 0.00          | 101.00                                |
| TSMGS0302          | Golf T-Shirt - Red - M                 | TSMGS0302                           | 008 80          | 1 0.00          | 110.00                                |
| TSMGS0303          | Golf T-Shirt - Red - L                 | TSMGS0303                           | 008 80          | 1 0.00          | 157.78                                |
| TSMGS0304          | Golf T-Shirt - Red -XL                 | TSMGS0304                           | 008 80          | 1 0.00          | 62.95                                 |
| TSMGS0401          | Golf T-Shirt - Blue - S                | TSMGS0401                           | 008 80          | 1 0.00          | 101.00                                |
| TSMGS0402          | Golf T-Shirt - Blue - M                | TSMGS0402                           | 008 80          | 1 0.00          | 110.00                                |
| TSMGS0403          | Golf T-Shirt - Blue - L                | TSMGS0403                           | 008 80          | 1 0.00          | 62.95                                 |
| TSMGS0404          | Golf T-Shirt - Blue -XL                | TSMGS0404                           | 008 80          | 1 283.00        | 99.44                                 |
| TSMGS0501          | Golf T-Shirt - Green - S               | TSMGS0501                           | 008 80          | 1 0.00          | 101.00                                |
| TSMGS0502          | Golf T-Shirt - Green - M               | TSMGS0502                           | 008 80          | 1 0.00          | 61.61                                 |
| TSMGS0503          | Golf T-Shirt - Green - L               | TSMGS0503                           | 008 80          | 1 0.00          | 65.29                                 |
| TSMGS0504          | Golf T-Shirt - Green - XL              | TSMGS0504                           | 008 80          | 1 0.00          | 62.95                                 |
| TSMGS0601          | Golf T-Shirt - White - S               | TSMGS0601                           | 008 80          | 1 0.00          | 65.92                                 |
| TSMGS0602          | Golf T-Shirt - White - M               | TSMGS0602                           | 008 80          | 1 0.00          | 62.15                                 |
| TSMGS0603          | Golf T-Shirt - White - L               | TSMGS0603                           | 008 80          | 1 0.00          | 62.95                                 |
| TSMGS0604          | Golf T-Shirt - White - XL              | TSMGS0604                           | 008 80          | 1 0.00          | 62.95                                 |
| TSMGS0701          | Golf T-Shirt - Grey - S                | TSMGS0701                           | 008 80          | 1 0.00          | 46.63                                 |
| TSMGS0702          | Golf T-Shirt - Grey - M                | TSMGS0702                           | 008 80          | 1 0.00          | 74.61                                 |
| TSMGS0703          | Golf T-Shirt - Grey - L                | TSMGS0703                           | 008 80          | 1 0.00          | 62.95                                 |
| TSMGS0704          | Golf T-Shirt - Grey - XL               | TSMGS0704                           | 008 80          | 1 0.00          | 59.53                                 |
| TSMGS0801          | Golf T-Shirt - Pink - S                | TSMGS0801                           | 008 80          | 1 0.00          | 129.19                                |
| TSMGS0802          | Golf T-Shirt - Pink - M                | TSMGS0802                           | 008 80          | 1 0.00          | 62.33                                 |
| TSMGS0803          | Golf T-Shirt - Pink - L                | TSMGS0803                           | 008 80          | 1 0.00          | 57.98                                 |
| TSMGS0804          | Golf T-Shirt - Pink - XL               | TSMGS0804                           | 008 80          | 1 9.00          | 49.71                                 |
| TYR001             | Tyre                                   | TYR001                              | 001             | 0 0.00          | 500.00                                |
| Report Court 24    | 4                                      |                                     |                 |                 | ~                                     |
| necora counc 34    | +                                      |                                     |                 |                 |                                       |
| _                  |                                        |                                     |                 | -               |                                       |
|                    |                                        |                                     |                 |                 |                                       |
|                    |                                        | 1 1889                              |                 |                 |                                       |
| Select Visible Fie | eids <u>C</u> opy Export               | Imports Eilter Search               | Add             | Eait Deleti     | <u>G</u> ridmode Edit <u>B</u> atches |

One can use the filter option to see a specific selection of items to change selling prices on.

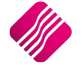

|           | <b>etail</b><br>ENTERPRISE |      |          |        |          |        |          |        |          | ÷      |          |           |          |
|-----------|----------------------------|------|----------|--------|----------|--------|----------|--------|----------|--------|----------|-----------|----------|
| 1         |                            |      | Driv     |        | Driv     | - 2    | Dei      | 2      | Dri      |        | Prie     | - F       | Drie     |
| CODE      | PACKDES                    | BINL | Excl     | Inc    | Excl     |        | Excl     | linc   | Excl     | linc   | Excl     | eo<br>Inc | Excl     |
| TSMG1000  | HAMPER                     | 1    | 70.1800  | 80.00  | 65.7900  | 75.00  | 61,4000  | 70.00  | 57.0200  | 65.00  | 52.6300  | 60.00     | 48.2500  |
| TSMGS0101 |                            | 80   | 70.1754  | 80.00  | 65.7895  | 75.00  | 61.4035  | 70.00  | 57.0175  | 65.00  | 52.6316  | 60.00     | 48.2456  |
| TSMGS0102 |                            | 80   | 92.1100  | 105.01 | 74.5614  | 85.00  | 70.1754  | 80.00  | 65.7895  | 75.00  | 61.4035  | 70.00     | 57.0175  |
| TSMGS0103 |                            | 80   | 87.7193  | 100.00 | 44.3671  | 50.58  | 43.6738  | 49.79  | 42.9807  | 49.00  | 41.5941  | 47.42     | 40.9009  |
| TSMGS0104 |                            | 80   | 50.8772  | 58.00  | 41.1838  | 46.95  | 40.5403  | 46.22  | 39.8967  | 45.48  | 38.6097  | 44.02     | 37.9662  |
| TSMGS0201 |                            | 80   | 70.1800  | 80.00  | 65.7900  | 75.00  | 61.4000  | 70.00  | 57.0200  | 65.00  | 52.6300  | 60.00     | 48.2500  |
| TSMGS0202 |                            | 80   | 100.8800 | 115.00 | 74.5600  | 85.00  | 70.1800  | 80.01  | 65.7900  | 75.00  | 61.4000  | 70.00     | 57.0200  |
| TSMGS0203 |                            | 80   | 78.9474  | 90.00  | 51.2000  | 58.37  | 50.4000  | 57.46  | 49.6000  | 56.54  | 48.0000  | 54.72     | 47.2000  |
| TSMGS0204 |                            | 80   | 61.4035  | 70.00  | 49.1228  | 56.00  | 48.2456  | 55.00  | 47.3684  | 54.00  | 45.6140  | 52.00     | 44.7368  |
| TSMGS0301 |                            | 80   | 70.1800  | 80.00  | 65.7900  | 75.00  | 61.4000  | 70.00  | 57.0200  | 65.00  | 52.6300  | 60.00     | 48.2500  |
| TSMGS0302 |                            | 80   | 100.8800 | 115.00 | 74.5600  | 85.00  | 70.1800  | 80.01  | 65.7900  | 75.00  | 61.4000  | 70.00     | 57.0200  |
| TSMGS0303 |                            | 80   | 138.5965 | 158.00 | 112.2807 | 128.00 | 110.5263 | 126.00 | 108.7719 | 124.00 | 105.2632 | 120.00    | 103.5088 |
| TSMGS0304 |                            | 80   | 55.2230  | 62.95  | 44.8000  | 51.07  | 44.1000  | 50.27  | 43.4000  | 49.48  | 42.0000  | 47.88     | 41.3000  |
| TSMGS0401 |                            | 80   | 70.1800  | 80.00  | 65.7900  | 75.00  | 61.4000  | 70.00  | 57.0200  | 65.00  | 52.6300  | 60.00     | 48.2500  |
| TSMGS0402 |                            | 80   | 100.8800 | 115.00 | 74.5600  | 85.00  | 70.1800  | 80.01  | 65.7900  | 75.00  | 61.4000  | 70.00     | 57.0200  |
| TSMGS0403 |                            | 80   | 55.2230  | 62.95  | 44.8000  | 51.07  | 44.1000  | 50.27  | 43,4000  | 49.48  | 42.0000  | 47.88     | 41.3000  |
| TSMGS0404 |                            | 80   | 87.2251  | 99.44  | 70.7619  | 80.67  | 69.6562  | 79.41  | 68.5505  | 78.15  | 66.3392  | 75.63     | 65.2336  |
| TSMGS0501 |                            | 80   | 70.1800  | 80.00  | 65.7900  | 75.00  | 61.4000  | 70.00  | 57.0200  | 65.00  | 52.6300  | 60.00     | 48.2500  |
| TSMGS0502 |                            | 80   | 54.0396  | 61.61  | 43.8400  | 49.98  | 43.1550  | 49.20  | 42.4700  | 48.42  | 41.1000  | 46.85     | 40.4150  |
| TSMGS0503 |                            | 80   | 57.2683  | 65.29  | 46.4593  | 52.96  | 45.7333  | 52.14  | 45.0074  | 51.31  | 43.5556  | 49.65     | 42.8296  |
| TSMGS0504 |                            | 80   | 55.2230  | 62.95  | 44.8000  | 51.07  | 44.1000  | 50.27  | 43,4000  | 49.48  | 42.0000  | 47.88     | 41.3000  |
| TSMGS0601 |                            | 80   | 57.8204  | 65.92  | 46.9071  | 53.47  | 46.1742  | 52.64  | 45.4413  | 51.80  | 43.9754  | 50.13     | 43.2425  |
| TSMGS0602 |                            | 80   | 54.5162  | 62.15  | 44.2267  | 50.42  | 43.5356  | 49.63  | 42.8446  | 48.84  | 41.4625  | 47.27     | 40.7715  |
|           |                            |      |          |        |          |        |          |        |          |        |          |           | 6        |

After changing any one of the selling prices (Exclusive or Inclusive), you will get the following message:

| ? | You have updated a Price for a Stock Item that is linked to a Price Variance Group. Would you like to Generate prices for<br>all Variants of this Item? |  |
|---|----------------------------------------------------------------------------------------------------|--|
|   | <u>Y</u> es <u>N</u> o                                                                                                    |  |

Only the specific item on which the price change was done will update immediately. If you select Yes, you will have to go to the Price Variants module under Stock, Utilities and Price Variants, to select items within the group to be changed.

If No is selected only the price on this item which was changed will be updated.

To complete the process of updating of the selling prices on the stock items that were linked to the Price Variants Group, one needs to go to the Stock Price Variants module.

## **UPDATING PRICE VARIANTS**

Select Stock, Utilities and select Price Variants.

| t Stock     | , Utiliti   | es and se      | elect I   | Price V      | ariants   | 5.             |           |              |       |                                                                                             |                                                                                                    |                     |         |       |   |  |
|-------------|-------------|----------------|-----------|--------------|-----------|----------------|-----------|--------------|-------|---------------------------------------------------------------------------------------------|----------------------------------------------------------------------------------------------------|---------------------|---------|-------|---|--|
| 2           |             |                |           |              |           |                | IC        | Enterprise   | IQ HO | ,                                                                                           |                                                                                                    |                     |         | _ 8 🗾 | ĸ |  |
| Processing  | Debtors     | Creditors Stor | ck Ledg   | er Utilities | Support   | Point          | t of Sale | Windows      | Help  | Shor                                                                                        | tcuts                                                                                                    |                     |         |       |   |  |
| Maintenance | S<br>Price  | Contract Price | Enquiries | Processing   | Recall    | Job            | Bills Of  | Stock Serial | Price | Utilitie                                                                                    | Deliveries And                                                                                                    | <b>Multiple Bir</b> | Reports |       |   |  |
|             | Maintenance | Maintenance    |           | ÷            | Documents | Cards<br>Stock | Quantity  | Numbers      | Lists | -                                                                                           | Collections                                                                                                    | Locations           | *       |       |   |  |
| INFO        | ł           |                |           |              |           |                |           |              |       | S<br>S<br>S<br>S<br>S<br>S<br>S<br>S<br>S<br>S<br>S<br>S<br>S<br>S<br>S<br>S<br>S<br>S<br>S | itock Adjustments<br>itock Take<br>itock Write Offs<br>itock Transfers<br>Month End<br>itock Archive Histo<br>itock Price Update<br>Bulk Synchronicatic | ry<br>n             |         |       |   |  |
|             |             |                |           |              |           |                |           |              |       |                                                                                             | Consolidated Order<br>Price Variants                                                                                                    | Price Varian        | ts      |       |   |  |

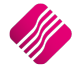

|    |        |                 |           | Sort Orde     | er    | Module       | Options              |      | Group Quick  | Filter                      |      | Available Fil | ters        |           |         |          |   |
|----|--------|-----------------|-----------|---------------|-------|--------------|----------------------|------|--------------|-----------------------------|------|---------------|-------------|-----------|---------|----------|---|
|    |        |                 |           | Group         |       |              |                      |      | 🗌 001 - Ca   | an 340ml                    |      | Clear Filter  |             |           |         |          |   |
|    | •      |                 | ••        |               |       | Sh           | ow which Price       |      | 002 - T-     | Shirt Small<br>Shirt Medium |      |               |             |           |         |          |   |
|    |        | <pre>/Ket</pre> | ail       | Obin          |       | Inclus       | ive                  | ~    | 005 - 15     | Shirthealam                 |      |               |             |           |         |          |   |
|    |        | ENTER           | PRISE     | OPrice        |       |              |                      |      |              |                             |      |               |             |           |         |          |   |
|    |        | ENTER           | KIJE      | ODate         |       |              |                      |      |              |                             |      |               |             |           |         |          |   |
|    |        |                 |           | ODocur        | nent  |              |                      |      |              |                             |      |               |             |           |         |          |   |
|    |        |                 |           |               |       | 1            |                      |      |              |                             |      |               |             |           |         |          |   |
|    |        |                 |           |               |       |              |                      |      |              |                             |      |               |             |           |         |          |   |
| Ιŕ | Group  | Code            | Descripti | ion           | Price | Price Name   | Date                 | Docu | nent         | Module                      | User | Current Price | Current GP% | New Price | New GP% | Selected | 1 |
|    | 002    | TSMGS0201       | Golf T-SI | hirt - Brown  | 1     | Retail Price | 03/09/2014           | 1    |              | Stock Maintenance           | 1    | 92            | 51.87       | 95        | 53.39   |          | 1 |
|    | I 002  | TSMGS0301       | Golf T-SI | hirt - Red -  | 1     | Retail Price | 03/09/2014           |      |              | Stock Maintenance           | 1    | 92            | 27.2        | 95        | 29.5    |          |   |
|    | 002    | TSMGS0401       | Golf T-S  | hirt - Blue - | 1     | Retail Price | 03/09/2014           |      |              | Stock Maintenance           | 1    | 92            | -8.7        | 95        | -5.26   | •        |   |
|    | 002    | TSMGS0501       | Golf T-S  | hirt - Green  | 1     | Retail Price | 03/09/2014           |      |              | Stock Maintenance           | 1    | 62.95         | 36.62       | 95        | 58      |          |   |
|    |        |                 |           |               |       |              |                      |      |              |                             |      |               |             |           |         |          |   |
|    |        |                 |           |               |       |              |                      |      |              |                             |      |               |             |           |         |          |   |
|    |        |                 |           |               |       |              |                      |      |              |                             |      |               |             |           |         |          |   |
|    |        |                 |           |               |       |              |                      |      |              |                             |      |               |             |           |         |          |   |
|    |        |                 |           |               | •     |              |                      |      |              |                             |      |               |             |           |         |          |   |
|    |        |                 |           |               | 3     |              |                      |      |              |                             |      |               |             |           |         |          |   |
|    |        |                 |           |               |       |              |                      |      |              |                             |      |               |             |           |         |          |   |
|    |        |                 |           |               |       |              |                      |      |              |                             |      |               |             |           |         |          |   |
|    |        |                 |           |               |       |              |                      |      |              |                             |      |               |             |           |         |          |   |
|    |        |                 |           |               |       |              |                      |      |              |                             |      |               |             |           |         |          |   |
|    |        |                 |           |               |       |              |                      |      |              |                             |      |               |             |           |         |          |   |
|    |        |                 |           |               |       |              |                      |      |              |                             |      |               |             |           |         |          |   |
|    |        |                 |           |               |       |              |                      |      |              |                             |      |               |             |           |         |          |   |
|    |        |                 |           |               |       |              |                      |      |              |                             |      |               |             |           |         |          |   |
|    |        |                 |           |               |       |              |                      |      |              |                             |      |               |             |           |         |          |   |
|    |        |                 |           |               |       |              |                      |      |              |                             |      |               |             |           |         |          |   |
|    |        |                 |           |               |       |              |                      |      |              |                             |      |               |             |           |         |          |   |
|    |        |                 |           |               |       |              |                      |      |              |                             |      |               |             |           |         |          | ~ |
|    | Hecord | Count: 4        |           |               |       |              |                      |      |              |                             |      |               |             |           |         |          |   |
| _  |        |                 |           |               |       | _            |                      |      |              |                             |      |               |             |           |         | _        | 7 |
|    |        | )   🦿           |           | -             |       |              | 44                   |      | 2            | 2                           |      | S             | 9           |           | 7       |          |   |
|    |        |                 |           | Liltor        |       | Search       | Flack Departs        |      | loct All For | Select All                  | Dos  | alact All     | Depart      | Delet     | -       | Dracana  |   |
|    | Can    | Expo            | лс        | Enter         |       | search       | Has <u>n</u> keports | 20   | sect All Por | Select All                  | De-S | elect All     | Report      | Delei     | le      | Frocess  |   |

This screen provides a list of all the other stock items that are linked to the item that was selected to do the price change on.

Use the mouse to put a tick in on each item where the selling price must change to the new selling price and click on Process for the changes to be done.

| 13                                                   |
|------------------------------------------------------|
| Are you sure you want to Update the selected prices? |
|                                                      |
|                                                      |
| ······                                               |
| Yes <u>N</u> o                                       |
|                                                      |
|                                                      |

If **Yes** is selected, the selling prices on the selected stock items will change to the New Prices. The system will then prompt you and say Processing Completed.

The items that were not selected to change, will remain on the screen until you either delete them or select them to be changed.

2019

|                                       |            | Sort Ord            | er       | Module          | e Options             | Group Qui       | ck Filter                                    |        | Available Filters         |              |                   |       |  |  |
|---------------------------------------|------------|---------------------|----------|-----------------|-----------------------|-----------------|----------------------------------------------|--------|---------------------------|--------------|-------------------|-------|--|--|
|                                       | -1-:       | Group  Code         | )        | s               | how which Price       | 001 -           | Can 340ml<br>T-Shirt Small<br>T-Shirt Medium |        | Clear Filter              |              |                   |       |  |  |
| IV KO                                 | etai       | OPrice              |          | Indu            | usive                 | ~               |                                              |        | Tick in the selec         | ted Price V  | ariants Group to  | o see |  |  |
|                                       | ENTERPRISE | ODate               |          |                 |                       |                 |                                              |        | only the stock i          | tems in that | t group.          |       |  |  |
|                                       |            | ODocur              | nent     |                 |                       | <b>_</b>        |                                              | $\neg$ |                           |              |                   |       |  |  |
| · · · · · · · · · · · · · · · · · · · |            |                     |          | Can se          | lect if the sy        | ive of VAT      | I show the price                             |        |                           |              |                   |       |  |  |
|                                       |            |                     |          | inclusi         | VE OF EXClus          | IVE OF VAL.     |                                              | J      |                           |              |                   |       |  |  |
| Group Code                            | Des        | cription            | Price Pr | rice Name       | Date                  | Document        | Module                                       | User   | Current Price Current GP% | New Price Ne | ew GP% Selected 🔺 |       |  |  |
| 002 TSMGS02                           | :01 Goli   | T-Shirt - Brown     | 1 R      | Retail Price    | 03/09/2014            |                 | Stock Maintenance                            | 1      | 92 51.87                  | 95           | 53.39             |       |  |  |
| ▶ 002  TSMGS03                        | 101   Goli | T-Shirt - Red -     | 1 B      | Retail Price    | 03/09/2014            |                 | Stock Maintenance                            | 1      | 92 27.2                   | 95           | 29.5              |       |  |  |
|                                       |            |                     |          |                 | ₿.                    |                 |                                              |        |                           |              | v                 |       |  |  |
| Record Count: 2                       |            |                     |          |                 |                       |                 |                                              |        |                           |              |                   |       |  |  |
| Cancel                                | Export     | ∰<br><u>F</u> ilter |          | se <u>a</u> rch | Flas <u>h</u> Reports | Select All For. | S <u>e</u> lect All                          | De-Se  | elect All                 | Delete       | Process           |       |  |  |

To delete the remaining items from the screen one must put a tick with the mouse in on each item or click on one of the select buttons, and then select the Delete Button. The system will again make sure if one wants to delete the items selected before deleting them from the list.

**NOTE**: It is suggested to keep the Price Variants list as current as possible.

#### **BUTTON FUNCTIONALITY ON THE PRICE VARIANTS SCREEN:**

#### CANCEL

The cancel option allows one to close the process and screen.

#### EXPORT

Select the export option to export the existing on screen information into any of the following formats (CSV, TXT, HTML, XML and XLS (Excel).

#### FILTER

The filter option allows one to filter on any information on the external charges screen.

#### SEARCH

The search option allows one to search for additional information that cannot be seen or found on the Price Variants screen.

#### **FLASH REPORTS**

The flash option allows one to call up a flash report by either selecting the flash button or one can use the "alt" button. To call up a flash report using the "alt" option, hold down the "alt" button and then press either number 1 - 9 this will bring up the flash report that corresponds to the relevant number.

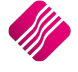

#### SELECT ALL FOR...

#### SELECTED GROUP

Select one item on the screen and the select All for selected Group will put ticks in at all the Price changes that are linked to that specific Price Variants Group. There is also a quick filter option on top of the screen, where one can select a Price Variant Group. This filter will list all the items linked to that Group.

#### SELECTED CODE

Select one transaction on the screen and the Select All for selected Item will put ticks in at all the price changes with the same item number.

#### SELECTED DATE

Select one transaction on the screen and the Select All for selected Date will put ticks in at all the price changes with the same date.

#### SELECTED DOCUMENT

Select one transaction on the screen and the Select All for selected Document will put ticks in at all the price changes with the same Document Number.

#### SELECT ALL

The Select All button allows one to select all the items if all the prices on the list should be changed to the New Prices and select then Process.

#### **DE-SELECT ALL**

The De-Select All button allows one to remove the ticks from all the items and to start again if a mistake was made.

#### REPORT

The report option allows one the Design, Preview or Print the list of Stock Price Variants not yet completed or deleted.

The report provides a list of Stock Items, their descriptions, the Price Type that was changed, the document reference of the transaction that was done, the Old Prices and New Prices.

| IQ HO |           |                              |              | Price      | Variants |           |              |       |           |            | Page 1 |
|-------|-----------|------------------------------|--------------|------------|----------|-----------|--------------|-------|-----------|------------|--------|
|       |           |                              |              |            |          | C         | urrent Priœs |       |           | New Prices |        |
| Group | Code      | Description                  | Price        | Date       | Document | Price Exc | Price Inc    | GP%   | Price Exc | Price Inc  | GP%    |
| 002   | TSMGS0201 | Golf T-Shirt - Brown - Small | Retail Price | 03/09/2014 |          | 83.33     | 95.00        | 53.39 | 96.48     | 109.99     | 59.75  |
| 002   | TSMGS0301 | Golf T-Shirt - Red - S       | Retail Price | 03/09/2014 |          | 80.70     | 92.00        | 27.20 | 96.48     | 109.99     | 39.11  |
| 002   | TSMGS0401 | Golf T-Shirt - Blue - S      | Retail Price | 03/09/2014 |          | 83.33     | 95.00        | -5.26 | 96.48     | 109.99     | 9.08   |
| 002   | TSMGS0501 | Golf T-Shirt - Green - S     | Retail Price | 03/09/2014 |          | 83.33     | 95.00        | 58.00 | 96.48     | 109.99     | 63.72  |
| 003   | TSMGS0202 | Golf T-Shirt - Brown - M     | Retail Price | 03/09/2014 |          | 86.84     | 99.00        | 47.03 | 96.48     | 109.99     | 52.32  |
| 003   | TSMGS0302 | Golf T-Shirt - Red - M       | Retail Price | 03/09/2014 |          | 86.84     | 99.00        | 33.21 | 96.48     | 109.99     | 39.89  |
| 003   | TSMGS0402 | GolfT-Shirt - Blue - M       | Retail Price | 03/09/2014 |          | 86.84     | 99.00        | 56.84 | 96.48     | 109.99     | 61.15  |

## **CHANGING SELLING PRICE IN PRICE MAINTENANCE**

| Q           |                      |                        |                 |                 |            |                     |              | IC                   | Enterprise:             | IQ HO          |           |                               |                           |         |  | - | ٥ |  |
|-------------|----------------------|------------------------|-----------------|-----------------|------------|---------------------|--------------|----------------------|-------------------------|----------------|-----------|-------------------------------|---------------------------|---------|--|---|---|--|
| Processing  | Debtors              | Creditors              | Stock           | Ledger          | Utilities  | Support             | Poin         | t of Sale            | Windows                 | Help           | Shortcut  | ts                            |                           |         |  |   |   |  |
| Maintenance | Price<br>Maintenance | Contract P<br>Maintena | Price En<br>nce | (2)<br>Iquiries | Processing | Recall<br>Documents | Job<br>Cards | Bills Of<br>Quantity | Stock Serial<br>Numbers | Price<br>Lists | Utilities | Deliveries And<br>Collections | Multiple Bin<br>Locations | Reports |  |   |   |  |
|             | 3                    |                        |                 |                 |            |                     | Stock        |                      |                         |                |           |                               |                           |         |  |   |   |  |
|             | Price Mainten        | ance                   |                 | /               |            |                     |              |                      |                         |                |           |                               |                           |         |  |   |   |  |

In Stock Price Maintenance, the prices of stock items can be adjusted based on set retail prices, percentage markup on cost, gross profit percentage or percentage mark-up on retail price.

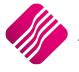

**NOTE**: Price Variants will only be activated on single item price changes and only on the stock items that are set to **NEVER** auto calculate selling prices.

|                                                                      | Sort Order                                                                                                |                                   |                                   | A                             | vailable Filters              |                                        |
|----------------------------------------------------------------------|----------------------------------------------------------------------------------------------------|-----------------------------------|-----------------------------------|-------------------------------|-------------------------------|----------------------------------------|
|                                                                      | (a) Carda                                                                                                 |                                   |                                   | C                             | ear Filter                    |                                        |
|                                                                      | () code                                                                                                   |                                   |                                   | 1                             | Shirts                        |                                        |
|                                                                      | ()Barcode                                                                                                 |                                   |                                   |                               |                               |                                        |
| <b>N</b> Ke                                                          |                                                                                                    |                                   |                                   |                               |                               |                                        |
| EN                                                                   | Department                                                                                                |                                   |                                   |                               |                               |                                        |
|                                                                      | O Supplier Code                                                                                           |                                   | 2                                 |                               |                               |                                        |
|                                                                      | O Main Supplier                                                                                           |                                   |                                   |                               |                               |                                        |
|                                                                      | 0.1.1.14                                                                                                  |                                   |                                   |                               |                               |                                        |
|                                                                      |                                                                                                    |                                   |                                   |                               |                               |                                        |
|                                                                      |                                                                                                    |                                   |                                   |                               |                               |                                        |
| ata                                                                  |                                                                                                    |                                   |                                   |                               |                               |                                        |
| Code                                                                 | Description                                                                                               | Price Inc                         | Price Excl                        | GP 1                          | Markup 1                      | Avrg Cost Dept                         |
| SMG 1000                                                             | Buy One Get One Free                                                                                      | 90.00                             | 78.95                             | -12.9335                      | -11.4523                      | 89.158 008                             |
| SMGS0101                                                             | Golf T-Shirt - Black - Small                                                                              | 90.00                             | 78.95                             | 51.2100                       | 104.9600                      | 38.518 008                             |
| SMGS0102                                                             | Golf T-Shirt - Black - Medium                                                                             | 105.01                            | 92.11                             | 52.1800                       | 109.1100                      | 44.048 008                             |
| SMGS0103                                                             | Golf T-Shirt - Black - L                                                                                  | 100.00                            | 87.72                             | 6.4663                        | 6.9133                        | 82.047 008                             |
| SMGS0104                                                             | Golf T-Shirt - Black - XL                                                                                 | 58.00                             | 50.88                             | 37.9233                       | 61.0909                       | 31.583 008                             |
| SMGS0201                                                             | Golf T-Shirt - Brown - Small                                                                              | 90.00                             | 78.95                             | 48.8400                       | 95.4800                       | 40.387 008                             |
| SMGS0202                                                             | Golf T-Shirt - Brown - M                                                                                  | 115.00                            | 100.88                            | 54.4000                       | 119.3000                      | 46.000 008                             |
| SMGS0203                                                             | Golf T-Shirt - Brown - L                                                                                  | 90.00                             | 78.95                             | 49.3333                       | 97.3684                       | 40.000 008                             |
| SMGS0204                                                             | Golf T-Shirt - Brown - XL                                                                                 | 70.00                             | 61.40                             | 38.1143                       | 61.5882                       | 38.000 008                             |
| MGS0301                                                              | Golf T-Shirt - Red - S                                                                                    | 90.00                             | 78.95                             | 25.5800                       | 34.3800                       | 58.750 008                             |
| MGS0302                                                              | Golf T-Shirt - Red - M                                                                                    | 115.00                            | 100.88                            | 42.5000                       | 73.9300                       | 58.000 008                             |
| MGS0303                                                              | Golf T-Shirt - Red - L                                                                                    | 158.00                            | 138.60                            | 36.7084                       | 57.9987                       | 87.720 008                             |
| MGS0304                                                              | Golf T-Shirt - Red -XL                                                                                    | 62.95                             | 55.22                             | 36.6206                       | 57.7800                       | 35.000 008                             |
| SMGS0401                                                             | Golf T-Shirt - Blue - S                                                                                   | 90.00                             | 78.95                             | -11.1100                      | -10.0000                      | 87.720 008                             |
| SMGS0402                                                             | Golf T-Shirt - Blue - M                                                                                   | 115.00                            | 100.88                            | 62.8500                       | 169.1500                      | 37.480 008                             |
| SMGS0403                                                             | Golf T-Shirt - Blue - L                                                                                   | 62.95                             | 55.22                             | 36.6206                       | 57.7800                       | 35.000 008                             |
| SMGS0404                                                             | Golf T-Shirt - Blue -XL                                                                                   | 99.44                             | 87.23                             | 44.4157                       | 79.9068                       | 48.483 008                             |
| SMGS0501                                                             | Golf T-Shirt - Green - S                                                                                  | 90.00                             | 78.95                             | 55.6700                       | 125.5600                      | 35.000 008                             |
| SMGS0502                                                             | Golf T-Shirt - Green - M                                                                                  | 61.61                             | 54.04                             | 36.6206                       | 57.7799                       | 34.250 008                             |
| SMGS0503                                                             | Golf T-Shirt - Green - L                                                                                  | 65.29                             | 57.27                             | 36.6206                       | 57.7800                       | 36.296 008                             |
| SMGS0504                                                             | Golf T-Shirt - Green - XL                                                                                 | 62.95                             | 55.22                             | 36.6206                       | 57.7800                       | 35.000 008                             |
| SMGS0601                                                             | Golf T-Shirt - White - S                                                                                  | 65.92                             | 57.82                             | 36.6206                       | 57.7801                       | 36.646 008                             |
| MGS0602                                                              | Golf T-Shirt - White - M                                                                                  | 62.15                             | 54.52                             | 36.6205                       | 57.7797                       | 34.552 008                             |
| MGS0603                                                              | Golf T-Shirt - White - L                                                                                  | 62.95                             | 55.22                             | 36.6206                       | 57.7800                       | 35.000 008                             |
| SMGS0604                                                             | Golf T-Shirt - White - XL                                                                                 | 62.95                             | 55.22                             | 36.6206                       | 57.7800                       | 35.000 008                             |
| SMGS0701                                                             | Golf T-Shirt - Grey - S                                                                                   | 46.63                             | 40.91                             | 36.6206                       | 57.7801                       | 25.926 008                             |
|                                                                      | Golf T-Shirt - Grey - M                                                                                   | 74.61                             | 65.45                             | 36.6206                       | 57.7800                       | 41.481 008                             |
| SMGS0702                                                             | Callet Chink Communit                                                                                     | 62.95                             | 55.22                             | 36.6206                       | 57.7800                       | 35.000 008                             |
| SMGS0702<br>SMGS0703                                                 | Gon i-Shirt-Grey-L                                                                                        |                                   | 50.00                             | 36,6205                       | 57,7798                       |                                        |
| SMGS0702<br>SMGS0703<br>SMGS0704                                     | Golf T-Shirt - Grey - L<br>Golf T-Shirt - Grey - XL                                                       | 59.53                             | 52.22                             | 30.0203                       |                               | 33.099 008                             |
| 5MGS0702<br>5MGS0703<br>5MGS0704<br>5MGS0801                         | Golf T-Shirt - Grey - L<br>Golf T-Shirt - Grey - XL<br>Golf T-Shirt - Pink - S                            | 59.53<br>129.19                   | 113.32                            | 36.6206                       | 57.7800                       | 71.823 008                             |
| SMGS0702<br>SMGS0703<br>SMGS0704<br>SMGS0801<br>SMGS0802             | Golf T-Shirt - Grey - L<br>Golf T-Shirt - Grey - XL<br>Golf T-Shirt - Pink - S<br>Golf T-Shirt - Pink - M | 59.53<br>129.19<br>62.33          | 52.22<br>113.32<br>54.67          | 36.6206                       | 57.7800<br>57.7799            | 71.823 008<br>34.651 008               |
| SMGS0702<br>SMGS0703<br>SMGS0704<br>SMGS0801<br>SMGS0802<br>SMGS0803 | Golf T-Shirt - Grey - L<br>Golf T-Shirt - Pink - S<br>Golf T-Shirt - Pink - M<br>Golf T-Shirt - Pink - M  | 59.53<br>129.19<br>62.33<br>57.98 | 52.22<br>113.32<br>54.67<br>50.86 | 36.6206<br>36.6206<br>36.6206 | 57.7800<br>57.7799<br>57.7800 | 71.823 008<br>34.651 008<br>32.236 008 |

Press the F9-key on your keyboard to change the sort order of the list provided.

#### **BUTTON FUNCTIONALITY:**

#### FILTER

Use the filter option to filter for selected items or departments or other filter criteria selections.

HINT: The filter option can be used to filter only for selected stock items, departments or department ranges.

#### **EXPORT**

Select the export option to export the existing on screen information into any of the following formats (CSV, TXT, HTML, XML and XLS (Excel).

#### SEARCH

The search option allows one to search for any information within the price maintenance screen and for any available field.

#### SELECT VISIBLE FIELDS

To change the list of visible fields in the screen, select the Select Visible Fields option. Select a field in the list and enable it by adding a tick mark next to the field.

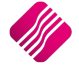

#### **PRICE CHANGES**

#### **MODIFY PRICE - SINGLE**

To change the inclusive or exclusive price of a single item.

| Charles Therein C. 1. 1      |                                                                                                    |                                                                                                    |                                                                                                    |                                                                                                    | Apply when:                                                                                                    |                                                                                                    |                                                                                                    |                                                                                                    |                                                                                                    |                                                                                                    |
|------------------------------|----------------------------------------------------------------------------------------------------|----------------------------------------------------------------------------------------------------|----------------------------------------------------------------------------------------------------|----------------------------------------------------------------------------------------------------|----------------------------------------------------------------------------------------------------|----------------------------------------------------------------------------------------------------|----------------------------------------------------------------------------------------------------|----------------------------------------------------------------------------------------------------|----------------------------------------------------------------------------------------------------|----------------------------------------------------------------------------------------------------|
| Single Item Select           | ed                                                                                                    |                                                                                                    |                                                                                                    |                                                                                                    | Right Now                                                                                                    |                                                                                                    |                                                                                                    |                                                                                                    |                                                                                                    |                                                                                                    |
| TSMGS0101                    |                                                                                                    |                                                                                                    |                                                                                                    |                                                                                                    | O Future Date                                                                                                    |                                                                                                    |                                                                                                    |                                                                                                    |                                                                                                    |                                                                                                    |
| Golf T-Shirt - Black - Small |                                                                                                    |                                                                                                    |                                                                                                    |                                                                                                    |                                                                                                    |                                                                                                    |                                                                                                    |                                                                                                    |                                                                                                    |                                                                                                    |
|                              |                                                                                                    |                                                                                                    | 1                                                                                                    |                                                                                                    |                                                                                                    |                                                                                                    |                                                                                                    |                                                                                                    |                                                                                                    |                                                                                                    |
|                              |                                                                                                    |                                                                                                    | 44.602                                                                                                    |                                                                                                    |                                                                                                    |                                                                                                    |                                                                                                    |                                                                                                    |                                                                                                    |                                                                                                    |
|                              |                                                                                                    |                                                                                                    | 45                                                                                                    |                                                                                                    | Modity P                                                                                                    | rice                                                                                                    |                                                                                                    |                                                                                                    |                                                                                                    |                                                                                                    |
|                              |                                                                                                    |                                                                                                    | 0                                                                                                    |                                                                                                    | ~                                                                                                    |                                                                                                    |                                                                                                    |                                                                                                    |                                                                                                    |                                                                                                    |
|                              |                                                                                                    |                                                                                                    |                                                                                                    |                                                                                                    |                                                                                                    |                                                                                                    |                                                                                                    |                                                                                                    |                                                                                                    |                                                                                                    |
| Exclusive                    | Inclusive                                                                                                    | Enable                                                                                                    |                                                                                                    | ^                                                                                                    |                                                                                                    | Actual                                                                                                    | Target                                                                                                    |                                                                                                    |                                                                                                    |                                                                                                    |
| 83.33330                     | 94.99996                                                                                                    | ~                                                                                                    |                                                                                                    |                                                                                                    | Price Type                                                                                                    | % Markup on Cost                                                                                                    | % Markup on Cost                                                                                                    | Enable                                                                                                    | Auto Calc                                                                                                    |                                                                                                    |
| 74.56140                     | 85.00000                                                                                                    | -                                                                                                    |                                                                                                    |                                                                                                    | Retail Price                                                                                                    | 86.8393                                                                                                    | 86.83926                                                                                                    |                                                                                                    | 1                                                                                                    |                                                                                                    |
| 70.17544                     | 80.00000                                                                                                    | -                                                                                                    |                                                                                                    |                                                                                                    | Wholesale Price                                                                                                    | 67.1720                                                                                                    | 67.17204                                                                                                    |                                                                                                    | ~                                                                                                    |                                                                                                    |
| 65.78947                     | 75.00000                                                                                                    | •                                                                                                    |                                                                                                    |                                                                                                    | Price 3                                                                                                    | 57.3384                                                                                                    | 57.33839                                                                                                    |                                                                                                    | $\checkmark$                                                                                                    |                                                                                                    |
| 61.40351                     | 70.00000                                                                                                    | -                                                                                                    |                                                                                                    |                                                                                                    | Prce                                                                                                    | 47.5047                                                                                                    | 47.50474                                                                                                    |                                                                                                    | $\checkmark$                                                                                                    |                                                                                                    |
| 57.01746                     | 64.99990                                                                                                    |                                                                                                    |                                                                                                    |                                                                                                    | Alternative Price 3                                                                                                    | 37.6711                                                                                                    | 37.67109                                                                                                    |                                                                                                    | $\checkmark$                                                                                                    |                                                                                                    |
| 52.63158                     | 60.00000                                                                                                    |                                                                                                    |                                                                                                    |                                                                                                    | Alternative Price 4                                                                                                    | 27.8372                                                                                                    | 27.83724                                                                                                    |                                                                                                    | $\checkmark$                                                                                                    |                                                                                                    |
| 0.00000                      | 0.00000                                                                                                    |                                                                                                    |                                                                                                    | v                                                                                                    | Alternative Price 5                                                                                                    | 18.0038                                                                                                    | 18.00379                                                                                                    |                                                                                                    | $\checkmark$                                                                                                    |                                                                                                    |
| on Price                     | Enable                                                                                                    |                                                                                                    |                                                                                                    | ^                                                                                                    |                                                                                                    | Arturl                                                                                                    | Tawaab                                                                                                    |                                                                                                    |                                                                                                    |                                                                                                    |
| 0.00000                      | LIIADIE                                                                                                    |                                                                                                    |                                                                                                    |                                                                                                    | Price Turne                                                                                                    | ACLUAI                                                                                                    |                                                                                                    | Enable                                                                                                    |                                                                                                    |                                                                                                    |
| 0.00001                      |                                                                                                    |                                                                                                    |                                                                                                    |                                                                                                    | Price Type<br>Dotail Drice                                                                                                    | 46 4781                                                                                                    | 46 47806                                                                                                    | cliable                                                                                                    |                                                                                                    |                                                                                                    |
| 0.00006                      |                                                                                                    |                                                                                                    |                                                                                                    |                                                                                                    | Wholesale Price                                                                                                    | 40 1814                                                                                                    | 40 18138                                                                                                    |                                                                                                    |                                                                                                    |                                                                                                    |
| -0.00004                     |                                                                                                    |                                                                                                    |                                                                                                    |                                                                                                    | Price 3                                                                                                    | 36,4427                                                                                                    | 36,44272                                                                                                    |                                                                                                    |                                                                                                    |                                                                                                    |
| 3 0.00001                    |                                                                                                    |                                                                                                    |                                                                                                    |                                                                                                    | Prce 4                                                                                                    | 32,2056                                                                                                    | 32,20557                                                                                                    |                                                                                                    |                                                                                                    |                                                                                                    |
| 4 -0.00008                   |                                                                                                    |                                                                                                    |                                                                                                    |                                                                                                    | Alternative Price 3                                                                                                    | 27.3631                                                                                                    | 27.36311                                                                                                    |                                                                                                    |                                                                                                    |                                                                                                    |
| -0.00004                     |                                                                                                    |                                                                                                    |                                                                                                    |                                                                                                    | Alternative Price 4                                                                                                    | 21.7755                                                                                                    | 21.77553                                                                                                    |                                                                                                    |                                                                                                    |                                                                                                    |
| 6 0.00000                    |                                                                                                    |                                                                                                    |                                                                                                    | J                                                                                                    | Alternative Price 5                                                                                                    | 15.2570                                                                                                    | 15.25696                                                                                                    |                                                                                                    |                                                                                                    |                                                                                                    |
|                              | 1                                                                                                    |                                                                                                    |                                                                                                    | 0 %                                                                                                    | 6                                                                                                    |                                                                                                    |                                                                                                    |                                                                                                    |                                                                                                    |                                                                                                    |
|                              |                                                                                                    |                                                                                                    |                                                                                                    | _                                                                                                    |                                                                                                    |                                                                                                    |                                                                                                    | _                                                                                                    |                                                                                                    |                                                                                                    |
|                              | 0                                                                                                    |                                                                                                    |                                                                                                    |                                                                                                    |                                                                                                    | <b>~</b>                                                                                                    |                                                                                                    |                                                                                                    |                                                                                                    |                                                                                                    |
|                              | Delevel Comp. 10                                                                                                    |                                                                                                    |                                                                                                    |                                                                                                    |                                                                                                    |                                                                                                    |                                                                                                    |                                                                                                    |                                                                                                    |                                                                                                    |
|                              | TSMGS0101<br>Golf T-Shirt - Black - Small<br>■ Exclusive ■<br>■ 83.33330<br>■ 74.56140<br>■ 70.17544<br>■ 65.78947<br>■ 61.40351<br>■ 52.63158<br>■ 0.00000<br>■ 0.000000<br>■ 0.00000<br>■ 0.000000<br>■ 0.00000<br>■ 0.00000<br>■ 0.00000<br>■ 0.00000<br>■ 0.00000<br>■ 0.00000<br>■ 0.00000<br>■ 0.00000<br>■ 0.00000<br>■ 0.00000<br>■ 0.00000<br>■ 0.00000<br>■ | Exclusive         Inclusive           83.33330         94,99956           74.56140         85.0000           70.17544         80.0000           65.78947         75.0000           61.40351         70.0000           57.01746         64.9999           9.22.63158         60.0000           0.00000         0.00000           0.00000         0.00000           9.00000         0.00000           0.00000         0.00000           9.000001         0.00000           0.000001         0.00000           0.000001         0.00000           9.0000001         0.00000           0.000001         0.00000           14         -0.00004           15         -0.00004           16         0.00000 | Exclusive       Inclusive       Enable         83.3330       94.9996       ✓         74.56140       85.0000       ✓         70.17544       80.0000       ✓         65.78947       75.00000       ✓         61.40351       70.0000       ✓         57.01746       64.9999       □         0.00000       0.00000       □         0.00000       0.00000       □         0.00000       □       □         1.0.00000       □       □         0.00000       □       □         0.00000       □       □         1.0.00004       □       □         1.4       -0.00004       □         1.5       -0.00004       □         1.6       0.00000       □ | TSMGS0101         Golf T-Shirt - Black - Small         1         44.602         45         0         Exclusive       Enable         83.33330       94.99996         74.56140       85.00000         70.17544       80.0000         65.78947       75.0000         61.40351       70.00000         52.63158       60.00000         0.00000       0.00000         0.00000       0.00000         0.00000       0.00000         1       0.00000         0.00000       0.00000         0.00000       0.00000         0.00000       0.00000         1       0.00000         0.00000       0.00000         0.00000       0.00000         1       0.00000         1       0.00000         2       0.00000         3       0.00000         14       -0.00004         15       -0.00004         15       -0.00004         16       0.00000         17       Enable         18       -0.00004         19       -0.00004 | TSMGS0101         Golf T-Shirt - Black - Small         1         44.602         45         0         Exclusive       Inclusive         83.33330       94.99996         74.56140       85.00000         70.17544       80.00000         61.40351       70.0000         57.01746       64.99990         52.63158       60.00000         0.000000       0.00000         0.000000       0         0.000000       0         0.000000       0         0.000000       0         0.000000       0         0.000000       0         0.000000       0         0.000000       0         0.000000       0         0.000000       0         2       0         0       0         3       0.00000         3       0.00000         4       -0.00004         5       -0.00004         6       0.000000 | TSMGS0101       Future Date         Golf T-Shirt - Black - Small       1         1       44.602         45       0         6       0         Price Type         Retail Price         70.1754       80.0000         61.40351       70.0000         75.01746       64.99990         61.40351       70.0000         9       9         1       41ernative Price 3         1       9         1       1         0       0         1       1         1       1         1       1         1       1         1       1         1       1         1       1         1       1         1       1         1       1         1       1         1       1         1       1         1       1         1       1         1       1         1       1         1       1         1       1         1       1         1 | TSMGS0101       Puture Date         Golf T-Shirt - Black - Small       1         44.602       45         45       0         Exclusive       Inclusive         83.33330       94.99996         74.56140       85.00000         70.17544       80.00000         65.78947       75.00000         75.01746       64.99990         61.40351       70.00000         75.01746       64.99990         0.00000       0.00000         Price Type       6.7.1720         Price 3       37.3384         Price 4       27.8372         0.00000       0.00000         0.00000       0.00000         0.00000       0.00000         0.00000       0.00000         0.00000       0.00000         0.00000       0.00000         0.00000       0.00000         0.00001       0.00001         0.00001       0.00001         14       -0.00004         15       -0.00004         15       -0.00004         16       0.00000         0 %       0 % | TSMGS0101       Puture Date         Golf T-Shirt - Black - Small       1         41       1         44.602       45         45       0         Actual       Target         83.3339       94.99996         74.55140       85.00000         70.17544       80.00000         65.79947       75.0000         9       9         9       9         9       9         9       9         9       9         9       9         9       9         9       9         9       9         9       9         9       9         9       9         9       9         9       9         9       9         9       9         9       9         9       9         9       9         9       9         9       9         10       10         10       10         10       10         10       10         11       10 | TSMGS0101       Puture Date         Golf T.Shirt - Black - Small       1         44.602       45         45       0         Modify Price       1         83.3330       94.99996         74.56140       85.00000         74.56140       85.00000         75.701764       66.3393         61.40351       70.0000         97.17544       80.00000         97.17544       66.00000         97.17545       64.99990         97.17546       64.99990         97.17546       64.99990         97.17546       64.99990         97.17546       64.99990         97.01746       64.99990         97.02746       64.99990         97.02747       97.50474         10.00000       0.00000         97.00000       0.00000         97.00000       0.00000         98.00000       0.00000         99.0000       0.00000         99.0000       0.00000         99.0000       0.00000         99.0000       0.00000         99.0000       0.00000         99.0000       0.00000         99.0000       0.00000 | TSMGS0101       I         Goff T-Shirt - Black - Small       I         44.602       45         45       0         Modify Price         Reclusive Inclusive Enable         0       0         Price Type '% Harkup on Cost % Markup on Cost         74.56140       85.00000 Ø         70.17544       80.00000 Ø         61.4351       70.0000 Ø         9rice 1/2       47.5947         52.63158       60.00000 Ø         0.00000       0.00000 Ø         0.00000       0.00000 Ø         0.00000       0.00000 Ø         0.00000       0.00000 Ø         0.00000       0.00000 Ø         0.00000       0.00000 Ø         0.00000       0.00000 Ø         0.00000       0.00000 Ø         0.00000       0.00000 Ø         0.00000       0.00000 Ø         0.00000       0.00000 Ø         0.00000       0.00000 Ø         0.00000       0.00000 Ø         0.000001       Ø         10       10         11       10         12       12         13       0.00000 Ø |

Tick the Enable blocks next to the prices that need to be changed, highlight the price and type in the new price.

Select "Apply to Current Item" if the changes are correct or select "Reload Current Prices" if the changes are wrong.

Once the "Apply to Current Item" has been selected, the system will prompt you with the following message:

| ? | You have updated a Price for a Stock Item that is linked to a Price Variance Group. Would you like to Generate prices for all Variants of this Item? |
|---|----------------------------------------------------------------------------------------------------|
|   | <u>Y</u> es <u>N</u> o                                                                                                    |

If you select **Yes**, you will have to go to the Price Variants module under Stock, Utilities and Price Variants, to select items within the group to be changed.

If **No** is selected only the price on this item will be updated.

To complete the process of updating of the selling prices on the stock items that were linked to the Price Variants Group, one needs to go to the Stock Price Variants module.

**NOTE**: Finalise the price changes on the items linked to the changed item, by processing the Price Variants in the Price Variants module.

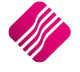

**NOTE:** For the price changes to take effect immediately, make sure the *Right Now* option is selected under *Apply When*. For the price changes to only take effect on a future date, select *Future Date* under *Apply When* and select the date.

**NOTE:** However, the price will only change after the date has elapsed and after a transaction has occurred on the relevant stock item. Hence, this will not show up in the P.O.S. or price lookup until afterwards. To force a future price change to take effect immediately, without a transaction first occurring, select check future prices, after the selected date.

#### % MARKUP ON COST - SINGLE

To change the Target Markup % on Cost of a single item.

| Current Stock Item        |                            |                  |         |        |     | Annal - 14th anna   |                         |                                                                                                    |                                                                     |               |          |  |  |
|---------------------------|----------------------------|------------------|---------|--------|-----|---------------------|-------------------------|----------------------------------------------------------------------------------------------------|---------------------------------------------------------------------|---------------|----------|--|--|
|                           | Single Item Selec          | ted              |         |        |     | Apply when:         |                         |                                                                                                    |                                                                     |               |          |  |  |
| Stock Code                | TSMGS0101                  |                  |         |        |     | O Future Date       |                         |                                                                                                    |                                                                     |               |          |  |  |
| Stock Description         | Golf T-Shirt - Black - Sma | ill i            |         | _      |     | Use this cost:      |                         | Auto Calculation:                                                                                                    |                                                                     |               |          |  |  |
| Packsize                  |                            |                  |         | 1      |     | Average Cost        |                         | Never Auto C                                                                                                    | Never Auto Calc                                                     |               |          |  |  |
| Average Cost              |                            |                  |         | 44.602 |     | O Latest Cost       |                         | Auto Calc on Auto Calc on | Average C                                                           | ost           |          |  |  |
| Latest Cost               |                            |                  |         | 45     |     | O Future Cost (l    | Jser defined)           | Auto Calc Off                                                                                                    | Auto Calc Off Latest Cost                                           |               |          |  |  |
| Future Cost               |                            |                  |         | 0      |     | ⊖ Highest of Lat    | est Or Average Cost     | Auto Calc on     Auto Calc on                                                                                                    | Auto Calc on user defined Future Cost     Auto Calc on Highest Cost |               |          |  |  |
| Price Change              |                            |                  |         |        |     |                     |                         |                                                                                                    | _                                                                   |               |          |  |  |
| Price Type                | Fyclusive                  | Inclusive        | Enable  |        | ^   |                     | Astrop                  | Mark                                                                                                    | up On                                                               | Cost Price    |          |  |  |
| Patai Price               | 83 33330                   | 94 99996         | LINUDIC |        |     | Duine Trues         | Actual                  |                                                                                                    | <b>Faceble</b>                                                      |               |          |  |  |
| Wholesale Price           | 74 56140                   | 85.00000         |         |        |     | Price Type          | % Markup on Cost        | % Markup on Cost                                                                                                    | Enable                                                              | $\mathcal{V}$ |          |  |  |
| Price 3                   | 70,17544                   | 80.00000         |         |        |     | Whalesale Drive     | 67 1720                 | 67 17204                                                                                                    |                                                                     |               |          |  |  |
| Prce 4                    | 65,78947                   | 75.00000         |         |        |     | Price 2             | Wholesale Price 67.1720 |                                                                                                    | . ▼<br>                                                             |               |          |  |  |
| Alternative Price 3       | 61,40351                   | 70.00000         |         |        |     | Price 3             | 47 5047                 | 47 50474                                                                                                    |                                                                     |               |          |  |  |
| Alternative Price 4       | 57.01746                   | 64,99990         |         |        |     | Alternative Price 2 | 37 6711                 | 37 67109                                                                                                    |                                                                     |               |          |  |  |
| Alternative Price 5       | 52,63158                   | 60.00000         |         |        |     | Alternative Price 4 | 27 8372                 | 27 83724                                                                                                    |                                                                     |               |          |  |  |
| Alternative Price 6       | 0.00000                    | 0.00000          |         |        |     | Alternative Price 5 | 18.0038                 | 18.00379                                                                                                    |                                                                     |               |          |  |  |
|                           |                            |                  |         |        |     |                     |                         |                                                                                                    |                                                                     |               |          |  |  |
| % Marku                   | p on Price                 | Enable           |         |        | Â   |                     | Actual                  | Target                                                                                                    |                                                                     |               | <u>^</u> |  |  |
| Markup on Retail Price    | 0.0000                     | 0                |         |        |     | Price Type          | G.P. %                  | G.P. %                                                                                                    | Enable                                                              |               |          |  |  |
| Markup on Wholesale Pr    | ice 0.0000                 | 1                |         |        |     | Retail Price        | 46.4781                 | 46.47806                                                                                                    |                                                                     |               |          |  |  |
| Markup on Price 3         | 0.0000                     | 6                |         |        |     | Wholesale Price     | 40.1814                 | 40.18138                                                                                                    |                                                                     |               |          |  |  |
| Markup on Prce 4          | -0.0000                    | 4                |         |        |     | Price 3             | 36.4427                 | 36.44272                                                                                                    |                                                                     |               |          |  |  |
| Markup on Alternative Pri | ce 3 0.0000                | 1                |         |        |     | Prce 4              | 32.2056                 | 32.20557                                                                                                    |                                                                     |               |          |  |  |
| Markup on Alternative Pri | ce 4 -0.0000               | 8                |         |        |     | Alternative Price 3 | 27.3631                 | 27.36311                                                                                                    |                                                                     |               |          |  |  |
| Markup on Alternative Pri | ce 5 -0.0000               | 4                |         |        |     | Alternative Price 4 | 21.7755                 | 21.77553                                                                                                    |                                                                     |               |          |  |  |
| Markup on Alternative Pri | ce 6 0.0000                | 0                |         |        | ~   | Alternative Price 5 | 15.2570                 | 15.25696                                                                                                    |                                                                     |               | ~        |  |  |
|                           |                            |                  |         |        | 0 % | 6                   |                         |                                                                                                    |                                                                     |               |          |  |  |
|                           |                            |                  |         |        |     |                     |                         |                                                                                                    |                                                                     |               |          |  |  |
| Cancel                    |                            | Reload Current P | rices   |        |     | Apply t             | o Current Item          |                                                                                                    |                                                                     |               |          |  |  |

Tick the Enable blocks next to the % Markup on Cost that need to be changed, highlight the % in the Target column and type in the new %.

Select "Apply to Current Item" if the changes are correct or select "Reload Current Prices" if the changes are wrong.

Once the "Apply to Current Item" has been selected, the system will prompt you with the following message:

| ? | You have updated a Price for a Stock Item that is linked to a Price Variance Group. Would you like to Generate prices for all Variants of this Item? |  |
|---|----------------------------------------------------------------------------------------------------|--|
|   | <u>Y</u> es <u>N</u> o                                                                                                    |  |

If you select **Yes**, you will have to go to the Price Variants module under Stock, Utilities and Price Variants, to select items within the group to be changed.

If **No** is selected only the price on this item will be updated.

To complete the process of updating of the selling prices on the stock items that were linked to the Price Variants Group, one needs to go to the Stock Price Variants module.

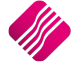

**Note**: Finalise the price changes on the items linked to the changed item, by processing the Price Variants in the Price Variants module.

#### % MODIFY GROSS PROFIT - SINGLE

To change the Target Gross Profit % on Cost of a single item.

| Right Now     Future Date |                    |                |        |              |
|---------------------------|--------------------|----------------|--------|--------------|
| O Future Date             |                    |                |        |              |
|                           |                    |                |        |              |
|                           |                    |                |        |              |
|                           |                    |                |        |              |
|                           |                    |                |        |              |
|                           |                    |                |        |              |
|                           |                    |                |        |              |
|                           |                    |                |        |              |
| ^                         | Actual             | Target         |        |              |
| Price Type 9              | % Markup on Cost % | Markup on Cost | Enable | Auto Calc    |
| Retail Price              | 128.4987           | 128.49866      |        | ~            |
| Wholesale Price           | 107.7311           | 107.73109      |        | $\checkmark$ |
| Price 3                   | 96.1905            | 96.19047       |        | $\checkmark$ |
| Prce 4                    | 73.1092            | 73.10924       |        | $\checkmark$ |
| Alternative Price 3       | 61.5686            | 61.56862       |        | $\checkmark$ |
| Alternative Price 4       | 50.0278            | 50.02778       |        | ~            |
| V Alternative Price 5     | 38.4874            | 38.48739       |        | 1            |
|                           | Actual             | Target         |        | Modify Sir   |
| Price Type                | G P %              |                | Fnable | GP           |
| Retail Price              | 56,2361            | 56,23607       | J      | <            |
| Wholesale Price           | 51.8608            | 51.86084       |        |              |
| Price 3                   | 49.0291            | 49.02913       |        |              |
| Prce 4                    | 42.2330            | 42.23301       |        |              |
| Alternative Price 3       | 38.1068            | 38.10679       |        |              |
| Alternative Price 4       | 33.3457            | 33.34568       |        |              |
| Alternative Price 5       | 27.7913            | 27.79126       |        |              |
| •                         |                    |                |        |              |
| 0 %                       |                    |                |        |              |
|                           | 0 %                | 0 %            | 0 %    | 0 %          |

Tick the Enable blocks next to the G.P.% on cost that need to be changed, highlight the percentage in the Target column and type in the new percentage.

Select "Apply to Current Item" if the changes are correct or select "Reload Current Prices" if the changes are wrong.

Once the "Apply to Current Item" has been selected, the system will prompt you with the following message:

| ? | You have updated a Price for a Stock Item that is linked to a Price Variance Group. Would you like to Generate prices for all Variants of this Item? |  |
|---|----------------------------------------------------------------------------------------------------|--|
|   | <u>Y</u> es <u>N</u> o                                                                                                    |  |

If you select **Yes**, you will have to go to the Price Variants module under Stock, Utilities and Price Variants, to select items within the group to be changed.

If No is selected only the price on this item will be updated.

A Kerridge Commercial Systems Company

To complete the process of updating of the selling prices on the stock items that were linked to the Price Variants Group, one needs to go to the Stock Price Variants module.

**Note**: Finalise the price changes on the items linked to the changed item, by processing the Price Variants in the Price Variants module.

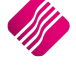

#### % PRICE CHANGE - SINGLE

To change the % Markup on Price of a single item by entering a percentage markup on price.

|                                        | Single Item Sele         | cted      |                 | Apply When:         |                  |                  |        |              |  |
|----------------------------------------|--------------------------|-----------|-----------------|---------------------|------------------|------------------|--------|--------------|--|
|                                        | Single Item Sele         | cicu      |                 | Right Now           |                  |                  |        |              |  |
| Stock Code                             | TSMGS0101                |           |                 | O Future Date       |                  |                  |        |              |  |
| Stock Description                      | GolfT-Shirt - Black - Sm | all       |                 |                     |                  |                  |        |              |  |
| Packsize                               |                          |           | 1               |                     |                  |                  |        |              |  |
| Average Cost                           |                          |           | 38.005          |                     |                  |                  |        |              |  |
| Latest Cost                            |                          |           | 34.125          |                     |                  |                  |        |              |  |
| Future Cost                            |                          |           | 0               |                     |                  |                  |        |              |  |
| ce Change                              |                          |           |                 |                     |                  |                  |        |              |  |
| Price Type                             | Exclusive                | Inclusive | Enable ^        |                     | Actual           | Target           |        |              |  |
| Retail Price                           | 91.18200                 | 103.94748 |                 | Price Type          | % Markup on Cost | % Markup on Cost | Enable | Auto Calc    |  |
| Wholesale Price                        | 78.94737                 | 90.00000  |                 | Retail Price        | 128.4987         | 139.92359        |        | ~            |  |
| Price 3                                | 74.56140                 | 85.00000  |                 | Wholesale Price     | 107.7311         | 107.73109        |        | ~            |  |
| Prce 4                                 | 65.78947                 | 75.00000  |                 | Price 3             | 96.1905          | 96.19047         |        | ~            |  |
| Alternative Price 3                    | 61.40351                 | 70.00000  |                 | Prce 4              | 73.1092          | 73.10924         |        | ~            |  |
| Alternative Price 4                    | 57.01746                 | 64.99990  |                 | Alternative Price 3 | 61.5686          | 61.56862         |        | ~            |  |
| Alternative Price 5                    | 52.63158                 | 60.00000  |                 | Alternative Price 4 | 50.0278          | 50.02778         |        | $\checkmark$ |  |
| Alternative Price 6                    | 0.00000                  | 0.00000   |                 | Alternative Price 5 | 38.4874          | 38.48739         |        | $\checkmark$ |  |
| 06 Mauluun a                           | n Drise                  | Eashla    |                 |                     |                  | <b>Tb</b>        | 1      |              |  |
| -70 Harkup u<br>Markup op Datail Drisa | 5 000                    |           | Modify Single % | Duine Trees         | Actual           | rarget           | r      | 1            |  |
| Markup on Whalesale Price              | -0.000                   |           | Markup on Price | Price Type          | G.P. %           | G.P. %           | Enable |              |  |
| Markup on Wholesale Price              | 0.0000                   |           |                 | Whelesele Drice     | 50.2301          | 51,96094         |        |              |  |
| Markup on Price 3                      | -0.0000                  | 14        | N               | Price 2             | 49 0291          | 49 02913         |        |              |  |
| Markup on Alternativo Prico            | 3 0.0000                 |           | 13              | Price 3             | 42 2220          | 42 22201         |        |              |  |
| Markup on Alternative Price            | 4 -0.0000                |           |                 | Alternative Price 2 | 38 1068          | 38 10679         |        |              |  |
| Markup on Alternative Price            | 5 -0.0000                | 14        |                 | Alternative Price 4 | 33 3457          | 33 34568         |        |              |  |
| Markup on Alternative Price            | 6 0.0000                 |           |                 | Alternative Price F | 27 7913          | 27 79126         |        |              |  |
| Harkap on Alternative Prices           | 0 0.0000                 |           | ×               | Alternative Frice 5 | 27.7515          | 27.75120         |        |              |  |
|                                        |                          |           | 0               | %                   |                  |                  |        |              |  |
|                                        |                          |           |                 |                     | <b>@</b>         |                  |        |              |  |
|                                        |                          |           |                 |                     | •                |                  |        |              |  |

Tick the Enable blocks next to the % Markup on Price on cost that need to be changed, highlight the percentage in the percentage column and type in the new percentage.

Select "Apply to Current Item" if the changes are correct or select "Reload Current Prices" if the changes are wrong.

Once the "Apply to Current Item" has been selected, the system will prompt you with the following message:

| ? | You have updated a Price for a Stock Item that is linked to a Price Variance Group. Would you like to Generate prices for all Variants of this Item? |
|---|----------------------------------------------------------------------------------------------------|
|   | <u>Y</u> es <u>N</u> o                                                                                                    |

If you select **Yes**, you will have to go to the Price Variants module under Stock, Utilities and Price Variants, to select items within the group to be changed.

If No is selected only the price on this item will be updated.

To complete the process of updating of the selling prices on the stock items that were linked to the Price Variants Group, one needs to go to the Stock Price Variants module.

**Note**: Finalise the price changes on the items linked to the changed item, by processing the Price Variants in the Price Variants module.

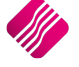

Sell Price Maintenance in Purchase Orders enables one to change the selling prices while doing Purchase Orders.

To setup Sell Price Maintenance on Purchase Orders, select from the main IQ screen Utilities, Setup and Company Details.

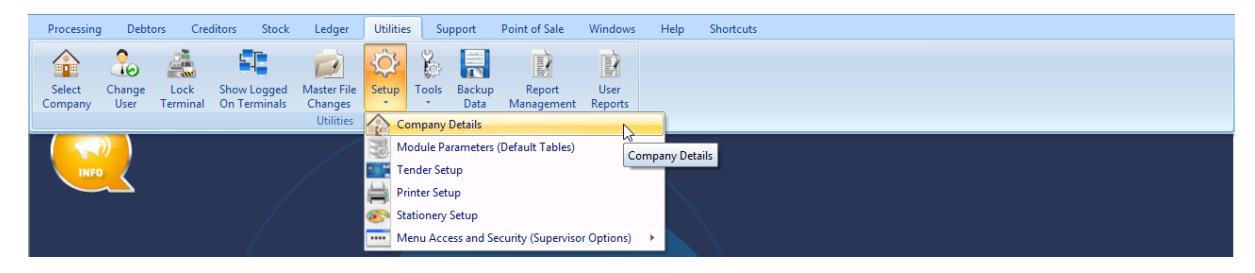

Select the Default Settings (1) tab and tick the block next to "Do Sellprice Maintenance In Processing".

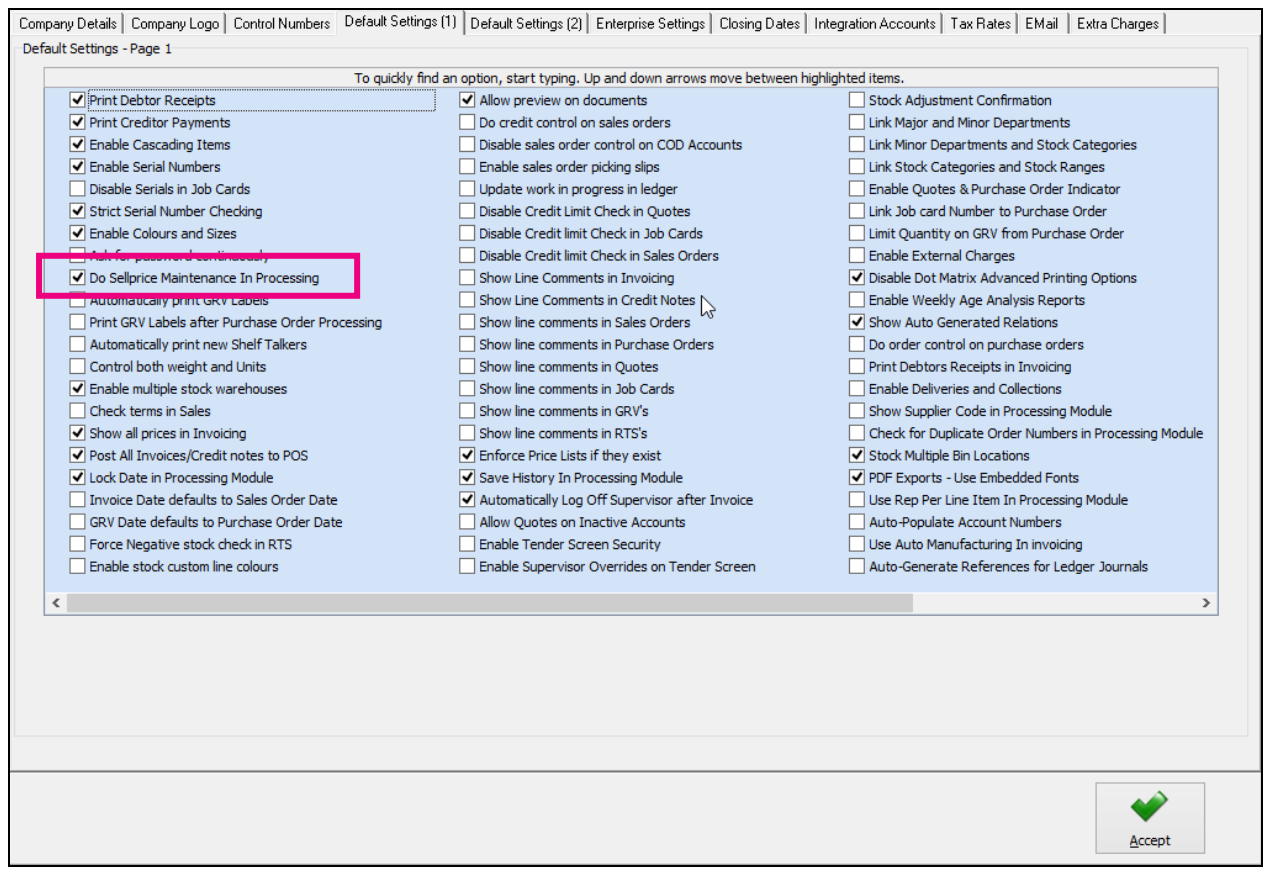

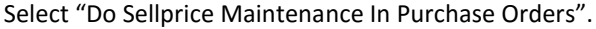

|                  | andendinee in orevis                   |   |          |
|------------------|----------------------------------------|---|----------|
| Do Sellprice Ma  | aintenance In Purchase Orders          |   | <b>√</b> |
| Enable Line By   | Line Selling Price Maintenance         | 2 |          |
| Multi Level Sell | price Maintenance On Bills Of Quantity |   |          |

This selection will allow one to change the selling prices of each item (one by one) on the purchase order, once the purchase order is processed.

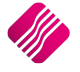

To change the selling prices one by one after each line is captured, one can select the "Enable Line By Line Selling Price Maintenance". Always keep in mind: if you are adding the same item on multiple lines of your documents, only the last change to your selling prices for this item will be considered.

## **PROCESSING A PURCHASE ORDER**

Select Processing from the IQ main screen and select purchase Orders.

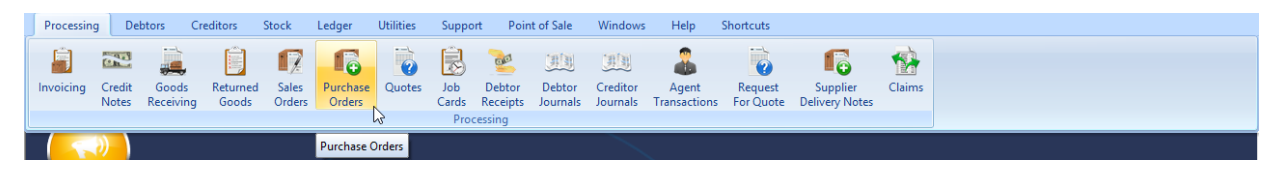

One can either edit an existing purchase order or one can create a new purchase order.

| Processing Debtors C     | reditors Stock Ledger Utiliti | ies Suppor                  | t Point of Sa | le Windows       | Help 5     | Shortcuts         |                  | -                                    | - 🖷 X       |
|--------------------------|-------------------------------|-----------------------------|---------------|------------------|------------|-------------------|------------------|--------------------------------------|-------------|
|                          | Sort Order                    | Show Which                  | Select Lavout | Legend           |            |                   | Available        | Filters                              |             |
|                          |                               |                             | l puput 1     | Not Invoiced     |            |                   | Clear Filte      | er                                   |             |
|                          | Account O Invoiced Date       |                             | Cayout 1      | Partially Toyoic | ed         |                   | No Order         | Number                               |             |
|                          | ○ Account Name ○ Changed Date | <ul> <li>Current</li> </ul> | Layout 2      | Fully Invoiced   |            |                   | PO FOR A         | ABC                                  |             |
| Ketai                    | Decument     Otet Order Num   |                             | Clayout 3     | Locked by Lise   | r          |                   |                  |                                      |             |
|                          |                               |                             | O Layout 4    | 20012007 000     |            |                   |                  |                                      |             |
| ENTERPRISE               | Order Number ODocument Type   | History                     | O Layout 5    |                  |            |                   |                  |                                      |             |
|                          | Order Date                    | 01.0007                     |               | 6                |            |                   |                  |                                      |             |
|                          |                               |                             | Clayour o     | <u>v</u>         |            |                   |                  |                                      |             |
|                          |                               |                             |               |                  |            |                   |                  |                                      |             |
|                          |                               |                             |               |                  |            |                   |                  |                                      |             |
|                          |                               |                             |               |                  |            |                   |                  |                                      |             |
| Data - Multiselect [OFF] |                               |                             |               |                  |            |                   |                  | Related Documents - Auto Generated   |             |
| Document Number Order No | Name                          |                             | Account       | Start Date       | GBV Date   | Changed Date      | Total o          | Generated Document Document Tupe     | A           |
| PLRHO32                  | DDDD Distributors             |                             | DDD           | 01/09/2014       | 01/09/2014 | childing to b the | 117.65           | denerated bocanieric bocanieric rype |             |
| PURHO33                  | DDDD Distributors             |                             | DDD           | 01/09/2014       | 01/03/2011 |                   | 588.24           |                                      |             |
| PURHO37                  | DDDD Distributors             |                             | DDD           | 02/09/2014       |            |                   | 615.6            |                                      |             |
| PURHO38                  | XYZ Wholesalers               |                             | XY7001        | 02/09/2014       |            |                   | 14154.24         |                                      |             |
| PLIRHO39                 | XYZ Wholesalers               |                             | XYZ001        | 02/09/2014       |            |                   | 9804             |                                      |             |
| PURHO40                  | DDDD Distributors             | N                           | DDD           | 02/09/2014       |            |                   | 513              |                                      |             |
| PURHO41                  | DDDD Distributors             | 6                           | DDD           | 02/09/2014       |            |                   | 1140             |                                      |             |
| PURHO42                  | DDDD Distributors             |                             | DDD           | 02/09/2014       |            |                   | 615.6            |                                      |             |
| PURHO43.1                | DDDD Distributors             |                             | DDD           | 02/09/2014       |            | 04/09/2014        | 513              |                                      |             |
| PURHO44.1                | XYZ Wholesalers               |                             | XYZ001        | 02/09/2014       |            | 02/09/2014        | 51.3             |                                      |             |
| PURHO48                  | XYZ Wholesalers               |                             | XYZ001        | 04/09/2014       |            | 02/03/2021        | 4560             |                                      |             |
| PURHO49                  | XYZ Wholesalers               |                             | XYZ001        | 04/09/2014       |            |                   | 500, 18          |                                      |             |
| PURHO52                  | XYZ Wholesalers               |                             | XYZ001        | 04/09/2014       |            |                   | 4223.7           |                                      |             |
|                          |                               |                             |               |                  |            |                   |                  |                                      |             |
|                          |                               |                             |               |                  |            |                   |                  |                                      |             |
|                          |                               |                             |               |                  |            |                   |                  |                                      |             |
| (                        | Black = Normal Purcha         | se Order                    | waiting t     | o be GRV         | 'ed        |                   |                  |                                      |             |
|                          | Croop - Dortially Invoid      |                             |               | hasa Orda        |            |                   |                  |                                      |             |
|                          | Green = Partially Involu      | lea (GRV                    | ed) Purci     | nase Orde        | 215        |                   |                  |                                      |             |
|                          | Blue = Fully Invoiced P       | urchase                     | Orders (or    | nlv visible      | under      |                   |                  |                                      |             |
|                          |                               |                             |               | ,                |            |                   |                  |                                      |             |
|                          | History)                      |                             |               |                  |            |                   |                  |                                      |             |
|                          | Greved Out = Purchase         | Order l                     | ocked by a    | another u        | ser        |                   |                  |                                      |             |
|                          | Greyed Out Turchase           |                             | bened by t    | another a        | 501.       |                   |                  |                                      |             |
|                          |                               |                             |               |                  |            |                   |                  |                                      |             |
|                          |                               |                             |               |                  |            |                   |                  |                                      |             |
|                          |                               |                             |               |                  |            |                   |                  |                                      |             |
|                          |                               |                             |               |                  |            |                   |                  |                                      |             |
|                          |                               |                             |               |                  |            |                   |                  |                                      |             |
|                          |                               |                             |               |                  |            |                   |                  |                                      |             |
|                          |                               |                             |               |                  |            |                   |                  |                                      |             |
|                          |                               |                             |               |                  |            |                   |                  |                                      |             |
|                          |                               |                             |               |                  |            |                   |                  |                                      |             |
|                          |                               |                             |               |                  |            |                   | ¥                | ]]                                   | ~           |
|                          |                               |                             |               |                  |            |                   |                  |                                      |             |
|                          |                               |                             |               |                  |            |                   |                  |                                      |             |
|                          | /#1                           |                             |               |                  |            |                   | —                | -                                    |             |
|                          | <b>*</b>                      |                             |               |                  | 6          |                   |                  |                                      |             |
| Visible Fields Export    | Filter Search                 | User                        | Data          | Processing       | Repor      | t Options         | Reports Auto Gen | nerate SMS                           | Multiselect |
|                          | Enter Ecorori                 | 200                         |               |                  |            |                   |                  |                                      |             |

#### SORT ORDER

The sort order allows one to sort the existing purchase orders in either Account Number, Account Name, Document Number, Order Number, Order Date, Invoiced Date, Changed Date, Internal Order Number or Document Type.

#### SHOW WHICH

The current selection, allows one to see and have access to all created purchase orders not yet finalised and/or to create new purchase orders.

The history selection allows one to see all finalised purchase orders and to delete finalised purchase orders.

#### SELECT LAYOUT

The select layout option allows one to select six different layouts to print a purchase order on.

#### LEGEND

The legend allows one to see immediately when looking at the current purchase orders, what the status of the purchase order is.

#### PURCHASE ORDER SELECTIONS

#### **DOCUMENT NUMBER**

The Document Number field shows the current purchase order number.

#### **ORDER NO**

The order no field shows the internal order number that has been used on the purchase order when it was created.

#### NAME

The name field shows the supplier's name, the supplier's name is the supplier to whom the purchase order was created for.

#### ACCOUNT

The account field shows the account number that is linked to the supplier for whom the purchase order was created.

#### **START DATE**

The order date holds the date when the purchase order was created or when the purchase order goods have been ordered.

#### **GRV DATE**

The GRV Date field holds the date information when that specific purchase order was goods received. In other words, as soon as one GRV's that specific purchase order, the invoice date will have that date populated in this field.

#### **CHANGED DATE**

The Changed Date field holds the date information when that specific purchase order was edited or changed. In other words, as soon as one edit that specific purchase order, the changed date will have that date populated in this field.

#### TOTAL

The total field shows the total outstanding value of the existing purchase order.

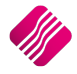

## **CREATE NEW PURCHASE ORDER**

| Processing Debtors       | Creditors Stock Ledger U      | tilities Support Point of | Sale Windows Hel                                            | p Shortcuts       | Austable F  | 1 D A                              |
|--------------------------|-------------------------------|---------------------------|-------------------------------------------------------------|-------------------|-------------|------------------------------------|
|                          | Sort Order                    | Show which Select Layou   | t Legend                                                    |                   | Available P | liters                             |
|                          | Account Invoiced Da           | te O Layout I             | Partially Invoiced                                          |                   | No Order N  | lumber                             |
| Dota                     | Account Name O Changed Da     | ite Current Clayout 2     | Fully Invoiced                                              |                   | PO FOR AB   | IC .                               |
| I V nela                 | Document O Int. Order N       | lum Layout 3              | Locked by User                                              |                   |             |                                    |
| ENTERPR                  | ISE Order Number O Deciment T | CLayout 4                 |                                                             |                   |             |                                    |
|                          |                               | History OLayout 5         | -                                                           |                   |             |                                    |
|                          | Order Date                    | O Layout 6                | <u>®</u>                                                    |                   |             |                                    |
|                          |                               |                           |                                                             |                   |             |                                    |
| Data - Multiselect [OFF] |                               |                           |                                                             |                   |             | Related Documents - Auto Generated |
| Document Number Order N  | No Name                       | Account                   | Start Date GRV [                                            | )ate Changed Date | Total 🔨     | Generated Document Document Type   |
| PURHO32                  | DDDD Distributors             | DDD                       | 01/09/2014 01/09/                                           | 2014              | 117.65      |                                    |
| PURHO33                  | DDDD Distributors             | DDD                       | 01/09/2014                                                  |                   | 588.24      |                                    |
| PURHO36                  | DDDD Distributors             | DDD                       | 01/09/2014                                                  |                   | 615.60      |                                    |
| PURHU37                  | DDDD Distributors             | UUU<br>VV7001             | 02/09/2014                                                  |                   | 615.60      |                                    |
| PURHU30                  | XTZ Wholesalers               | XT2001                    | 02/09/2014                                                  |                   | 9 804 00    |                                    |
| PURHO40                  | DDD Distributors              | DDD                       | 02/09/2014                                                  |                   | 513.00      |                                    |
| PURHO41                  | DDDD Distributors             | DDD                       | 02/09/2014                                                  |                   | 1 140.00    |                                    |
| PURHO42                  | DDDD Distributors             | DDD                       | 02/09/2014                                                  |                   | 615.60      |                                    |
| PURHO43                  | DDDD Distributors             | DDD                       | 02/09/2014                                                  |                   | 513.00      |                                    |
| PURHO44.1                | XYZ Wholesalers               | XYZ001                    | 02/09/2014                                                  | 02/09/2014        | 51.30       |                                    |
| PURHO48                  | XYZ Wholesalers               | XYZ001                    | 04/09/2014                                                  |                   | 4 560.00    |                                    |
| PURHO49                  | XYZ Wholesalers               | XYZ001                    | 04/09/2014                                                  |                   | 500.18      |                                    |
|                          | 6                             |                           | New<br>Edit                                                 |                   |             |                                    |
|                          |                               |                           | Delete<br>Copy<br>GRV<br>SDN<br>Imports<br>Consolidated Ord | ering             | • · · ·     | v<br>V                             |

To Create a new purchase order, select the "Processing" button and click on New.

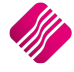

| Processing Deb       | otors     | Creditors   | Stock         | Ledger      | Utilities         | Support          | Point of | f Sale      | Windows | Help | Shortcuts  |         |              |        |        |        |                    |        | _ = X           |
|----------------------|-----------|-------------|---------------|-------------|-------------------|------------------|----------|-------------|---------|------|------------|---------|--------------|--------|--------|--------|--------------------|--------|-----------------|
| Account Details      |           |             | P/Orde        | er Details  |                   |                  | Add      | ditional De | tails   |      |            |         |              |        |        |        | Totals             |        |                 |
| Account No XYZ001    |           | ~           | P/Orde        | er Date     | 04/09/2014        |                  | - Sto    | re Depart   | ment    |      | ~          |         |              |        |        |        |                    |        |                 |
| Name and Address Det | tails     |             | Estima        | te Date     | 04/09/2014        |                  | -        |             |         |      |            |         |              |        |        |        |                    |        |                 |
| XYZ Wholesalers      |           | •           | P/Orde        | er Number   |                   |                  |          |             |         |      |            |         |              |        |        |        |                    |        |                 |
| 45 Gordon Avenue     |           |             | Deliver       | ry Method   |                   |                  |          |             |         |      |            |         |              |        |        |        |                    |        |                 |
| Stellenbosch         |           |             | Order         | Number      |                   |                  | _        |             |         |      |            |         |              |        |        |        | WareHouse          | 001    | ~               |
| 7600                 |           |             |               |             |                   |                  | _        |             |         |      |            |         |              |        |        |        | Internal Order N   | •      |                 |
|                      |           |             |               |             |                   |                  |          |             |         |      |            |         |              |        |        |        |                    |        |                 |
| Tel                  |           |             | P/Ord         | ar Memo     |                   |                  | _        |             |         |      |            |         |              |        |        |        | Goods Total        |        | 3705.00         |
| P/Order Disc %       |           | 0.00        | - Dolivo      | er Metro No |                   |                  | _        |             |         |      |            |         |              |        |        |        | Discount Amnt      |        | 0.00            |
| Tyorder blac 70      |           | 0.00        | • Delive      | I Y NOLE NO |                   |                  | _        |             |         |      |            |         |              |        |        |        | Vat Amount         |        | 518.70          |
|                      |           |             |               |             |                   |                  |          |             |         |      |            |         |              |        |        |        | Total Quantity     |        | 100.00          |
| Code                 |           | Descri      | ption         |             |                   |                  |          |             |         | Тур  | Unit Price |         | Ord Qty      | ,      | Remain |        | Disc % Total       |        | ^               |
| TSMGS0101            |           | ▼ Golf T    | -Shirt - Blac | k - Small   |                   |                  |          |             |         | CA   |            | 38.     | 00           | 100.00 | )      | 100.00 | 2.50               |        | 3 705.00        |
|                      |           |             |               |             |                   |                  |          |             |         |      |            | <u></u> |              |        |        |        | 1                  |        | v               |
|                      |           |             |               |             |                   |                  |          |             |         |      |            |         |              |        |        | Т      | otal               |        | 4223.70         |
| Supervisor Logoff    | Import/Or | der F7 Long | g Desc.       | F8 Item D   | etails <u>A</u> n | ूर्<br>nendments | User     | Defined D   | Data    |      | F4 Auto O  | rder De | ete Zero Ite | ems    | Flash  |        | F6 Process & Displ | ay F10 | Process & Print |

#### **ACCOUNT DETAILS**

#### ACCOUNT NO

The very first thing that needs to be entered in the purchase order screen is the account number. This account number is the creditors account number. One can either select it from a drop-down list or if the account number is known, it may be typed in.

#### NAME AND ADDRESS DETAILS

The name and address details will automatically pick up the relevant creditors information. However, if this purchase order is made out to a cash supplier/creditor then the name and address details may be typed in.

To type a different address should the purchase or GRV be delivered to a different address as to that what is already specified, the multiple delivery addresses option can be used for this purpose.

#### ADDITIONAL ADDRESSES

A creditor might have additional delivery addresses; these can be selected by clicking the drop-down menu in the very first block next to the Name and Address Details.

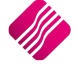

| Processing Debtors       | Creditors      | Stock Ledger                         | Utilities  | Support P | oint of Sale | Windows | Help | Shortcuts  |          |           |        |                      | - = ×                |
|--------------------------|----------------|--------------------------------------|------------|-----------|--------------|---------|------|------------|----------|-----------|--------|----------------------|----------------------|
| Account Details          |                | P/Order Details                      |            |           | Additional   | Details |      |            |          |           |        | Totals               |                      |
| Account No XYZ001        | ¥              | P/Order Date                         | 04/09/2014 | <u> </u>  | Store Depa   | artment |      | ~          |          |           |        |                      |                      |
| Name and Address Details |                | Estimate Date                        | 04/09/2014 | -         |              |         |      |            |          |           |        |                      |                      |
| XTZ Writesalers          | Č              | D.Ordor Number                       | nunuq52.1  | 1         |              |         |      |            |          |           |        |                      |                      |
| 45 Gordon Avenue         |                | Reset                                |            |           |              |         |      |            |          |           |        |                      |                      |
| Stellenbosch             |                | Select Additional                    |            |           |              |         |      |            |          |           |        | WareHouse            | 001 ~                |
| 7600                     |                |                                      |            |           |              |         |      |            |          |           |        | Internal Order No    |                      |
|                          |                |                                      |            |           |              |         |      |            |          |           |        |                      |                      |
| Tel                      |                | D/Dudu Mana                          |            |           |              |         |      |            |          |           |        | Goods Total          | 3705.00              |
| D/Order Dies 9/          | 0.00           | P/Order Memo                         |            |           |              |         |      |            |          |           |        | Discount Amnt        | 0.00                 |
| P/Order Disc 76          | 0.00           | <ul> <li>Delivery Note No</li> </ul> |            |           |              |         |      |            |          |           |        | Vat Amount           | 518.70               |
|                          |                |                                      |            |           |              |         |      |            |          |           |        | Total Quantity       | 100.00               |
| Codo                     | Descrit        | ation                                |            |           |              |         | Ture | Unit Drico |          | rd Oby    | Domain | Disc 9/ Total        |                      |
| TSMGS0101                | Golf T-        | Shirt - Black - Small                |            |           |              |         | PO   | Unitrite   | 38.00    | 100 (     | 0 1    | 00.00 2.50           | 3 705 00             |
|                          |                |                                      |            |           |              |         |      |            |          |           |        |                      |                      |
| i i                      |                |                                      |            |           |              |         |      |            |          |           |        |                      |                      |
|                          |                |                                      |            |           |              |         |      |            |          |           |        |                      |                      |
|                          |                |                                      |            |           |              |         |      |            |          |           |        |                      |                      |
|                          |                |                                      |            |           |              |         |      |            |          |           |        |                      |                      |
|                          |                |                                      |            |           |              |         |      |            |          |           |        |                      |                      |
|                          |                |                                      |            |           |              |         |      |            |          |           |        |                      |                      |
|                          |                |                                      |            |           |              |         |      |            |          |           |        |                      |                      |
|                          |                |                                      |            |           |              |         |      |            |          |           |        |                      |                      |
|                          |                |                                      |            |           |              |         |      |            |          |           |        |                      |                      |
|                          |                |                                      |            |           |              |         |      |            |          |           |        |                      |                      |
|                          |                |                                      |            |           |              |         |      |            |          |           |        |                      |                      |
|                          |                |                                      |            |           |              |         |      |            |          |           |        |                      |                      |
|                          |                |                                      |            |           |              |         |      |            |          |           |        |                      |                      |
|                          |                |                                      |            |           |              |         |      |            |          |           |        |                      |                      |
|                          |                |                                      |            |           |              |         |      |            |          |           |        |                      |                      |
|                          |                |                                      |            |           |              |         |      |            |          |           |        |                      |                      |
|                          |                |                                      |            |           |              |         |      |            |          |           |        |                      |                      |
|                          |                |                                      |            |           |              |         |      |            |          |           |        |                      |                      |
|                          |                |                                      |            |           |              |         |      |            |          |           |        |                      |                      |
|                          |                |                                      |            |           |              |         |      |            |          |           |        |                      |                      |
|                          |                |                                      |            |           |              |         |      |            |          |           |        |                      |                      |
|                          |                |                                      |            |           |              |         |      |            |          |           |        |                      | ~                    |
|                          |                |                                      |            |           |              |         |      |            |          |           |        |                      |                      |
|                          |                |                                      |            |           |              |         |      |            |          |           |        |                      |                      |
|                          |                |                                      |            |           |              |         |      |            |          |           |        |                      |                      |
|                          |                |                                      |            |           |              |         |      |            |          |           |        |                      |                      |
|                          |                |                                      |            |           |              |         |      |            |          |           |        | Total                | 4223 70              |
|                          |                |                                      |            |           |              |         |      |            |          |           |        | Total                | 1220170              |
|                          |                |                                      |            |           |              |         |      |            |          |           |        |                      |                      |
|                          |                | /                                    |            |           | <b>_</b>     |         |      | 1          |          |           | 55     |                      |                      |
|                          |                |                                      |            |           |              |         |      | ₩.C.       |          |           | 2      |                      |                      |
| Supervisor Logott Import | t/Order F7Long | Desc. F8 Item D                      | etails     |           | User Defined | d Data  |      | F4 Auto O  | Delete Z | ero Items | Flash  | P6 Process & Display | F 10 Process & Print |

**NOTE:** By selecting the drop-down menu, the system then allows one to either click reset or select additional. Once the select additional has been selected, the system then allows one to choose any of the additional addresses setup within the creditor.

**NOTE:** Once any one of the additional addresses has been selected, the system updates the purchase order address details automatically with the relevant creditor's address that was selected.

Should you make any typing mistake in either of the address details use the Reset option to reset back to the original address details.

**NOTE:** The altering of the address details will only affect the purchase order that is posted at the time and will not alter the original suppliers address details in any way.

#### TEL

The telephone number of the supplier can be entered.

#### **PURCHASE ORDER DISCOUNT %**

The purchase order discount % allows one to enter the discount percentage for the specific purchase order.

**NOTE:** This is not line discount per item, it is discount for the full purchase order amount.

#### PURCHASE ORDER DETAILS

#### PURCHASE ORDER DATE

The purchase order date specifies the date on which the purchase order was created.

#### ESTIMATE DATE

The estimate date specifies a date of when the goods will be available to GRV it out to the client. Either the estimate date should therefore be equal to the purchase order date or it must be a future date.

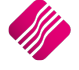

#### PURCHASE ORDER NUMBER

The purchase order number is an internal number created by the system automatically. This number auto increment every time a new purchase order is created.

**NOTE:** Every time a purchase order is changed or edited, the purchase order number will change. The system will add a decimal point after the original purchase order number and the next available number.

**EXAMPLE:** If the original purchase order was PURHO01 and it's being changed or edited, the same purchase order number will change to PURHO01.1 etc.

#### **DELIVERY METHOD**

The delivery method field can be used either for the actual delivery method (e.g. courier, post etc...) or if it's not used for that purpose, it may then be used for something else.

#### **ORDER NUMBER**

The order number field is used for the client's purposes. In other words, if the client orders the goods from your company then they would have to supply an order number. This order number helps to keep track of purchase orders.

#### PURCHASE ORDER MEMO

The purchase order memo is used for any additional information that can be added to the specific purchase order. In other words, if any additional notes or comments need to be added to the purchase order, the purchase order memo field may be used.

#### **DELIVERY NOTE NO**

The delivery note number can be utilized for a physical delivery number that is assigned to the purchase order. If the delivery note number field is not utilized in that way, it may be used for something else.

#### TOTALS

#### PURCHASE ORDER INCLUSIVE

The purchase order inclusive allows one to specify whether the specific purchase order is either inclusive or exclusive of VAT. To change the purchase order between inclusive or exclusive, select the appropriate option.

#### WAREHOUSE

The warehouse option allows one to specify from which warehouse the goods will be purchased from. This helps if there is more than one warehouse where goods are stored and where the goods are going to be purchased.

#### **INTERNAL ORDER NO**

The internal order number allows one to specify an order number, which is used for internal purposes. Entering this number helps tracking purchase orders throughout the system.

**NOTE:** If this internal order number is not used, it will be very difficult trying to track purchase order in the system.

#### **GOODS TOTAL**

The goods total field will be allocated by the system automatically. This field shows the total value of the goods on the purchase order, this will be the total exclusive of VAT.

#### **DISCOUNT AMOUNT**

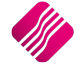

The discount amount field will be allocated by the system automatically. The discount amount field will show the discount that is given on the specific purchase order. The Discount amount includes the line discount amounts and the % Discount on the Purchase Order.

#### VAT AMOUNT

The VAT amount field will be allocated by the system automatically. The vat amount field will show the total amount of VAT applicable on the specific purchase order.

#### TOTAL QUANTITY

The Total Quantity field will be allocated by the system automatically. The Total Quantity field will show the total quantity of stock items on the specific purchase order.

| Processing Deb        | ors Creditors  | s Stock           | Ledger      | Utilities  | Support      | Point of Sale | Windows    | Help | Shortcuts    |            |              |        |        |                      | )                         |
|-----------------------|----------------|-------------------|-------------|------------|--------------|---------------|------------|------|--------------|------------|--------------|--------|--------|----------------------|---------------------------|
| Account Details       |                | P/Ord             | ler Details |            |              | Addition      | al Details |      |              |            |              |        |        | Totals               |                           |
| Account No XYZ001     |                | P/Ord             | ler Date    | 04/09/2014 | -            | Store De      | partment   |      | ~            |            |              |        |        |                      |                           |
| Name and Address Deta | ails           | Estima            | ate Date    | 04/09/2014 | -            | I             |            |      |              |            |              |        |        |                      |                           |
| XYZ Wholesalers       |                | P/Ord             | ler Number  |            |              |               |            |      |              |            |              |        |        |                      |                           |
| 45 Gordon Avenue      |                | Delive            | ery Method  |            |              | 1             |            |      |              |            |              |        |        |                      |                           |
| Stellenbosch          |                | Order             | Number      |            |              |               |            |      |              |            |              |        |        | WareHouse            | 001 🗸                     |
| 7600                  |                |                   |             |            |              |               |            |      |              |            |              |        |        | Internal Order No    |                           |
|                       |                |                   |             |            |              |               |            |      |              |            |              |        |        |                      |                           |
| Tel                   |                | P/Ord             | ler Memo    |            |              | 1             |            |      |              |            |              |        |        | Goods Total          | 3705.00                   |
| P/Order Disc %        | 0.             | 00 V Delive       | erv Note No |            |              |               |            |      |              |            |              |        |        | Discount Amnt        | 0.00                      |
|                       |                |                   |             |            |              |               |            |      |              |            |              |        |        | Vat Amount           | 518.70                    |
|                       |                |                   |             |            |              |               |            |      |              |            |              |        |        | Total Quantity       | 100.00                    |
| Code                  | De             | scription         |             |            |              |               |            | Туря | e Unit Price |            | Ord Qty      | F      | temain | Disc % Total         | ,                         |
| TSMGS0101             | ▼ Go           | lf T-Shirt - Blac | sk - Small  |            |              |               |            | CA   |              | 38.0       | D            | 100.00 | 100.   | 00 2.50              | 3 705.00                  |
|                       |                |                   |             |            |              |               |            |      |              |            |              |        |        |                      |                           |
|                       |                |                   |             |            |              |               |            |      |              |            |              |        |        |                      |                           |
|                       |                |                   |             |            |              |               |            |      |              |            |              |        |        |                      |                           |
|                       |                |                   |             |            |              |               |            |      |              |            |              |        |        |                      |                           |
|                       |                |                   |             |            |              |               |            |      |              |            |              |        |        |                      |                           |
|                       |                |                   |             |            |              |               |            |      |              |            |              |        |        |                      |                           |
|                       |                |                   |             |            |              |               |            |      |              |            |              |        |        |                      |                           |
|                       |                |                   |             |            |              |               |            |      |              |            |              |        |        |                      |                           |
|                       |                |                   |             |            |              |               |            |      |              |            |              |        |        |                      |                           |
|                       |                |                   |             |            |              |               |            |      |              |            |              |        |        |                      |                           |
|                       |                |                   |             |            |              |               |            |      |              |            |              |        |        |                      |                           |
|                       |                |                   |             |            |              |               |            |      |              |            |              |        |        |                      |                           |
|                       |                |                   |             |            |              |               |            |      |              |            |              |        |        |                      |                           |
|                       |                |                   |             |            |              |               |            |      |              |            |              |        |        |                      |                           |
|                       |                |                   |             |            |              |               |            |      |              |            |              |        |        |                      |                           |
|                       |                |                   |             |            |              |               |            |      |              |            |              |        |        |                      |                           |
|                       |                |                   |             |            |              |               |            |      |              |            |              |        |        |                      |                           |
|                       |                |                   |             |            |              |               |            |      |              |            |              |        |        |                      |                           |
|                       |                |                   |             |            |              |               |            |      |              |            |              |        |        |                      |                           |
|                       |                |                   |             |            |              |               |            |      |              |            |              |        |        |                      |                           |
|                       |                |                   |             |            |              |               |            |      |              |            |              |        |        |                      |                           |
|                       |                |                   |             |            |              |               |            |      |              | 6          |              |        |        |                      |                           |
|                       |                |                   |             |            |              |               |            |      |              | ,          |              |        |        |                      |                           |
|                       |                |                   |             |            |              |               |            |      |              |            |              |        |        |                      |                           |
|                       |                |                   |             |            |              |               |            |      |              |            |              |        |        |                      |                           |
|                       |                |                   |             |            |              |               |            |      |              |            |              |        |        | Total                | <del>د</del> ددد <i>ه</i> |
|                       |                |                   |             |            |              |               |            |      |              |            |              |        |        | rotai                | 4223.7                    |
|                       |                |                   |             |            |              |               |            |      |              |            | _            |        |        |                      |                           |
|                       | <b>*</b>       |                   | <b>.</b>    |            | 302          | _             |            |      |              |            |              |        | 55     | Ö                    |                           |
| Supervisor Logoff     | moort/Order 57 | Long Desc         | ES Item Do  | taile Am   | endments     | Liser Dofin   | ed Data    |      | E4 Auto O    | rder Doloi | te Zero Itor | ne     | Flach  | E6 Process & Disolar | E10 Process & Drin        |
| Sopervisor Logon      | -porgoradi F/1 | cong beac.        | 10 ICHIDE   |            | condition to | gad Delin     |            |      | 1 1 40 60 01 | Dele       | a zero iten  |        | 1.001  | . o moccas o Dispidy | 1 to Hoccas de Fill       |

#### CODE

Enter the stock code number and press Enter, or use the search facility to search for the appropriate stock item. Select the amendments button to add items which are not yet on file. When searching for the stock item use the detail button and the history button to obtain more detail on the stock item.

#### DESCRIPTION

The stock description as defined in the Item Maintenance section will be displayed. Press Enter to accept this description or enter a new description.

#### TYPE

The type field displays different types of pricing that is used once the stock items are entered. In other words, the type field will display either CL, CA, CH etc... once the item code has been selected and entered through the transaction line.

The different types of "TYPE" will be displayed as follows: CL – Latest Cost, CA – Average Cost, CH – Highest Cost, CB – Base Cost and PL – Custom Price List.

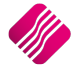

#### **UNIT PRICE**

If purchase price changes are not allowed, this field will not be accessible. The normal purchasing price or the linked price (see creditor Account Maintenance for more information) for the creditor will appear in this field. Hold the "ALT"-KEYand press the down menu to select from different purchasing prices.

If purchase price changes are allowed, this field can be changed by right clicking on the field and then selecting the Enable Editing option.

**NOTE:** To increase the size of the purchasing price decimals, enter the desired number in the appropriate field. If this was changed to 4 the maximum value would be 4 decimals .9999.

**NOTE:** If the sell price maintenance option is enabled within the companies default settings, the system will prompt the user to enter the new selling prices. This is very useful because one does not have to then enter the new selling prices after the purchase order has been finalized or the GRV for that matter. This option will only be available if it is enabled.

#### QUANTITY

Enter the quantity of the item to be ordered.

**NOTE:** To increase the size of the quantity decimals, enter the desired number in the appropriate field. If this was changed to 4 the maximum value would be 4 decimals .9999.

| This is an extract of the Stock<br>Defaults where the price and | Price Decimals (Invoicing and Sales Orders) | 2 |
|-----------------------------------------------------------------|---------------------------------------------|---|
| quantity decimals are changed.                                  | Price Decimals (Goods Receiving)            | 2 |
|                                                                 | Quantity Decimals                           | 2 |

#### **DISCOUNT %**

The discount percentage field is only used if line discount is given on a stock item.

**NOTE:** The discount percentage is only discount per item not discount on the complete purchase order.

#### TOTAL

The total field shows the full line total. This means that the system will show the quantity times the unit price, which in turn shows the full line Total.

#### **BUTTON FUNCTIONALITY**

#### SUPERVISOR LOGON/LOGOFF

The supervisor option allows one to change a price of an item before it's processed. This supervisor logon option can only be used if a user has the appropriate access to utilize this supervisor logon option.

#### **IMPORT/ORDER**

#### **IMPORT CSV**

A purchase order can be created by importing data from a text file. The file can be saved in the c:\IQEnterprise\imports directory. The format of the file must be code, qty (quantity) and price.

CODE,QTY,PRICE

TSMGS0101,10,37.88

TSMGS0102,10,42.80

TSMGS0103,10,34.66 TSMGS0104,10,32.17

TSMGS0201,10,39.13

TSMGS0202,10,46.00

The format of the file must be CODE, QTY and Price. In this example, the code is TSMGS0101, the quantity is 10 and the price is R37.88.

**NOTE:** Once the import file has been selected, the system will show a message displaying that the import was successful. Once this message is displayed, select the 'OK' option.

#### **IMPORT STOCK MASTER**

This option will open the Stock Master File.

|        |                                          |           | Available Filter         | s   |        |        |               |   |  |
|--------|------------------------------------------|-----------|--------------------------|-----|--------|--------|---------------|---|--|
|        |                                          | $\square$ | Clear Filter<br>T-Shirts |     |        |        |               |   |  |
| Data   |                                          |           |                          |     |        |        |               |   |  |
| Code   | Description                              | Barcode   | D                        | Bin | PackSi | Onhand | Supplier      | ~ |  |
| ABC001 | ABC Classification - Class A             | ABC001    | 001                      | 10  | 0      | 50.00  |               |   |  |
| ABC002 | ABC Classification - Class B             |           | 001                      | L   | 0      | 100.00 |               |   |  |
| ABC003 | ABC Classification - Class C             |           | 001                      | 10  | 0      | 0.00   |               |   |  |
| BHW001 | How To Build a Pizza Oven                | BHW001    | 001                      |     | 0      | 40.00  | BT1           |   |  |
| BM001  | Cement PVC 50kg                          | BM001     | 002                      | 2 1 | 0      | 98.00  | CE            |   |  |
| BM002  | Tiles                                    |           | 002                      | 20  | 0      | 165.00 | TC856         |   |  |
| BM003  | Wood                                     |           | 002                      | 2   | 0      | 236.00 | WOP125        |   |  |
| BM004  | Sand                                     |           | 002                      | 20  | 0      | 129.00 | SW014         |   |  |
| BOQ001 | Bill of Quantity - SI - 1                | BOQ001    | 007                      | FR1 | 1      | 45.00  |               |   |  |
| BOQ002 | Bill of Quantity - Comp A                | BOQ002    | 007                      | 70  | 0      | 74.50  |               |   |  |
| BOQ003 | Bill of Quantity - Comp B                | BOQ003    | 001                      | L   | 0      | 74.50  |               |   |  |
| BOQ004 | Bill of Quantity - Comp C                | BOQ4      | 001                      | FR1 | 0      | 106.00 |               | _ |  |
| BOQ005 | Bill of Quantity - Auto Manf             |           | 007                      | 70  | 1      | 0.00   |               |   |  |
| BOQ006 | Bill of Quantity - SI - 3                |           | 007                      | 70  | 1      | 0.00   |               |   |  |
| BOQ007 | Bill of Quantity - SI - 4 - Enchance Man |           | 007                      | 70  | 1      | 23.00  |               |   |  |
| BOQ008 | Bill of Quantity - SI - 4 - Save Man     |           | 007                      | 70  | 1      | 14.00  |               | v |  |
|        |                                          |           |                          |     |        |        | <u>А</u> ссер | t |  |

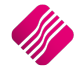

| P/Order Details           |                                                                                                    |                                                                                                    |                                                                                                    |                                                                                                    |                                                                                                    |                                                                                                    |                                                                                                    |
|---------------------------|----------------------------------------------------------------------------------------------------|----------------------------------------------------------------------------------------------------|----------------------------------------------------------------------------------------------------|----------------------------------------------------------------------------------------------------|----------------------------------------------------------------------------------------------------|----------------------------------------------------------------------------------------------------|----------------------------------------------------------------------------------------------------|
| P/Order Date              |                                                                                                    | Additional Details                                                                                                    |                                                                                                    |                                                                                                    |                                                                                                    | Totals<br>R/Order Ind                                                                                                    | ueiva                                                                                                    |
| .,                        | 05/09/2014                                                                                                    | Store Department                                                                                                    |                                                                                                    | ~                                                                                                    |                                                                                                    |                                                                                                    | ( No                                                                                                    |
| Estimate Date             |                                                                                                    | •                                                                                                    |                                                                                                    |                                                                                                    |                                                                                                    |                                                                                                    |                                                                                                    |
| P/Order Number            |                                                                                                    |                                                                                                    |                                                                                                    |                                                                                                    |                                                                                                    |                                                                                                    |                                                                                                    |
| Debury Mathed             |                                                                                                    | -                                                                                                    |                                                                                                    |                                                                                                    |                                                                                                    |                                                                                                    |                                                                                                    |
| Delivery Method           |                                                                                                    |                                                                                                    |                                                                                                    |                                                                                                    |                                                                                                    | House                                                                                                    | 001                                                                                                    |
| Order Number              |                                                                                                    | Cha                                                                                                    | nge the (                                                                                                    | Order Quantity                                                                                                    | on each ite                                                                                                    | m if you                                                                                                    | No                                                                                                    |
|                           |                                                                                                    | chu                                                                                                    | ige the .                                                                                                    |                                                                                                    |                                                                                                    | uer inter                                                                                                    |                                                                                                    |
|                           |                                                                                                    | wan                                                                                                    | t to orde                                                                                                    | er it                                                                                                    |                                                                                                    |                                                                                                    |                                                                                                    |
| D /D - H - H - H          |                                                                                                    |                                                                                                    |                                                                                                    |                                                                                                    |                                                                                                    | al                                                                                                    | 0.00                                                                                                    |
| P/Order Memo              |                                                                                                    |                                                                                                    | _                                                                                                    |                                                                                                    |                                                                                                    | account Amnt                                                                                                    | 0.00                                                                                                    |
| 0.00 Delivery Note No     |                                                                                                    |                                                                                                    |                                                                                                    |                                                                                                    |                                                                                                    | Vat Amount                                                                                                    | 0.00                                                                                                    |
|                           |                                                                                                    |                                                                                                    |                                                                                                    | $\sim$                                                                                                    |                                                                                                    | Total Quantity                                                                                                    | 0.00                                                                                                    |
|                           |                                                                                                    |                                                                                                    |                                                                                                    |                                                                                                    |                                                                                                    | rotal Quartery                                                                                                    | 0.00                                                                                                    |
| Description               |                                                                                                    |                                                                                                    | Type U                                                                                                    | nit Price                                                                                                    | Ord Qty Remai                                                                                                    | in Disc % Tota                                                                                                    | · · · · · · · · · · · · · · · · · · ·                                                                                                    |
| Golf T-Shirt - Brown - M  |                                                                                                    |                                                                                                    | CL 🗄                                                                                                    | 5.0 <sup>°</sup>                                                                                                    | 0.00                                                                                                    | 0.00 0.00                                                                                                    | 0.00                                                                                                    |
| Golf T-Shirt - Brown - L  |                                                                                                    |                                                                                                    | CL                                                                                                    | Enable Editing                                                                                                    | 0.00                                                                                                    | 0.00 0.00                                                                                                    | 0.00                                                                                                    |
| Golf T-Shirt - Brown - XL |                                                                                                    |                                                                                                    | CL                                                                                                    | Disable Editing                                                                                                    | 0.00                                                                                                    | 0.00 0.00                                                                                                    | 0.00                                                                                                    |
| Golf T-Shirt - Red - S    |                                                                                                    |                                                                                                    | CL                                                                                                    | 58.75                                                                                                    | 0.00                                                                                                    | 0.00 0.00                                                                                                    | 0.00                                                                                                    |
| Golf T-Shirt - Red - M    |                                                                                                    |                                                                                                    | CL                                                                                                    | 58.00                                                                                                    | 0.00                                                                                                    | 0.00 0.00                                                                                                    | 0.00                                                                                                    |
| Golf T-Shirt - Red - L    |                                                                                                    |                                                                                                    | CL                                                                                                    | 87.72                                                                                                    | 0.00                                                                                                    | 0.00 0.00                                                                                                    | 0.00                                                                                                    |
| Golf T-Shirt - Red -XL    |                                                                                                    |                                                                                                    | CL                                                                                                    | 35.00                                                                                                    | 0.00                                                                                                    | 0.00 0.00                                                                                                    | 0.00                                                                                                    |
| Golf T-Shirt - Blue - S   |                                                                                                    |                                                                                                    | CL                                                                                                    | 87.72                                                                                                    | 0.00                                                                                                    | 0.00 0.00                                                                                                    | 0.00                                                                                                    |
| Golf T-Shirt - Blue - M   |                                                                                                    |                                                                                                    | CL.                                                                                                    | 37.48                                                                                                    | 0.00                                                                                                    | 0.00 0.00                                                                                                    | 0.00                                                                                                    |
| Golf T-Shirt - Blue - L   |                                                                                                    |                                                                                                    | a                                                                                                    | 35.00                                                                                                    | 0.00                                                                                                    | 0.00 0.00                                                                                                    | 0.00                                                                                                    |
| Golf T-Shirt - Blue -XL   |                                                                                                    |                                                                                                    | a                                                                                                    | 10.00                                                                                                    | 0.00                                                                                                    | 0.00 0.00                                                                                                    | 0.00                                                                                                    |
| Golf T-Shirt - Green - S  |                                                                                                    |                                                                                                    | a                                                                                                    | 30.00                                                                                                    | 0.00                                                                                                    | 0.00 0.00                                                                                                    | 0.00                                                                                                    |
| Colf T-Shirt - Green - I  |                                                                                                    |                                                                                                    | 0                                                                                                    | 34.23                                                                                                    | 0.00                                                                                                    | 0.00 0.00                                                                                                    | 0.00                                                                                                    |
| Colf T-Shirt - Green - VI |                                                                                                    |                                                                                                    | 0                                                                                                    | 35.00                                                                                                    | 0.00                                                                                                    | 0.00 0.00                                                                                                    | 0.00                                                                                                    |
| Golf T-Shirt - White - S  |                                                                                                    |                                                                                                    | a                                                                                                    | 36.65                                                                                                    | 0.00                                                                                                    | 0.00 0.00                                                                                                    | 0.00                                                                                                    |
| Golf T-Shirt - White - M  |                                                                                                    |                                                                                                    | a                                                                                                    | 34.55                                                                                                    | 0.00                                                                                                    | 0.00 0.00                                                                                                    | 0.00                                                                                                    |
| Golf T-Shirt - White - L  |                                                                                                    |                                                                                                    | CL CL                                                                                                    | 35.00                                                                                                    | 0.00                                                                                                    | 0.00 0.00                                                                                                    | 0.00                                                                                                    |
| Golf T-Shirt - White - XL |                                                                                                    |                                                                                                    | CL.                                                                                                    | 35.00                                                                                                    | 0.00                                                                                                    | 0.00 0.00                                                                                                    | 0.00                                                                                                    |
| Golf T-Shirt - Grey - S   |                                                                                                    |                                                                                                    | CL                                                                                                    | 25.93                                                                                                    | 0.00                                                                                                    | 0.00 0.00                                                                                                    | 0.00                                                                                                    |
| Golf T-Shirt - Grey - M   |                                                                                                    |                                                                                                    | CL                                                                                                    | 41.48                                                                                                    | 0.00                                                                                                    | 0.00 0.00                                                                                                    | 0.00                                                                                                    |
| Golf T-Shirt - Grey - L   |                                                                                                    |                                                                                                    | CL                                                                                                    | 35.00                                                                                                    | 0.00                                                                                                    | 0.00 0.00                                                                                                    | 0.00                                                                                                    |
| Golf T-Shirt - Grey - XL  |                                                                                                    |                                                                                                    | CL                                                                                                    | 33.10                                                                                                    | 0.00                                                                                                    | 0.00 0.00                                                                                                    | 0.00                                                                                                    |
| Golf T-Shirt - Pink - S   |                                                                                                    |                                                                                                    | CL                                                                                                    | 71.82                                                                                                    | 0.00                                                                                                    | 0.00 0.00                                                                                                    | 0.00                                                                                                    |
| Golf T-Shirt - Pink - M   |                                                                                                    |                                                                                                    | CL                                                                                                    | 34.65                                                                                                    | 0.00                                                                                                    | 0.00 0.00                                                                                                    | 0.00                                                                                                    |
| Golf T-Shirt - Pink - L   |                                                                                                    |                                                                                                    | CL                                                                                                    | 32.24                                                                                                    | 0.00                                                                                                    | 0.00 0.00                                                                                                    | 0.00                                                                                                    |
| Golf T-Shirt - Pink - XL  |                                                                                                    |                                                                                                    | CL                                                                                                    | 27.64                                                                                                    | 0.00                                                                                                    | 0.00 0.00                                                                                                    | 0.00                                                                                                    |
|                           | Delivery Neetbook<br>Order Number<br>P(Crider Number<br>P(Crider Number<br>Delivery Note No<br>Delivery Note No<br>Delivery Note No<br>Delivery Note No<br>Coll T-Shirt - Brown - M.<br>Coll T-Shirt - Brown - M.<br>Coll T-Shirt - Brown - M.<br>Coll T-Shirt - Brown - M.<br>Coll T-Shirt - Red - L<br>Coll T-Shirt - Red - L<br>Coll T-Shirt - Creen - M.<br>Coll T-Shirt - Green - M.<br>Coll T-Shirt - Green - | Derivery interstool           Drider Number           P/Croter Nemo           Delivery Note No           Delivery Note No           Description           Golf T-Shirt - Brown - M           Golf T-Shirt - Brown - M           Golf T-Shirt - Brown - M           Golf T-Shirt - Brown - M           Golf T-Shirt - Brown - M           Golf T-Shirt - Brown - M           Golf T-Shirt - Brown - M           Golf T-Shirt - Bue - M           Golf T-Shirt - Bue - 1           Golf T-Shirt - Bue - 1           Golf T-Shirt - Bue - 1           Golf T-Shirt - Bue - 1           Golf T-Shirt - Ceren - S           Golf T-Shirt - Ceren - M           Golf T-Shirt - Ceren - N           Golf T-Shirt - Ceren - M           Golf T-Shirt - Ceren - M           Golf T-Shirt - Ceren - M           Golf T-Shirt - Ceren - M           Golf T-Shirt - Cere - M           Golf T-Shirt - Cere - M           Golf T-Shirt - Cere - M           Golf T-Shirt - Cere - M           Golf T-Shirt - Cere - M           Golf T-Shirt - Cere - M           Golf T-Shirt - Cere - M           Golf T-Shirt - Cere - M           Golf T-Shirt - Cere - M           Golf T-Shirt - Cere - M | Devery Nettroo<br>Devery Nettroo<br>Devery Nettroo<br>P(Order Number<br>P(Order Memo<br>Devery Note No<br>Description<br>Golf T-Shirt - Brown - M<br>Golf T-Shirt - Brown - M<br>Golf T-Shirt - Brown - M<br>Golf T-Shirt - Brown - M<br>Golf T-Shirt - Brown - M<br>Golf T-Shirt - Brown - M<br>Golf T-Shirt - Brown - M<br>Golf T-Shirt - Brown - M<br>Golf T-Shirt - Brown - M<br>Golf T-Shirt - Brown - M<br>Golf T-Shirt - Green - M<br>Golf T-Shirt - Green - M<br>Golf T-Shirt - | Delivery Network         Delivery Network           0 order Number         Change the U           P/Order Memo         Change the U           0.00 ▼         Delivery Note No           0.00 ▼         Delivery Note No           0.00 ▼         Delivery Note No           0.00 ▼         Delivery Note No           0.00 ▼         Delivery Note No           0.00 ▼         Delivery Note No           0.00 ▼         Delivery Note No           0.01 T-Shirt - Brown - L         Q.           0.01 T-Shirt - Brown - L         Q.           0.01 T-Shirt - Brown - L         Q.           0.01 T-Shirt - Brown - L         Q.           0.01 T-Shirt - Brown - L         Q.           0.01 T-Shirt - Brown - L         Q.           0.01 T-Shirt - Brown - L         Q.           0.01 T-Shirt - Brown - L         Q.           0.01 T-Shirt - Brown - L         Q.           0.01 T-Shirt - Green - S         Q.           0.01 T-Shirt - Green - M         Q.           0.01 T-Shirt - Green - M         Q.           0.01 T-Shirt - Green - M         Q.           0.01 T-Shirt - Green - M         Q.           0.01 T-Shirt - White - M         Q.           0.01 T-Shirt - Mite - | Delivery Network         Delivery Network           0 order Number         Change the Order Quantity want to order it           P(Order Nemo         Control or order it           Description         Type           Coff T-Shirt - Brown - M         C           Coff T-Shirt - Brown - M         C           Coff T-Shirt - Brow - M         C | Detwery Nethod         Change the Order Quantity on each ite want to order it           P/Order Nemo         Change the Order Quantity on each ite want to order it           Delvery Note No         Change the Order Quantity on each ite want to order it           Delvery Note No         Change the Order Quantity on each ite want to order it           Delvery Note No         Change the Order Quantity on each ite want to order it           Delvery Note No         Change the Order Quantity on each ite want to order it           Odd T-Shrt Brown -L         Change the Order Quantity on each ite want to order it           Golf T-Shrt Brown -L         Change the Order Quantity on each ite want to order it           Order Name         Change the Order Quantity on each ite want to order it           Optimized Change the Order Quantity on each ite want to order it         Change the Order Quantity on each ite want to order it           Optimized Change the Order Order Quantity on each ite want to order it         Change the Order Quantity on each ite want to order it           Optimized Change the Order Order | Delivery Network         Delivery Network         Delivery Network         Delivery Network           0.00         Delivery Note No         Delivery Note No         Vet Amount           0.00         Delivery Note No         Delivery Note No         Vet Amount           0.00         Delivery Note No         Delivery Note No         Delivery Note No           Description         Type         Unit Price         Delivery Note No           Description         C         Delivery Note No         Delivery Note No           Description         C         Delivery Note No         Delivery Note No           Description         C         Delivery Note No         Delivery Note No           Description         C         Delivery Note No         Delivery Note No           Description         C         Delivery Note No         Delivery Note No           Description         C         Delivery Note No         Delivery Note No           Delivery Note No         C         Delivery Note No         Delivery Note No           Delivery Note No         C         Delivery Note No         Delivery Note No           Delivery Note No         C         Delivery Note No         Delivery Note No           Delivery Note No         Delivery Note No         Delivery Note No |

Create a new filter or use an existing filter to select the stock items to be ordered. Select Accept to import the Item code, description and unit prices of the items to be ordered.

Right click on the Unit Price and click on Enable Editing to allow one to change the unit prices.

Change the Order Quantity for each item that needs to be ordered or delete the item from the order by highlighting the item code and pressing the F5 key on the keyboard.

If your system has been setup to allow line by line sellprice maintenance, and you change the order quantity and press enter, the price maintenance screen will appear.

|                                                                                                    | 1011000102                                                                                                    |                                                                                        |                                                                                                    |                                                                                          |                                                             |                                                                                         |  |
|----------------------------------------------------------------------------------------------------|----------------------------------------------------------------------------------------------------|----------------------------------------------------------------------------------------|----------------------------------------------------------------------------------------------------|------------------------------------------------------------------------------------------|-------------------------------------------------------------|-----------------------------------------------------------------------------------------|--|
| ost History                                                                                                    |                                                                                                    |                                                                                        |                                                                                                    |                                                                                          |                                                             |                                                                                         |  |
| Cost Level                                                                                                    | Value                                                                                                    |                                                                                        | Last GRV [                                                                                                    | Date                                                                                     | Su                                                          | polier                                                                                  |  |
| Level 1                                                                                                    |                                                                                                    | 46.05 02/09/                                                                           | 2014                                                                                                    | XY7                                                                                      | 001                                                         |                                                                                         |  |
| Level 2                                                                                                    |                                                                                                    | 40.00 02/09/                                                                           | 2014                                                                                                    | XYZ                                                                                      | 001                                                         |                                                                                         |  |
| Level 3                                                                                                    |                                                                                                    | 40.00 02/09/                                                                           | 2014                                                                                                    | DDD                                                                                      | )                                                           |                                                                                         |  |
| Level 4                                                                                                    |                                                                                                    | 40.00 02/09/                                                                           | 02/09/2014 DDD                                                                                                    |                                                                                          |                                                             |                                                                                         |  |
| Level 5                                                                                                    |                                                                                                    | 40.00 04/09/                                                                           | 2014                                                                                                    | XYZ                                                                                      | 001                                                         |                                                                                         |  |
| New Unit Cost                                                                                                    |                                                                                                    | 40.00                                                                                  |                                                                                                    |                                                                                          |                                                             |                                                                                         |  |
| Description                                                                                                    | Golf T-Shirt - Black - Mediun                                                                                                    | n                                                                                      |                                                                                                    |                                                                                          |                                                             |                                                                                         |  |
|                                                                                                    |                                                                                                    |                                                                                        |                                                                                                    |                                                                                          |                                                             |                                                                                         |  |
| ABC Classification                                                                                                    | Not Defined                                                                                                    |                                                                                        |                                                                                                    |                                                                                          |                                                             |                                                                                         |  |
| ABC Classification<br>Main Supplier                                                                                                    | Not Defined<br>ABC001                                                                                                    |                                                                                        |                                                                                                    |                                                                                          |                                                             |                                                                                         |  |
| ABC Classification<br>Main Supplier<br>Ises Automatically Ca                                                                                                    | Not Defined<br>ABC001<br>alculated Selling Prices No                                                                                                    |                                                                                        | à                                                                                                    |                                                                                          |                                                             |                                                                                         |  |
| ABC Classification<br>Main Supplier<br>Ises Automatically Ca                                                                                                    | Not Defined<br>ABC001<br>alculated Selling Prices No<br>Excl. VAT                                                                                                    | Ind. VAT                                                                               | <i>w</i>                                                                                                    | Markup%                                                                                  |                                                             | G.P. %                                                                                  |  |
| ABC Classification<br>Main Supplier<br>Ises Automatically Ca<br>Retail Price                                                                                                    | Not Defined<br>ABC001<br>alculated Selling Prices No<br>Excl. VAT<br>96.491228                                                                                                    | Ind. VAT                                                                               | 00000                                                                                                    | Markup%<br>141.22                                                                        | 281                                                         | G.P. %<br>58.54                                                                         |  |
| ABC Classification<br>Main Supplier<br>Ises Automatically Ca<br>Retail Price<br>Wholesale Price                                                                                                    | Not Defined           ABC001           alculated Selling Prices           No                                                                                                    | Ind. VAT<br>110.0<br>85.0                                                              | 00000                                                                                                    | Markup%<br>141.22<br>86.40                                                               | 281                                                         | G.P. %<br>58.54<br>46.35                                                                |  |
| ABC Classification<br>Main Supplier<br>Ises Automatically Ca<br>Retail Price<br>Wholesale Price<br>Alternative Price 1                                                                                                    | Not Defined           ABC001           alculated Selling Prices         No           Excl.         VAT           96.491228         76.51204           70.175439         70.175439                                                                                      | Ind. VAT<br>110.0<br>85.0<br>80.0                                                      | 00000<br>00001<br>00000                                                                                                    | Markup%<br>141.22<br>86.40<br>75.43                                                      | 281<br>035<br>036                                           | G.P. %<br>58.54<br>46.35<br>43.00                                                       |  |
| ABC Classification<br>Main Supplier<br>Ises Automatically Ca<br>Retail Price<br>Wholesale Price<br>Alternative Price 1<br>Alternative Price 2                                                                                                    | Not Defined           ABC001           alculated Selling Prices         No           Excl.         VAT           96.491228         74.561404           70.175439         65.789474                                                                                     | Ind. VAT<br>110.0<br>85.0<br>80.0<br>75.0                                              | 000000<br>000001<br>000000<br>000000                                                                                                    | Markup%<br>141.22<br>86.40<br>75.43<br>64.47                                             | 28 1<br>035<br>036<br>737                                   | G.P. %<br>58.54<br>46.35<br>43.00<br>39.20                                              |  |
| ABC Classification<br>Main Supplier<br>Ises Automatically Ca<br>Retail Price<br>Wholesale Price<br>Alternative Price 1<br>Alternative Price 2<br>Alternative Price 3                                                                             | Not Defined           ABC001           alculated Selling Prices           No           Excl. VAT           96.491228           74.561404           70.175439           65.789474           61.403509                                                                   | Ind. VAT<br>110.0<br>85.0<br>80.0<br>75.0<br>70.0                                      | 000000<br>000001<br>000000<br>000000<br>000000                                                                                                    | Markup%<br>141.22<br>86.40<br>75.43<br>64.47<br>53.50                                    | 281<br>235<br>386<br>737<br>388                             | G.P. %<br>58.54<br>46.35<br>43.00<br>39.20<br>34.85                                     |  |
| ABC Classification<br>Main Supplier<br>Ises Automatically Ca<br>Retail Price<br>Wholesale Price<br>Alternative Price 1<br>Alternative Price 3<br>Alternative Price 3                                                                             | Not Defined           ABC001           alculated Selling Prices         No           Excl.         VAT           96.491228           74.561404           70.175439           65.789474           61.403209           57.017544                                         | Ind. VAT<br>110.0<br>85.0<br>80.0<br>75.0<br>70.0<br>65.0                              | 00000<br>00000<br>00000<br>00000<br>00000<br>00000                                                                                                    | Markup%<br>141.22<br>86.40<br>75.43<br>64.47<br>53.50<br>42.54                           | 281<br>235<br>386<br>737<br>988<br>339                      | G.P. %<br>58.54<br>46.35<br>43.00<br>39.20<br>34.85<br>29.84                            |  |
| ABC Classification<br>Main Supplier<br>Ises Automatically Ca<br>Retail Price<br>Wholesale Price<br>Alternative Price 1<br>Alternative Price 2<br>Alternative Price 3<br>Alternative Price 5                                                      | Not Defined           ABC001           alculated Selling Prices         No           Excl.         VAT           96.491228           74.561404           70.175443           65.789474           61.403509           57.017544           52.631579                     | Ind. VAT<br>110.0<br>85.0<br>80.0<br>75.0<br>70.0<br>65.0<br>60.0                      | 00000<br>00001<br>00000<br>00000<br>00000<br>00000<br>00000                                                                                                    | Markup%<br>141.22<br>86.40<br>75.43<br>64.47<br>53.50<br>42.54<br>31.57                  | 281<br>335<br>386<br>737<br>388<br>399<br>789               | G.P. %<br>58.54<br>46.35<br>43.00<br>39.20<br>34.85<br>29.84<br>24.00                   |  |
| ABC Classification<br>Main Supplier<br>Ises Automatically Ca<br>Retail Price<br>Wholesale Price<br>Alternative Price 1<br>Alternative Price 3<br>Alternative Price 3<br>Alternative Price 5<br>Alternative Price 6                               | Not Defined           ABC001           alculated Selling Prices         No           Excl. VAT         96,491228           74.561404         70,175439           65.789474         61,403509           57.017544         52,631579           0.000000         0.000000 | Ind. VAT<br>110.0<br>85.0<br>85.0<br>75.0<br>75.0<br>65.0<br>65.0<br>60.0<br>0.0       | 00000<br>00001<br>00000<br>00000<br>00000<br>00000<br>00000<br>00000                                                                                                    | Markup%<br>141.22<br>86.40<br>75.43<br>64.47<br>53.50<br>42.54<br>31.57<br>0.000         | 281<br>335<br>386<br>337<br>388<br>339<br>389<br>000        | G.P. %<br>58.54<br>46.35<br>43.00<br>39.20<br>34.85<br>29.84<br>24.00<br>0.000          |  |
| ABC Classification<br>Main Supplier<br>Ises Automatically Ca<br>Wholesale Price<br>Alternative Price 1<br>Alternative Price 2<br>Alternative Price 3<br>Alternative Price 4<br>Alternative Price 4<br>Alternative Price 6<br>Alternative Price 7 | Not Defined<br>ABC001           alculated Selling Prices         No           Excl. VAT         96.491228           74.561404         70.175439           65.789474         61.403509           57.017544         52.631579           0.000000         0.000000        | Ind. VAT<br>1000<br>85.00<br>80.00<br>75.00<br>70.00<br>65.00<br>60.00<br>0.00<br>0.00 | x3<br>000001<br>00000<br>000000 | Markup%<br>141.22<br>86.40<br>75.43<br>64.47<br>53.50<br>42.54<br>31.57<br>0.00<br>0.000 | 281<br>335<br>386<br>337<br>388<br>339<br>389<br>000<br>000 | G.P. %<br>58.54<br>46.35<br>43.00<br>39.20<br>34.85<br>29.84<br>24.00<br>0.000<br>0.000 |  |

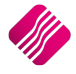

Either the Inclusive of Vat price, the Markup percentage or the Gross Profit percentage for different price types can be changed. Click on Accept to save the changes.

#### **F7 LONG DESCRIPTION**

The long description allows one to enter a long description per item on the purchase order. This is helpful when additional information needs to be entered per stock item or at the end of the purchase order.

| Processing Debtors Creditors         | Stock Ledger Utiliti | es Support Point d | of Sale Windows Help | Shortcuts                       |                            | - = ×               |
|--------------------------------------|----------------------|--------------------|----------------------|---------------------------------|----------------------------|---------------------|
| Account Details                      | P/Order Details      | Ad                 | ditional Details     |                                 | Totals                     |                     |
| Account No XYZ001 V                  | P/Order Date 05/09   | /2014 <u>v</u> St  | ore Department       | ~                               | P/Order Inclusive          | 0.0                 |
| Name and Address Details             | Estimate Date 04/09  | /2014 💌            |                      |                                 | OYes                       | ( ) No              |
| XYZ Wholesalers                      | P/Order Number PURH  | 052.2              |                      |                                 |                            |                     |
| 45 Gordon Avenue                     | Delivery Method      |                    |                      |                                 |                            |                     |
| Stellenbosch                         | Order Number         |                    |                      |                                 | WareHouse                  | 001 🗸               |
| 7600                                 |                      |                    |                      |                                 | Internal Order No          |                     |
|                                      |                      |                    |                      |                                 |                            |                     |
| Tel                                  | P/Order Memo         |                    |                      |                                 | Goods Total                | 11620.27            |
| P/Order Disc % 0.00                  | Delivery Note No     |                    |                      |                                 | Discount Amnt              | 0.00                |
|                                      | Delivery Hote Ho     |                    |                      |                                 | Vat Amount                 | 1626.84             |
|                                      |                      |                    |                      |                                 | Total Quantity             | 290.00              |
|                                      |                      |                    | Desc                 | cription box.                   | Jug                        | v                   |
|                                      |                      | F3 Narrative       | X ESC Cancel         | F10 Accept                      |                            |                     |
|                                      |                      |                    |                      |                                 |                            |                     |
|                                      |                      |                    |                      |                                 | l otal                     | 13247.12            |
| Supervisor Logoff Import/Order F7 Lo | ng Desc.             | Amendments         | er Defined Data      | F4 Auto Order Delete Zero Items | Flash F6 Process & Display | F10 Process & Print |

#### **F8 ITEM DETAILS**

The item details option displays additional information regarding the current item that is on the GRV.

|                              | Visible Fields  Quantity  |                     |          |           |                 |
|------------------------------|---------------------------|---------------------|----------|-----------|-----------------|
| ENTERPRI                     | Values                    |                     |          | N         |                 |
| Stock Details Stock Performa | ance                      |                     |          | 6         |                 |
| Stock Item Detail            |                           |                     |          |           |                 |
| Item Code                    | TSMGS0201                 |                     |          |           |                 |
| Description                  | Golf T-Shirt - Brown - Sr | nall                |          |           |                 |
| -                            | 1                         |                     |          | Exclusive | Estimated (GP%) |
| Pack Size                    | 1                         | Retail Price        | 101.00   | 88.60     | 55.83%          |
| Pack Description             |                           | Whole Sale Price    | 90.00    | 78.95     | 50.44%          |
| Department                   | 008                       | Alternative Price 1 | 85.00    | 74.56     | 47.52%          |
| Group Code                   | 0003                      | Alternative Price 2 | 75.00    | 65.79     | 40.52%          |
| Sales Orders                 | 0                         | Alternative Price 3 | 70.00    | 61.40     | 36.27%          |
| Purchase Orders              | 110                       |                     |          |           |                 |
| Current Stock                | 199.00                    | Average Cost        | 39.13    |           |                 |
| Regular Supplier             | ABC001                    | Latest Cost         | 44.57    |           |                 |
| Suggested Retail Price       | 95.63                     | Current Line Total  | 391.26   | Exclusive |                 |
|                              |                           | Estimated Line GP%  | 12.21%   |           |                 |
|                              |                           | Current Total       | 11620.27 | Exclusive |                 |
|                              |                           | Estimated GP%       | -8.24%   |           |                 |
|                              | L                         | !                   |          |           |                 |
|                              |                           | Press escape to c   | lose.    |           |                 |

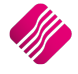

#### AMENDMENTS

The amendments option allows one to add or edit any additional stock items before the processing of the purchase order takes place. This means that while one is busy with the current purchase order an item may be added in stock maintenance and then this item may also be added onto the current purchase order.

| Processing Debtors    | Creditors Stock Ledger                                                                                       | Utilities Support P     | oint of Sale | Windows | Help | Shortcuts |     |          |                                                                        |                       | - 00     |
|-----------------------|----------------------------------------------------------------------------------------------------|-------------------------|--------------|---------|------|-----------|-----|----------|------------------------------------------------------------------------|-----------------------|----------|
|                       | Sort Order                                                                                                   | Image                   |              |         |      |           |     |          | Available Fil                                                          | ters                  |          |
|                       | Code     Code     Description     Description     Suppler Code     Barcode     Suppler Code     Bin Location | Stock Image will be dis | played here  |         |      |           |     |          | Clear Filter<br>BOQ Items<br>Multi Bin Iter<br>Stock items<br>T-Shirts | ns                    |          |
|                       | Main Supplier                                                                                                |                         |              |         | 3    |           |     | <u>e</u> |                                                                        |                       |          |
|                       |                                                                                                    |                         |              |         |      |           |     |          |                                                                        |                       |          |
| Code                  | Description                                                                                                  |                         | Barcode      |         |      | Dept      | Bin | PackSize | Onhand                                                                 | Retail Price Supplier | <u>^</u> |
| TEMC 1000             | Bury One Cet One Free                                                                                        |                         | TSMC 1000    |         |      | 002       | 1   | 1        | 10.00                                                                  | 101.00                |          |
| TSMCS0101             | Colf T-Shirt - Black - Small                                                                                 |                         | TSMGS0101    |         |      | 008       | 80  | 1        | 751.00                                                                 | 110.00 T1             |          |
| TSMG50102             | Colf T-Shirt - Black - Medium                                                                                |                         | 600966090068 | 5       |      | 000       | 80  | 1        | 391.00                                                                 | 110.00                |          |
| TSMGS0102             | Golf T-Shirt - Black - I                                                                                     |                         | TSMG50103    |         |      | 008       | 80  | 1        | 42.00                                                                  | 63.00                 |          |
| TSMGS0104             | Golf T-Shirt - Black - Y                                                                                     |                         | TSMG50103    |         |      | 008       | 80  | 1        | 56.00                                                                  | 58.00                 |          |
| TSMG50201             | Golf T-Shirt - Brown - Small                                                                                 |                         | TSMG50201    |         |      | 008       | 80  | 1        | 199.00                                                                 | 101.00                |          |
| TSMGS0202             | Golf T-Shirt - Brown - M                                                                                     |                         | TSMG50202    |         |      | 008       | 80  | 1        | 350.00                                                                 | 110.00                |          |
| TSMGS0202             | Golf T-Shirt - Brown - I                                                                                     |                         | TSMG50202    |         |      | 008       | 80  | 1        | 100.00                                                                 | 72.00                 |          |
| TSMC50203             | Colf T-Shirt - Brown - VI                                                                                    |                         | TSMG50205    |         |      | 008       | 80  | 1        | 100.00                                                                 | 68.35                 |          |
| TSMC50301             | ColfT-Shirt - Ped - S                                                                                        |                         | TSMG50301    |         |      | 000       | 80  | 1        | 0.00                                                                   | 101.00                |          |
| TSMCS0302             | Colf T-Shirt - Red - M                                                                                       |                         | TSMC50302    |         |      | 000       | 80  | 1        | 0.00                                                                   | 110.00                |          |
| TEMC60202             | ColfT_Shirt - Red - H                                                                                        |                         | TEMC60202    |         |      | 000       | 90  | 1        | 0.00                                                                   | 157.79                |          |
| TSMC50304             | ColfT Shirt Red VI                                                                                           |                         | TSM050303    |         |      | 008       | 90  | 1        | 0.00                                                                   | 62.05                 |          |
| TSMC50401             | ColfT Chief Phys. C                                                                                          |                         | TSM050304    |         |      | 008       | 00  | 1        | 0.00                                                                   | 101.00                |          |
| TSM050402             | CelfT Chief Plue M                                                                                           |                         | TSMG50401    |         |      | 008       | 00  | 1        | 0.00                                                                   | 101.00                |          |
| TSMG50402             | ColfT_Chirt_Rup_1                                                                                            |                         | TSMG50402    |         |      | 008       | 90  | 1        | 0.00                                                                   | 62.05                 |          |
| T5MG50403             | Golf T Shirt - Blue - L                                                                                      |                         | TSMG50405    |         |      | 008       | 80  | 1        | 282.00                                                                 | 02.95                 |          |
| 15MG50404             | Golf T-Shirt - Dive - AL                                                                                     |                         | TSMG50404    |         |      | 008       | 00  | 1        | 283.00                                                                 | 99.44                 |          |
| TSMGSUSUI             | Goir I -Shirt - Green - S                                                                                    |                         | TSMG50501    |         |      | 008       | 80  | 1        | 0.00                                                                   | 101.00                |          |
| ISMGS0502             | Goir I -Shirt - Green - M                                                                                    |                         | TSMGS0502    |         |      | 008       | 80  | 1        | 0.00                                                                   | 61.61                 |          |
| ISMGS0503             | Goir I -Snirt - Green - L                                                                                    |                         | TSMGS0503    |         |      | 008       | 80  | 1        | 0.00                                                                   | 65.29                 |          |
| ISMGS0504             | Golf I -Shirt - Green - XL                                                                                   |                         | TSMGS0504    |         |      | 008       | 80  | 1        | 0.00                                                                   | 62.95                 |          |
| TSMGS0601             | Golf I -Shirt - White - S                                                                                    |                         | TSMGS0601    |         |      | 008       | 80  | 1        | 0.00                                                                   | 65.92                 |          |
| TSMGS0602             | Golf T-Shirt - White - M                                                                                     |                         | TSMGS0602    |         |      | 008       | 80  | 1        | 0.00                                                                   | 62.15                 |          |
| TSMGS0603             | Golf T-Shirt - White - L                                                                                     |                         | TSMGS0603    |         |      | 800       | 80  | 1        | 0.00                                                                   | 62.95                 |          |
| TSMGS0604             | Golf T-Shirt - White - XL                                                                                    |                         | TSMGS0604    |         |      | 008       | 80  | 1        | 0.00                                                                   | 62.95                 |          |
| TSMGS0701             | Golf T-Shirt - Grey - S                                                                                      |                         | TSMGS0701    |         |      | 008       | 80  | 1        | 0.00                                                                   | 46.63                 |          |
| TSMGS0702             | Golf T-Shirt - Grey - M                                                                                      |                         | TSMGS0702    |         |      | 800       | 80  | 1        | 0.00                                                                   | 74.61                 |          |
| TSMGS0703             | Golf T-Shirt - Grey - L                                                                                      |                         | TSMGS0703    |         |      | 008       | 80  | 1        | 0.00                                                                   | 62.95                 |          |
| TSMGS0704             | Golf T-Shirt - Grey - XL                                                                                     |                         | TSMGS0704    |         |      | 008       | 80  | 1        | 0.00                                                                   | 59.53                 |          |
| TSMGS0801             | Golf T-Shirt - Pink - S                                                                                      |                         | TSMGS0801    |         |      | 008       | 80  | 1        | 0.00                                                                   | 129.19                |          |
| TSMGS0802             | Golf T-Shirt - Pink - M                                                                                      |                         | TSMGS0802    |         |      | 800       | 80  | 1        | 0.00                                                                   | 62.33                 |          |
| TSMGS0803             | Golf T-Shirt - Pink - L                                                                                      |                         | TSMGS0803    |         |      | 008       | 80  | 1        | 0.00                                                                   | 57.98                 |          |
| TSMGS0804             | Golf T-Shirt - Pink - XL                                                                                     |                         | TSMGS0804    |         |      | 008       | 80  | 1        | 9.00                                                                   | 49.71                 |          |
| TYR001                | Tyre                                                                                                    |                         | TYR001       |         |      | 001       |     | 0        | 0.00                                                                   | 500.00                |          |
| Record Count: 34      |                                                                                                    |                         |              |         |      |           |     |          |                                                                        |                       | •        |
| Select Visible Fields | Copy Export                                                                                                  | Imports                 | ∰<br>Eilter  | Searc   | h    | Add       |     | Edit     | Pelete                                                                 | Gridmode Edit         | Batches  |

#### **USER DEFINED DATA**

If a User Defined Data table has been created in module parameters, you can select this option to enter the additional required data.

| 09/05/2014         |
|--------------------|
|                    |
|                    |
| F10 <u>A</u> ccept |
|                    |

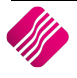

#### AUTO ORDER

Select Auto Order to automatically order items that are linked to the relevant supplier. One can select if one want the stock items to be ordered by code order or by description order.

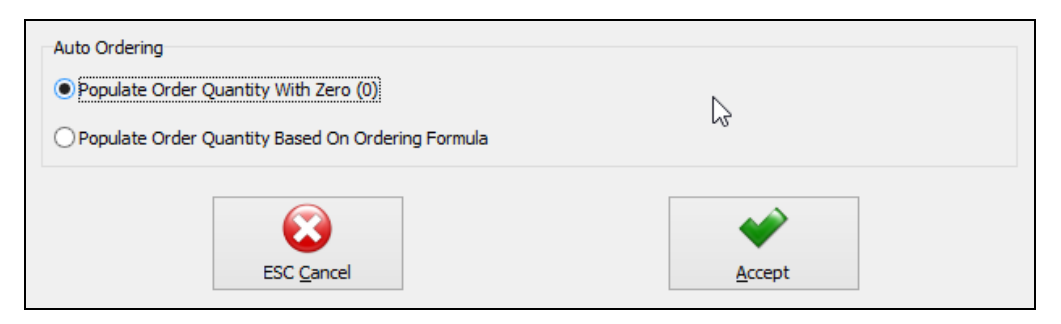

#### **POPULATE ORDER QUANTITY WITH ZERO (0)**

This option allows one to populate the quantity field on the purchase order with a quantity of zero.

#### POPULATE ORDER QUANTITY BASED ON ORDERING FORMULA

This option allows one to populate the quantity field on the purchase order with values that are based on a custom ordering formula. This means that whichever custom ordering formula the stock item belongs to the system will then populate the quantity with those values.

Click on the accept button and all stock items that have this supplier entered as the "Regular Supplier" in stock maintenance will be added using the Auto Order option.

| Re        | The following Stock Items will be us<br>Stock Items that are On Hold / E: | Sed for Auto Ordering. Please confirm and / or F<br>Acluded from Ordering will NOT be considered fo | ilter. Please Note:<br>r Auto Ordering. | Availabl<br>Clear Fil | e Filters<br>ter |          |          |   |
|-----------|---------------------------------------------------------------------------|----------------------------------------------------------------------------------------------------|-----------------------------------------|-----------------------|------------------|----------|----------|---|
| Code      | Description                                                               | Barcode                                                                                             | Dept                                    | Bin                   | PackSize         | Ophand   | Supplier |   |
| BHW001    | How To Build a Pizza Oven                                                 | BHW001                                                                                              | 001                                     | Dill                  | 1 GONONEO        | 40.00    | BT1      |   |
| BM001     | Cement PVC 50kg                                                           | BM001                                                                                               | 002                                     | 1                     | (                | 98.00    | CE       |   |
| BM003     | Wood                                                                      | 5.001                                                                                               | 002                                     | -                     |                  | 236.00   | WOP125   |   |
| COK001    | Coke Single Can                                                           | COK001                                                                                              | 001                                     | FR1                   |                  | 1 402.00 | C1       |   |
| TSMGS0101 | Golf T-Shirt - Black - Small                                              | TSMGS0101                                                                                           | 008                                     | 80                    |                  | 751.00   | T1       |   |
| TSMGS0102 | Golf T-Shirt - Black - Medium                                             | 6009660900686                                                                                       | 008                                     | 80                    |                  | 1 391.00 |          |   |
| TSMGS0103 | Golf T-Shirt - Black - L                                                  | TSMGS0103                                                                                           | 008                                     | 80                    |                  | 42.00    |          |   |
| TSMGS0104 | Golf T-Shirt - Black - XL                                                 | TSMGS0104                                                                                           | 008                                     | 80                    | :                | 56.00    |          |   |
| TSMGS0201 | Golf T-Shirt - Brown - Small                                              | TSMGS0201                                                                                           | 008                                     | 80                    |                  | 199.00   |          |   |
| TSMGS0202 | Golf T-Shirt - Brown - M                                                  | TSMGS0202                                                                                           | 008                                     | 80                    |                  | 350.00   |          |   |
| TSMGS0203 | Golf T-Shirt - Brown - L                                                  | TSMGS0203                                                                                           | 008                                     | 80                    |                  | 100.00   |          |   |
| TSMGS0204 | Golf T-Shirt - Brown - XL                                                 | TSMGS0204                                                                                           | 008                                     | 80                    | :                | 100.00   |          |   |
| TSMGS0301 | Golf T-Shirt - Red - S                                                    | TSMGS0301                                                                                           | 008                                     | 80                    |                  | L 0.00   |          |   |
| TSMGS0302 | Golf T-Shirt - Red - M                                                    | TSMGS0302                                                                                           | 008                                     | 80                    |                  | 0.00     |          |   |
| TSMGS0303 | Golf T-Shirt - Red - L                                                    | TSMGS0303                                                                                           | 008                                     | 80                    |                  | 0.00     |          |   |
| TSMGS0304 | Golf T-Shirt - Red -XL                                                    | TSMGS0304                                                                                           | 008                                     | 80                    |                  | L 0.00   |          |   |
| TSMGS0401 | Golf T-Shirt - Blue - S                                                   | TSMGS0401                                                                                           | 008                                     | 80                    |                  | 0.00     |          |   |
| TSMGS0402 | Golf T-Shirt - Blue - M                                                   | TSMGS0402                                                                                           | 008                                     | 80                    |                  | 0.00     |          |   |
| TSMGS0403 | Golf T-Shirt - Blue - L                                                   | TSMGS0403                                                                                           | 008                                     | 80                    | :                | L 0.00   |          |   |
| TSMGS0404 | Golf T-Shirt - Blue -XL                                                   | TSMGS0404                                                                                           | 008                                     | 80                    |                  | 283.00   |          |   |
| TSMGS0501 | Golf T-Shirt - Green - S                                                  | TSMGS0501                                                                                           | 008                                     | 80                    |                  | 0.00     |          |   |
| TSMGS0502 | Golf T-Shirt - Green - M                                                  | TSMGS0502                                                                                           | 008                                     | 80                    |                  | 0.00     |          |   |
| TSMGS0503 | Golf T-Shirt - Green - L                                                  | TSMGS0503                                                                                           | 008                                     | 80                    |                  | 0.00     |          |   |
| TSMGS0504 | Golf T-Shirt - Green - XL                                                 | TSMGS0504                                                                                           | 008                                     | 80                    |                  | 0.00     |          |   |
| TSMGS0601 | Golf T-Shirt - White - S                                                  | TSMGS0601                                                                                           | 008                                     | 80                    |                  | 0.00     |          |   |
| TSMGS0602 | Golf T-Shirt - White - M                                                  | TSMGS0602                                                                                           | 008                                     | 80                    |                  | 0.00     |          |   |
| TSMGS0603 | Golf T-Shirt - White - L                                                  | TSMGS0603                                                                                           | 008                                     | 80                    |                  | 0.00     |          |   |
| TSMGS0604 | Golf T-Shirt - White - XL                                                 | TSMGS0604                                                                                           | 008                                     | 80                    | :                | 0.00     |          | ~ |

A filter can be used to add only specific items from the list. Select the accept button the add the items to the purchase order.

Click on the Accept button and only the selected items will appear on the purchase order.

The unit prices and order quantities can now be changed where necessary.

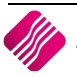

**NOTE:** The auto order option will only work if a custom ordering formula has been setup on the relevant stock items and if the re-order level and re-order quantity fields have values entered.

#### **DELETE ZERO ITEMS**

#### **DELETE ZERO ORDER QUANTITY**

This option allows one to delete all items on the purchase order with an order quantity of zero.

#### **DELETE ZERO REMAINING QUANTITY**

This option allows one to delete all items from a partially invoiced order with a remaining quantity of zero.

#### FLASH

The flash option allows one to call up a flash report by either selecting the flash button or one can use the "alt" button. To call up a flash report using the "alt" option, hold down the "alt" button and then press either number 1 - 9 this will bring up the flash report that corresponds to the relevant number.

#### **PROCESS & DISPLAY**

The process and display option allows one to process the specific purchase order and then display it on screen. This option makes printing and emailing very easy. Once in the preview screen, the options to print and email are available.

**NOTE**: Once this button is selected, the Sell Price Maintenance Screen will appear:

| iQR           |            | Lege<br>No co<br>Cost<br>Casca | nd<br>ist change<br>differs from la<br>ading Item | test cost      | The item | is below are list | ed for Selling | Price Maintenance.<br>sellii | Select an item and<br>1g price changes. | dick 'Adjust Iter | m' or Double | Click the item t | o make            |
|---------------|------------|--------------------------------|---------------------------------------------------|----------------|----------|-------------------|----------------|------------------------------|-----------------------------------------|-------------------|--------------|------------------|-------------------|
| a. 1 r.       |            |                                |                                                   |                |          |                   |                |                              |                                         |                   |              | 2                |                   |
| Item Code     | Descriptio | m                              | ABC Class                                         | On Hand        | New Cost | Average Cost      | Latest Cost    | Recommended F                | etail SellPrice1 Inc                    | I. Gross Profit 1 | Markup 1     | Main Item        |                   |
| TSMGS0204     | Golf T-Sh  | irt - Brown - )                | Not Defined                                       | 100.00         | 38.00    | 38.00             | 38.0           | 0 1                          | 0.00 68.3                               | 5 36.62           | 57.78        | TSMGS0204        | -                 |
| TSMGS0301     | Golf T-Sh  | rt - Red - S                   | Not Defined                                       | 0.00           | 58.75    | 58.75             | 58.7           | 5                            | 0.00 101.0                              | 33.69             | 50.81        | TSMGS0301        |                   |
| TSMGS0302     | Golf T-Sh  | rt - Red - M                   | Not Defined                                       | 0.00           | 58.00    | 58.00             | 58.0           | 0                            | 0.00 110.0                              | 39.89             | 66.36        | TSMGS0302        |                   |
| TSMGS0303     | Golf T-Sh  | irt - Red - L                  | Not Defined                                       | 0.00           | 87.72    | 87.72             | 87.7           | 2 (                          | 0.00 157.7                              | 36.62             | 57.78        | TSMGS0303        |                   |
| TSMGS0304     | Golf T-Sh  | irt - Red -XL                  | Not Defined                                       | 0.00           | 35.00    | 35.00             | 35.0           | 0 (                          | 0.00 62.9                               | 5 36.62           | 57.78        | TSMGS0304        |                   |
| TSMGS0401     | Golf T-Sh  | irt - Blue - S                 | Not Defined                                       | 0.00           | 87.72    | 87.72             | 87.7           | 2 (                          | 0.00 101.0                              | 0.99              | 1.00         | TSMGS0401        |                   |
| TSMGS0402     | Golf T-Sh  | irt - Blue - M                 | Not Defined                                       | 0.00           | 37.48    | 37.48             | 37.4           | 8 (                          | 0.00 110.0                              | 0 61.16           | 157.44       | TSMGS0402        |                   |
| TSMGS0403     | Golf T-Sh  | irt - Blue - L                 | Not Defined                                       | 0.00           | 35.00    | 35.00             | 35.0           | 0 (                          | 0.00 62.9                               | 5 36.62           | 57.78        | TSMGS0403        |                   |
| TSMGS0404     | Golf T-Sh  | irt - Blue -XL                 | Not Defined                                       | 283.00         | 10.00    | 55.28             | 10.0           | 0 (                          | 0.00 99.4                               | 4 88.54           | 772.25       | TSMGS0404        |                   |
| TSMGS0501     | Golf T-Sh  | irt - Green - S                | Not Defined                                       | 0.00           | 35.00    | 35.00             | 35.0           | 0 0                          | 0.00 101.0                              | 0 60.50           | 153.14       | TSMGS0501        |                   |
| TSMGS0502     | Golf T-Sh  | irt - Green - N                | Not Defined                                       | 0.00           | 34.25    | 34.25             | 34.2           | 5 (                          | 0.00 61.6                               | 1 36.62           | 57.78        | TSMGS0502        |                   |
| TSMGS0503     | Golf T-Sh  | irt - Green - L                | Not Defined                                       | 0.00           | 36.30    | 36.30             | 36.3           | 0                            | 0.00 65.2                               | 9 36.61           | 57.76        | TSMGS0503        |                   |
| TSMGS0504     | Golf T-Sh  | irt - Green - X                | Not Defined                                       | 0.00           | 35.00    | 35.00             | 35.0           | 0 (                          | 0.00 62.9                               | 5 36.62           | 57.78        | TSMGS0504        | Ξ.                |
|               | C          | urrent Price \                 | /alues (based                                     | on Stock Maste | al:      |                   | Ne             | w (Updated) Prie             | e Values (based                         | on new Cost)      |              |                  |                   |
|               | Γ          | Excl. VAT                      | i In                                              | d. VAT         | G.P. %   | Mark              | up%            | Excl. VAT                    | Incl. VAT                               | G.P. %            | M            | larkup%          |                   |
| Retail Pri    | ice        | 59.95                          | 56400                                             | 68.350296      | 36.6     | 206               | 57,7800        | 59,956400                    | 68,350296                               | 36.               | 6206         | 57,7800          |                   |
| Wholesale I   | Price      | 48.64                          | 10000                                             | 55,449600      | 21.8     | 750               | 28,0000        | 48,640000                    | 55,449600                               | 21.               | 8750         | 28,0000          |                   |
| Alternative P | Price 1    | 47.85                          | 30000                                             | 54,583200      | 20.6     | 349               | 26,0000        | 47,880000                    | 54,583200                               | 20.               | 6349         | 26.0000          |                   |
| Alternative P | Price 2    | 47.13                          | 20000                                             | 53,716800      | 19.3     | 548               | 24.0000        | 47,120000                    | 53,716800                               | 19                | 3548         | 24,0000          |                   |
| Alternative P | Price 3    | 45.60                          | 00000                                             | 51,984000      | 16.6     | 667               | 20.0000        | 45,600000                    | 51,984000                               | 16                | 6667         | 20.0000          |                   |
| Alternative F | Price 4    | 44.84                          | 10000                                             | 51.117600      | 15.2     | 542               | 18.0000        | 44.840000                    | 51,117600                               | 15.               | 2542         | 18.0000          |                   |
| Alternative F | Price 5    | 44.08                          | 30000                                             | 50.251200      | 13.7     | 931               | 16.0000        | 44.080000                    | 50.251200                               | 13.               | 7931         | 16.0000          |                   |
| Alternative P | Price 6    | 0.00                           | 0000                                              | 0 000000       | 0.0      | 000               | 0 0000         | 0 00000                      | 0 00000                                 | 0                 | 0000         | 0 0000           |                   |
| Cancel        |            |                                |                                                   | Rojust         |          |                   |                | Report Opt                   | ons                                     |                   |              |                  | <b>&gt;</b><br>pt |

Double click on the item or highlight the item and select the Adjust button.

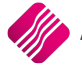

| ost History                                                                                                    |                                                                                                    |       |                                                                                                    | 6                                                           |                                                            |                                                                                |
|----------------------------------------------------------------------------------------------------|----------------------------------------------------------------------------------------------------|-------|----------------------------------------------------------------------------------------------------|-------------------------------------------------------------|------------------------------------------------------------|--------------------------------------------------------------------------------|
| Cost Level                                                                                                    | Value                                                                                                    |       | Last GRV                                                                                                    | / Date                                                      | Su                                                         | pplier                                                                         |
| Level 1                                                                                                    |                                                                                                    | 0.00  | 01/02/2011                                                                                                    | XY                                                          | Z001                                                       |                                                                                |
| Level 2                                                                                                    |                                                                                                    | 0.00  | 27/06/2012                                                                                                    | XY                                                          | Z001                                                       |                                                                                |
| Level 3                                                                                                    |                                                                                                    | 87.34 | 18/07/2012                                                                                                    | AE                                                          | C001                                                       |                                                                                |
| Level 4                                                                                                    |                                                                                                    | 40.00 | 10/02/2011                                                                                                    | AE                                                          | C001                                                       |                                                                                |
| Level 5                                                                                                    |                                                                                                    | 38.00 | 24/04/2013                                                                                                    | AE                                                          | C001                                                       |                                                                                |
| New Unit Cost                                                                                                    |                                                                                                    | 38.00 |                                                                                                    |                                                             |                                                            |                                                                                |
| Description                                                                                                    | Golf T-Shirt - Brown - XL                                                                                  |       |                                                                                                    |                                                             |                                                            |                                                                                |
| ABC Classification                                                                                                    | Not Defined                                                                                                |       |                                                                                                    |                                                             |                                                            |                                                                                |
| Main Supplier                                                                                                    | ABC001                                                                                                    |       |                                                                                                    |                                                             |                                                            |                                                                                |
| ses Automatically Ca                                                                                                    | alculated Selling Prices No                                                                                |       |                                                                                                    |                                                             |                                                            |                                                                                |
|                                                                                                    | Excl. VAT                                                                                                  | Ind.  | VAT                                                                                                    | Markup%                                                     |                                                            | G.P. %                                                                         |
| and the second second s | 61 403509                                                                                                  |       | 70,000000                                                                                                    | C 1 1                                                       |                                                            |                                                                                |
| Retail Price                                                                                                    | 011100000                                                                                                  |       | 70.000000                                                                                                    | 61.3                                                        | 882                                                        | 38.11                                                                          |
| Retail Price<br>Wholesale Price                                                                                                    | 49.122807                                                                                                  |       | 56.000000                                                                                                    | 29.2                                                        | 882<br>2705                                                | 38.11<br>22.64                                                                 |
| Retail Price<br>Wholesale Price<br>Alternative Price 1                                                                                                    | 49.122807<br>48.245614                                                                                     |       | 56.000000<br>55.000000                                                                                                    | 29.2<br>26.9                                                | 882<br>2705<br>9621                                        | 38.11<br>22.64<br>21.23                                                        |
| Retail Price<br>Wholesale Price<br>Alternative Price 1<br>Alternative Price 2                                                                                                    | 49.122807<br>48.245614<br>47.368421                                                                        |       | 56.000000<br>55.000000<br>54.000000                                                                                                    | 29.2<br>26.9<br>24.6                                        | 882<br>2705<br>9621<br>9537                                | 38.11<br>22.64<br>21.23<br>19.77                                               |
| Retail Price<br>Wholesale Price<br>Alternative Price 1<br>Alternative Price 2<br>Alternative Price 3                                                                                                    | 49.122807<br>48.245614<br>47.368421<br>45.614035                                                           |       | 70.000000           56.000000           55.000000           54.000000           52.000000                                                                                                   | 61.5<br>29.2<br>26.9<br>24.6<br>20.0                        | 882<br>2705<br>9621<br>9537<br>9369                        | 38.11-<br>22.64<br>21.23<br>19.77<br>16.69                                     |
| Retail Price<br>Wholesale Price<br>Alternative Price 1<br>Alternative Price 2<br>Alternative Price 3<br>Alternative Price 4                                                                                                    | 49.122807<br>48.245614<br>47.368421<br>45.614035<br>44.736842                                              |       | 56.00000           55.00000           54.00000           52.00000           51.00000                                                                                                    | 29.2<br>26.9<br>24.6<br>20.0                                | 882<br>2705<br>9621<br>9537<br>9369<br>7285                | 38.11-<br>22.64<br>21.23<br>19.77<br>16.69<br>15.05                            |
| Retail Price<br>Wholesale Price<br>Alternative Price 1<br>Alternative Price 2<br>Alternative Price 3<br>Alternative Price 4<br>Alternative Price 5                                                                                                    | 49. 122807<br>48. 245614<br>47. 368421<br>45. 614035<br>44. 736842<br>43. 859649                           |       | 56.000000<br>55.000000<br>54.000000<br>52.000000<br>51.000000<br>50.000000                                                                                                    | 61.5<br>29.7<br>26.9<br>24.6<br>20.0<br>17.7                | 882<br>2705<br>6621<br>5537<br>3669<br>7285<br>4201        | 38.11-<br>22.64<br>21.23<br>19.77<br>16.69<br>15.05<br>13.36                   |
| Retail Price<br>Wholesale Price<br>Alternative Price 1<br>Alternative Price 2<br>Alternative Price 3<br>Alternative Price 5<br>Alternative Price 5                                                                                                    | 49. 122807<br>49. 122807<br>48. 245514<br>47. 368421<br>45. 614035<br>44. 736842<br>43. 859649<br>0.000000 |       | 56.000000           55.000000           54.000000           54.000000           51.000000           50.000000           50.000000                                                           | 61.5<br>29.2<br>26.5<br>24.6<br>20.0<br>17.7<br>15.4        | 882<br>2705<br>621<br>5537<br>369<br>7285<br>2201<br>0000  | 38.11-<br>22.64<br>21.23<br>19.77<br>16.69<br>15.05<br>13.36<br>0.00           |
| Retail Price<br>Wholesale Price<br>Alternative Price 1<br>Alternative Price 2<br>Alternative Price 3<br>Alternative Price 4<br>Alternative Price 5<br>Alternative Price 6                                                                                                    | 49, 122807<br>48, 245614<br>47, 368421<br>45, 614035<br>44, 736842<br>43, 859649<br>0.000000<br>0.000000   |       | 56.000000           56.000000           55.000000           54.000000           51.000000           51.000000           50.000000           50.000000           0.000000           0.000000 | 61.5<br>29.2<br>26.5<br>24.6<br>20.0<br>17.7<br>15.4<br>0.0 | 882<br>2705<br>3621<br>3537<br>369<br>7285<br>4201<br>3000 | 38.11-<br>22.64<br>21.23<br>19.77<br>16.69<br>15.05<br>13.36<br>0.000<br>0.000 |
| Retail Price<br>Wholesale Price<br>Alternative Price 1                                                                                                    | 49.122807                                                                                                  |       | 56.000000<br>55.000000                                                                                                    | 29.2                                                        | 882<br>2705<br>621                                         |                                                                                |

Change the inclusive VAT, Markup% and/or the GP% on the relevant prices and select Accept. Select the next item until all necessary changes have been made.

Once all the selling price changes have been made and you clicked on the Accept button on the Price maintenance screen, the following message will appear:

| ? | You have updated a Price for a Stock Item that is linked to a Price Variance Group. Would you like to Generate prices for all Variants of this Item? |  |
|---|----------------------------------------------------------------------------------------------------|--|
|   | <u>Y</u> es <u>N</u> o                                                                                                    |  |

IF YOU SELECT YES, YOU WILL HAVE TO GO TO THE PRICE VARIANTS MODULE UNDER STOCK,

Utilities and Price Variants, to select items within the group to be changed.

If No is selected only the price on this item will be updated.

To complete the process of updating of the selling prices on the stock items that were linked to the Price Variants Group, one needs to go to the Stock Price Variants module.

**NOTE**: Finalise the price changes on the items linked to the changed item, by processing the Price Variants in the Price Variants module.

#### **PROCESS AND PRINT**

The process and print option will process the purchase order and print immediately. This option does not allow one to display the purchase order first, it automatically prints.

The following screen will appear immediately after you have processed the purchase order.

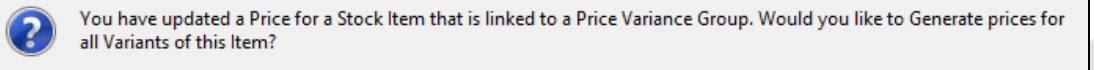

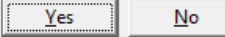

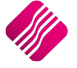

If you select **Yes**, you will have to go to the Price Variants module under Stock, Utilities and Price Variants, to select items within the group to be changed.

If No is selected only the price on this item will be updated.

To complete the process of updating of the selling prices on the stock items that were linked to the Price Variants Group, one needs to go to the Stock Price Variants module.

**Note**: Finalise the price changes on the items linked to the changed item, by processing the Price Variants in the Price Variants module.

#### EDITING AN EXISTING PURCHASE ORDER

On the Purchase Order Maintenance Screen, highlight the order one wants to edit or change, click on the Processing button and select Edit.

The procedures and menus to edit a purchase order are the same as for creating a new purchase order.

**NOTE**: Every time a purchase order is changed the purchase order number will change. The system will add a decimal point after the original purchase order number and the next available number.

**EXAMPLE:** If the original purchase order was PUR1 and it's being changed or edited, the same purchase order number will change to PUR1.1 etc.

The following screen will appear immediately after you have processed the purchase order.

| ? | You have updated a Price for a Stock Item that is linked to a Price Variance Group. Would you like to Generate prices for all Variants of this Item? |
|---|----------------------------------------------------------------------------------------------------|
|   | <u>Y</u> es <u>N</u> o                                                                                                    |

If you select **Yes**, you will have to go to the Price Variants module under Stock, Utilities and Price Variants, to select items within the group to be changed.

If **No** is selected only the price on this item will be updated.

To complete the process of updating of the selling prices on the stock items that were linked to the Price Variants Group, one needs to go to the Stock Price Variants module.

**Note**: Finalise the price changes on the items linked to the changed item, by processing the Price Variants in the Price Variants module.

## **CHANGING SELLING PRICE IN GOODS RECEIVING**

Sell Price Maintenance in Goods Receiving enables one to change the selling prices while processing a GRV on a Purchase Order or by processing a new GRV.

To setup Sell Price Maintenance in GRV's, select from the main IQ screen Utilities, Setup and Company Details.

| Processin | g Debto     | ors Credi | itors Stock  | Ledger               | Utilitie | s Su                   | pport           | Point of Sale     | Windows     | Help     | Shortcuts |  |  |  |   |
|-----------|-------------|-----------|--------------|----------------------|----------|------------------------|-----------------|-------------------|-------------|----------|-----------|--|--|--|---|
|           | 20          |           | 5            |                      | SÔZ      | Ye.                    |                 |                   |             |          |           |  |  |  |   |
| Select    | Change      | Lock      | Show Logged  | Master File          | Setup    | Tools                  | Backup          | Report            | User        |          |           |  |  |  |   |
| Company   | User        | Terminal  | On Terminals | Changes<br>Utilities |          | *                      | Data<br>Details | Management        | Reports     |          |           |  |  |  |   |
|           | <u>))</u> ) |           |              | /                    | M        | lodule Pa              | arameters       | (Default Tables)  | G           | mpany De | tails     |  |  |  |   |
|           | <u> </u>    |           |              |                      | Te       | ender Set<br>inter Set | tup<br>up       |                   |             |          |           |  |  |  |   |
|           |             |           |              |                      | st 🔊     | ationery               | Setup           |                   |             |          |           |  |  |  |   |
|           |             |           |              |                      | M        | lenu Acc               | ess and S       | ecurity (Supervis | or Options) |          | $\sim$    |  |  |  | ľ |

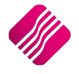

| To quickly fin                                             | d an option, start typing. Up and down arrows move between         | highlighted items.                                               |
|------------------------------------------------------------|--------------------------------------------------------------------|------------------------------------------------------------------|
| Print Debtor Receipts                                      | <ul> <li>Allow preview on documents</li> </ul>                     | Stock Adjustment Confirmation                                    |
| <ul> <li>Print Creditor Payments</li> </ul>                | Do credit control on sales orders                                  | Link Major and Minor Departments                                 |
| <ul> <li>Enable Cascading Items</li> </ul>                 | Disable sales order control on COD Accounts                        | Link Minor Departments and Stock Categories                      |
| <ul> <li>Enable Serial Numbers</li> </ul>                  | Enable sales order picking slips                                   | Link Stock Categories and Stock Ranges                           |
| Disable Serials in Job Cards                               | Update work in progress in ledger                                  | Enable Quotes & Purchase Order Indicator                         |
| <ul> <li>Strict Serial Number Checking</li> </ul>          | Disable Credit Limit Check in Quotes                               | Link Job card Number to Purchase Order                           |
| <ul> <li>Enable Colours and Sizes</li> </ul>               | Disable Credit limit Check in Job Cards                            | Limit Quantity on GRV from Purchase Order                        |
| Ask for password continuously                              | Disable Credit limit Check in Sales Orders                         | Enable External Charges                                          |
| <ul> <li>Do Sellprice Maintenance In Processing</li> </ul> | Show Line Comments in Invoicing                                    | <ul> <li>Disable Dot Matrix Advanced Printing Options</li> </ul> |
| Automatically print GRV Labels                             | Show Line Comments in Credit Notes                                 | Enable Weekly Age Analysis Reports                               |
| Print GRV Labels after Purchase Order Processing           | Show line comments in Sales Orders                                 | <ul> <li>Show Auto Generated Relations</li> </ul>                |
| Automatically print new Shelf Talkers                      | Show line comments in Purchase Orders                              | Do order control on purchase orders                              |
| Control both weight and Units                              | Show line comments in Quotes                                       | Print Debtors Receipts in Invoicing                              |
| <ul> <li>Enable multiple stock warehouses</li> </ul>       | Show line comments in Job Cards                                    | Enable Deliveries and Collections                                |
| Check terms in Sales                                       | Show line comments in GRV's                                        | Show Supplier Code in Processing Module                          |
| <ul> <li>Show all prices in Invoicing</li> </ul>           | Show line comments in RTS's                                        | Check for Duplicate Order Numbers in Processing Modul            |
| <ul> <li>Post All Invoices/Credit notes to POS</li> </ul>  | <ul> <li>Enforce Price Lists if they exist</li> </ul>              | <ul> <li>Stock Multiple Bin Locations</li> </ul>                 |
| <ul> <li>Lock Date in Processing Module</li> </ul>         | <ul> <li>Save History In Processing Module</li> </ul>              | <ul> <li>PDF Exports - Use Embedded Fonts</li> </ul>             |
| Invoice Date defaults to Sales Order Date                  | <ul> <li>Automatically Log Off Supervisor after Invoice</li> </ul> | Use Rep Per Line Item In Processing Module                       |
| GRV Date defaults to Purchase Order Date                   | Allow Quotes on Inactive Accounts                                  | Auto-Populate Account Numbers                                    |
| Force Negative stock check in RTS                          | Enable Tender Screen Security                                      | Use Auto Manufacturing In invoicing                              |
| Enable stock custom line colours                           | Enable Supervisor Overrides on Tender Screen                       | Auto-Generate References for Ledger Journals                     |
|                                                            |                                                                    |                                                                  |
|                                                            |                                                                    |                                                                  |
|                                                            |                                                                    |                                                                  |
|                                                            |                                                                    |                                                                  |
|                                                            |                                                                    |                                                                  |
|                                                            |                                                                    |                                                                  |

Select "Do Sellprice Maintenance In GRV's".

| Do Sellprice  | Maintenance In GRV's                 |           |            |  |
|---------------|--------------------------------------|-----------|------------|--|
| Do Sellprice  | Maintenance In Purchase Orders       | $\square$ |            |  |
| Enable Line   | By Line Selling Price Maintenance    |           |            |  |
| Multi Level S | Sellprice Maintenance On Bills Of Qu | antity    |            |  |
| Selection     | ESC Cancel                           |           | F10 Accept |  |
|               |                                      |           |            |  |

This selection will allow one to change the selling prices of each item (one by one) on the GRV, once the GRV is processed.

To change the selling prices one by one after each line is captured, one can select the "Enable Line By Line Selling Price Maintenance". Always keep in mind: if you are adding the same item on multiple lines of your documents, only the last change to your selling prices for this item will be considered.

**HINT**: Do not set your system to Automatically print GRV labels once the goods receiving voucher has been processed, when you use Price Variants Grouping, as the labels printed after the GRV is processed, will not automatically update the selling prices for all the stock items linked to the Price Variants Group. The selling prices for items linked to a Price Variant Group will only change once the Stock Price Variants has been processed in the Price Variants module.

## **PROCESSING A NEW GRV WITHOUT A PURCHASE ORDER**

To Receiving Goods without an existing Purchase Order. Select Processing from the main IQ screen and select Goods Receiving.

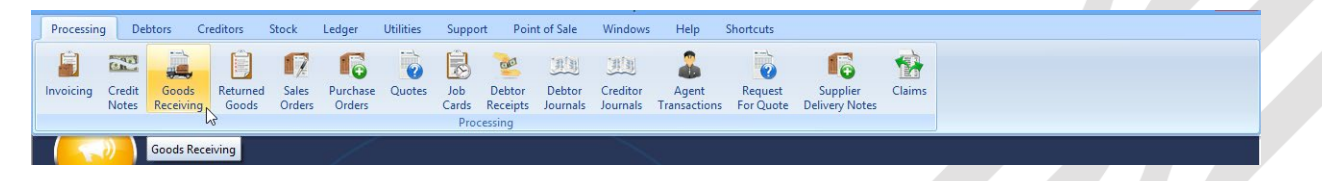

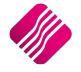

| Processing De      | ebtors C | reditors | Stock        | Ledger        | Utilities        | Support    | Poir     | nt of Sale   | Window  | rs Help    | Shortcuts |                                       |        |       |                          | - 1             | 5 X               |
|--------------------|----------|----------|--------------|---------------|------------------|------------|----------|--------------|---------|------------|-----------|---------------------------------------|--------|-------|--------------------------|-----------------|-------------------|
| Account Details    |          |          | GRV De       | etails        |                  |            |          | Additional D | etails  |            |           |                                       |        |       | Totals<br>CDV Technology |                 |                   |
| Account No STAR0   | 01       | $\sim$   | GRV Da       | ate           | 05/09/2014       |            | <u> </u> | Store Depar  | rtment  |            | ~         |                                       |        |       | Vec                      |                 |                   |
| Name and Address D | etails   |          | Orig. D      | ocument Date  | e                |            | -        |              |         |            |           |                                       |        |       | 0163                     | (C)110          |                   |
| Star Wholesalers   |          |          | GRV N        | umber         |                  |            |          |              |         |            |           |                                       |        |       |                          |                 |                   |
| 4545 Main Road     |          |          | Deliver      | y Method      |                  |            |          |              |         |            |           |                                       |        |       |                          |                 |                   |
| Strand             |          |          | Order '      | Number        |                  |            |          |              | N       |            |           |                                       |        |       | WareHouse                | 001             | ~                 |
| 7150               |          | _        |              |               |                  |            |          |              | 3       |            |           |                                       |        |       | Internal Order No        |                 |                   |
|                    |          |          | Supple       | er Tovoice No | STATNWOOD        | 1          |          |              |         |            |           |                                       |        |       |                          |                 |                   |
| Tel                |          |          | COLUM        | a anvoice no  | STAINVOOD        |            | - 1      |              |         |            |           |                                       |        |       | Goods Total              | 109             | <del>)</del> 9.97 |
| CDV Dies %         |          | 0.00     | GRVM         | emo           |                  |            | _        |              |         |            |           |                                       |        |       | Discount Amnt            |                 | 0.00              |
| GRV DISC 76        |          | 0.00     | Deliver      | y Note No     |                  |            |          |              |         |            |           |                                       |        |       | Vat Amount               | 15              | 54.00             |
|                    |          |          |              |               |                  |            |          |              |         |            |           |                                       |        |       | Total Quantity           | 1               | 10.00             |
| Code               |          | Desc     | ription      |               |                  |            |          |              | Type It | Init Price |           | Additional Cost (Excl)                | 1      | Otv   | Disc % Total             |                 |                   |
| TSMGS0101          |          | ▼ Golf   | T-Shirt - Bl | ack - Small   |                  |            |          |              | PL      |            | 105.26    | i i i i i i i i i i i i i i i i i i i | 852.83 | 10.0  | 0 5.00                   | 999             | .97               |
|                    |          |          |              |               |                  |            |          |              |         |            |           |                                       |        |       |                          |                 |                   |
|                    |          |          |              |               |                  |            |          |              |         |            |           |                                       |        |       |                          |                 |                   |
| Collection Fees    |          |          | 0.           | 00            |                  |            |          |              |         |            |           |                                       |        |       |                          | Auto Allocate   |                   |
| Delivery charges   |          |          | 100.         | 00            |                  |            |          |              |         |            |           |                                       |        |       |                          | External Charge | :S                |
|                    |          |          |              |               |                  |            |          |              |         |            |           |                                       |        |       | External Charges         |                 | 752.83            |
|                    |          |          |              |               |                  |            |          |              |         |            |           |                                       |        |       | Total                    | 1               | 253.97            |
|                    |          |          |              |               |                  |            |          |              |         |            |           |                                       |        |       |                          |                 |                   |
| Supervisor Logoff  | Import   | F7 Long  | Desc.        | F8 Item De    | tails <u>A</u> r | inendments | Ľ        | Jser Defined | Data    |            |           | Delete Zero                           | Items  | Flash | F6 Process & Display     | F10 Process     | & Print           |

#### **ACCOUNT DETAILS**

#### ACCOUNT NO

Will be the suppliers (creditors) account number. One can either select it from a drop-down list or if the account number is known, it may be typed in. The name will be confirmed on the screen. If the supplier does not exist on your creditors system, unfortunately you will have to go back to creditors maintenance and add the new supplier first.

#### NAME AND ADDRESS DETAILS

The name and address details will automatically pick up the relevant creditors information. However, if this Goods Receiving is done for a cash supplier/creditor then the name and address details may be typed in.

To type a different address should the GRV be delivered to a different address as to that what is already specified, the multiple delivery addresses option can be used for this purpose.

A creditor might have additional delivery addresses; these can be selected by clicking the drop-down menu in the very first block next to the Name and Address Details.

| Processing Debtors C     | reditors S | Stock Ledger           | Utilities        | Support              | Point of Sale | Windo      | ws Help    | Shortcuts |                        |            |       |                     | - 6             | 5 X     |
|--------------------------|------------|------------------------|------------------|----------------------|---------------|------------|------------|-----------|------------------------|------------|-------|---------------------|-----------------|---------|
| Account Details          |            | GRV Details            |                  |                      | Additiona     | al Details |            |           |                        |            |       | Totals              |                 |         |
| Account No STAR001       | ~          | GRV Date               | 05/09/2014       |                      | Store Der     | partment   |            | ~         |                        |            |       | GRV Inclusive       |                 |         |
| Name and Address Details |            | Orig. Document Date    |                  |                      | -             | parenerie  |            |           |                        |            |       | ⊖ Yes               | No              |         |
| Star Wholesalers         | -          | CRV Number             |                  |                      |               |            |            |           |                        |            |       |                     |                 |         |
| 4545 Main Road           |            | Reset                  |                  |                      | -             |            |            |           |                        |            |       |                     |                 |         |
| Strand                   |            | Select Additional      |                  |                      | -             |            |            |           |                        |            |       | WareHouse           | 001             | ~       |
| 7150                     |            |                        |                  |                      |               |            |            |           |                        |            |       | Internal Order No   |                 |         |
|                          |            |                        |                  |                      | _             |            |            |           |                        |            |       |                     |                 |         |
| Tel                      |            | Supplier Invoice No    | STAINV000        | 1                    |               |            |            |           |                        |            |       | Goods Total         | 109             | 9.97    |
|                          |            | GRV Memo               |                  |                      |               |            |            |           |                        |            |       | Discount Amnt       |                 | 0.00    |
| GRV Disc %               | 0.00 🔻     | Delivery Note No       |                  |                      |               |            |            |           |                        |            |       | Vat Amount          | 15              | i4.00   |
|                          |            |                        |                  |                      |               |            |            |           |                        |            |       | Total Quantity      | 1               | 0.00    |
|                          |            |                        |                  |                      |               |            |            |           | 1                      |            |       |                     |                 |         |
| Code                     | Descrip    | ption                  |                  |                      |               | Type       | Unit Price |           | Additional Cost (Excl) |            | Qty   | Disc % Total        |                 | ^       |
| TSMGS0101                | Golf T-    | -Shirt - Black - Small |                  |                      |               | PL         |            | 105.26    | 6                      | 852.83     | 10.00 | 5.00                | 999.            | 97      |
|                          |            |                        |                  |                      |               | \$         |            |           |                        |            |       |                     | tute should     | v       |
| Collection Fees          |            | 0.00                   |                  |                      |               |            |            |           |                        |            |       |                     | Auto Allocate   |         |
| Delivery charges         |            | 100.00                 |                  |                      |               |            |            |           |                        |            |       | Estand Cha          | external charge | *       |
|                          |            |                        |                  |                      |               |            |            |           |                        |            |       | External Charges    | · · · ·         | /52.83  |
|                          |            |                        |                  |                      |               |            |            |           |                        |            |       | Total               | 12              | 253.97  |
| Supervisor Logoff        | F7 Long D  | Desc. F8 Item Det      | ails <u>A</u> rr | ूर्ट्रे<br>nendments | User Define   | ed Data    |            |           | Delete Zero            | ,<br>Items |       | F6 Process & Displa | F 10 Process 8  | & Print |

**NOTE:** By selecting the drop-down menu, the system then allows one to either click reset or select additional. Once the select additional has been selected, the system then allows one to choose any of the additional addresses setup within the creditor.

**NOTE:** Once any one of the additional addresses has been selected, the system updates the purchase order address details automatically with the relevant creditor's address that was selected.

Should you make any typing mistake in either of the address details use the Reset option to reset back to the original address details.

**NOTE:** The altering of the address details will only affect the Goods Receiving Voucher that is posted at the time and will not alter the original suppliers address details in any way.

#### TEL

The telephone number of the supplier can be entered.

#### **GRV DISCOUNT %**

The GRV discount % allows one to enter the discount percentage for this specific Goods Receiving Voucher. The discount must be a percentage, a discount amount cannot be entered.

**NOTE**: This is not line discount per item, it is discount for the full GRV amount. This discount will be in addition to any line discounts granted.

#### **GRV DETAILS**

#### **GRV DATE**

The GRV date specifies the date on which the Goods Receiving is done.

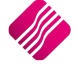

The original document date allows one to select the original date of when the goods receiving voucher is done.

#### **GRV NUMBER**

The GRV number is an internal number created by the system automatically. This number auto increment every time a new GRV is created. Automatic numbers will only appear *after* the goods receiving voucher is processed.

#### **DELIVERY METHOD**

Enter the delivery method. E.g. Rail, Couriers, etc. Or else leave blank.

#### **ORDER NUMBER**

Enter the supplier order number, if applicable.

**HINT**: When processing Cash Purchases (e.g. CASH01 Account is used) use the order number field to enter the suppliers name or surname. This will aid with the searching through hundreds or thousands of cash purchase GRV's, should there ever be a query.

#### SUPPLIER INVOICE NUMBER

The supplier invoice number field is used to enter the supplier's invoice number. This field must have a value to continue processing the goods receiving voucher.

#### **GRV MEMO**

The GRV memo allows one to enter any additional information that needs to go with the goods receiving voucher.

#### **DELIVERY NOTE NO**

The delivery note number can be utilized for a physical delivery number that is assigned to the GRV. If the delivery note number field is not utilized in that way, it can be used for something else.

#### TOTALS

#### **GRV INCLUSIVE**

The GRV inclusive allows one to specify whether the current Goods received voucher will be processed inclusive or exclusive of VAT. The default VAT method is derived from the Stock item. To change the purchase order between inclusive or exclusive, select the appropriate option.

#### WAREHOUSE

The warehouse option allows one to specify from which warehouse the goods will be received from. This helps if there is more than one warehouse where goods are stored and where the goods are going to be received.

#### **INTERNAL ORDER NO**

The internal order number allows one to specify an order number, which is used for internal purposes. Entering this number helps tracking GRVs throughout the system.

NOTE: If this internal order number is not used, it will be very difficult trying to track the GRV in the system.

#### **GOODS TOTAL**

The goods total field will be allocated by the system automatically. This field shows the total value of the goods on the GRV, this will be the total value exclusive of VAT.

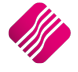

#### **DISCOUNT AMOUNT**

The discount amount field will be allocated by the system automatically. The discount amount field will show the discount that is given on the specific GRV. The discount amount includes the line discounts as well as the discount on the whole transaction.

#### VAT AMOUNT

The VAT amount field will be allocated by the system automatically. The vat amount field will show the total amount of VAT applicable on the specific GRV.

#### TOTAL QUANTITY

The Total Quantity field will be allocated by the system automatically. The Total Quantity field will show the total quantity of stock items on the specific GRV.

#### **GRV INFORMATION**

#### CODE

Enter the stock code number and press Enter, or use the search facility to search for the appropriate stock item. Select the amendments button to add items which are not yet on file. When searching for the stock item use the Detail button and the History button to obtain more detail on the stock item.

#### DESCRIPTION

The stock description as defined in the Item Maintenance section will be displayed. Press Enter to accept this description or enter a new description.

#### TYPE

The type field displays different types of pricing that is used once the stock items are entered. In other words, the type field will display either CL, CA, CH etc... once the item code has been selected and entered through the transaction line.

The different types of "TYPE" will be displayed as follows: CL – Latest Cost, CA – Average Cost, CH – Highest Cost, CB – Base Cost and PL – Custom Price List.

#### **UNIT PRICE**

If purchase price changes are not allowed, this field will not be accessible. The normal cost price or the linked price (see creditor Account Maintenance for more information) for the creditor will appear in this field. Hold the "ALT"-KEYand press the down menu to select from different purchasing prices.

If purchase price changes are allowed, this field can be changed by right clicking on the field and then selecting the Enable Editing option. The value in the field can now be changed.

**NOTE**: Make sure that the price method (inclusive or exclusive) corresponds with that of the Vat method you have selected.

**NOTE:** To increase the size of the GRV price decimals, enter the desired number in the appropriate field. If this was changed to 4 the maximum value would be 4 decimals .9999.

This is an extract of the Stock Defaults where the quantity decimals are changed.

|   | Price Decimals (Invoicing and Sales Orders) | 2 |
|---|---------------------------------------------|---|
| > | Price Decimals (Goods Receiving)            | 2 |
|   | Quantity Decimals                           | 2 |

**NOTE:** If the sell price maintenance option is enabled within the companies default settings, the system will prompt the user to enter the new selling prices. This is very useful because one does not have to then enter the new selling prices after the GRV has been finalized. This option will only be available if it is enabled.

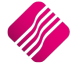

#### **ADDITIONAL COST (EXCL)**

This column will only show on your Goods Receiving Voucher if external charges have been enabled in Company Details. The additional cost will for example be any additional costs to transfer the goods, like courier Fees, collection fees. The cost of external charges will have made part of the costs relevant stock items.

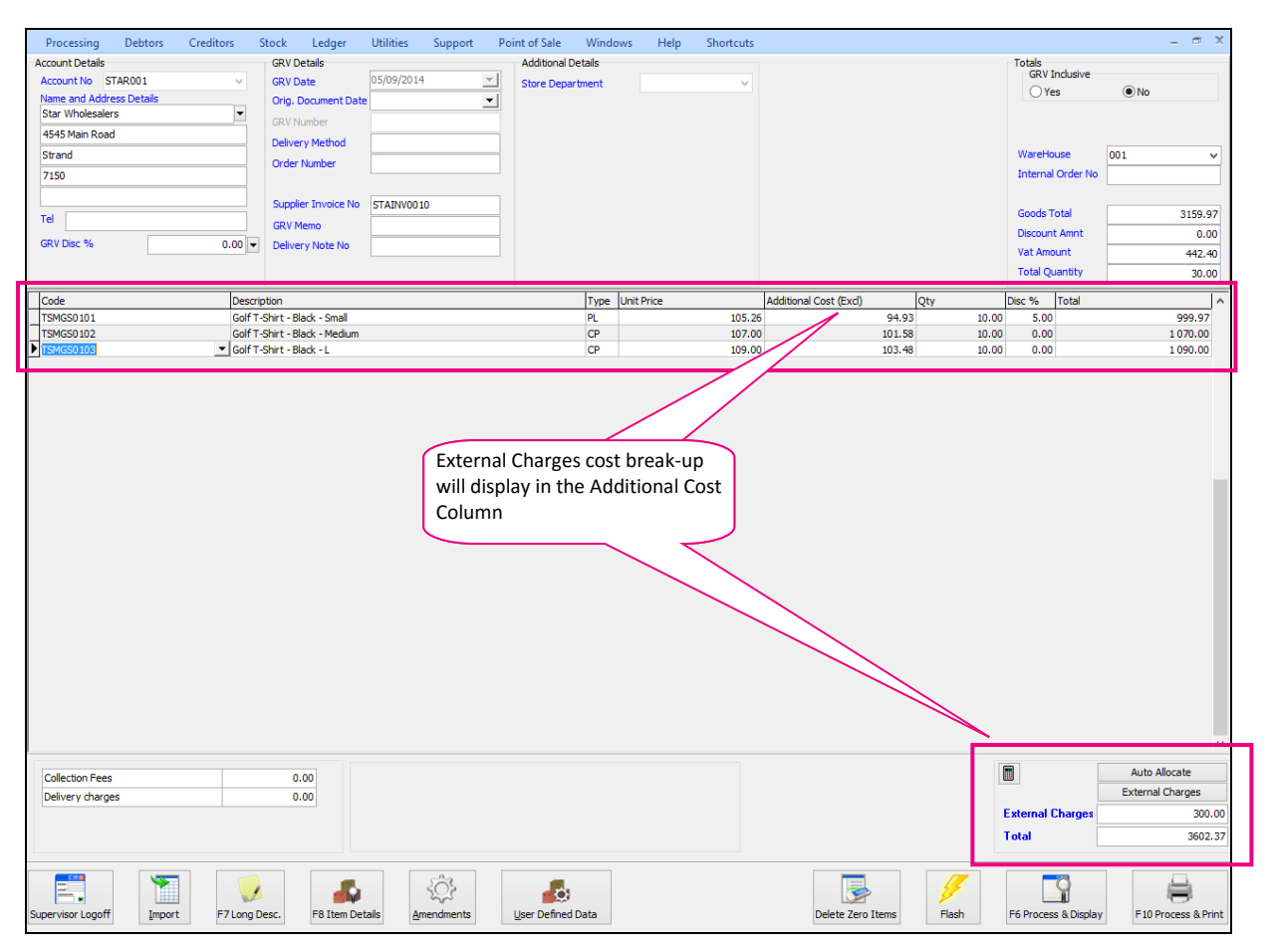

#### QUANTITY

Enter the quantity of the item to be received.

**NOTE:** To increase the size of the quantity decimals, enter the desired number in the appropriate field. If this was changed to 4 the maximum value would be 4 decimals .9999.

**NOTE**: Should there be a requirement to process empties, returns or item deposits, enter the quantity as a negative value (*only the quantity*). A typical example would be when returning empty bottles and crates back to SAB or Coca-Cola. The empty crate and bottles would be entered as a negative quantity and the case of beers would be entered as per normal. When the invoice is processed, the system will decrease the on-hand quantity for empty crate being returned to the supplier and increase the case of beers item.

#### **DISCOUNT %**

The discount percentage field is only used if line discount is given on a stock item.

NOTE: The discount percentage is only discount per item not discount on the complete GRV.

#### TOTAL

The total field shows the full line total. This means that the system will show the quantity times the unit price, which in turn shows the full line Total.

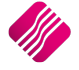

## THE TOTAL OF THE GOODS RECEIVING VOUCHER SHOULD BE THE SAME AS THE TOTAL ON THE SUPPLIER'S INVOICE.

Once the GRV is processed, the following screen will appear to allow you to make selling price changes:

|                 | etail<br>INTERPRISE | Legend<br>No cost cha<br>Cost differs<br>Cascading I | nge<br>from lates<br>tem | it cost      | The item | s below are list | ed for Selling | Price Maintenance<br>sel | . Select an item and<br>ing price changes. | click 'Adjust Item | ' or Double | Click the item to | o make |
|-----------------|---------------------|------------------------------------------------------|--------------------------|--------------|----------|------------------|----------------|--------------------------|--------------------------------------------|--------------------|-------------|-------------------|--------|
| Stock Items     |                     |                                                      |                          |              |          |                  |                |                          |                                            |                    |             |                   |        |
| Item Code       | Description         | ABC                                                  | Class                    | On Hand      | New Cost | Average Cost     | Latest Cost    | Recommended              | Retail SellPrice1 Inc                      | Gross Profit 1     | Markup 1    | Main Item         | ^      |
| TSMGS0204       | Golf T-Shirt -      | Brown - X Not D                                      | Defined                  | 100.00       | 38.00    | 38.00            | 38.0           | 0                        | 0.00 68.3                                  | 5 36.62            | 57.78       | TSMGS0204         |        |
| TSMGS0301       | Golf T-Shirt -      | Red - S Not D                                        | Defined                  | 0.00         | 58.75    | 58.75            | 58.7           | '5                       | 0.00 101.00                                | 33.69              | 50.81       | TSMGS0301         |        |
| TSMGS0302       | Golf T-Shirt -      | Red - M Not D                                        | Defined                  | 0.00         | 58.00    | 58.00            | 58.0           | 0                        | 0.00 110.00                                | 39.89              | 66.36       | TSMGS0302         |        |
| TSMGS0303       | Golf T-Shirt -      | Red - L Not D                                        | Defined                  | 0.00         | 87.72    | 87.72            | 87.7           | 2                        | 0.00 157.78                                | 36.62              | 57.78       | TSMGS0303         |        |
| TSMGS0304       | Golf T-Shirt -      | Red -XL Not D                                        | Defined                  | 0.00         | 35.00    | 35.00            | 35.0           | 0                        | 0.00 62.9                                  | 36.62              | 57.78       | TSMGS0304         |        |
| TSMGS0401       | Golf T-Shirt -      | Blue - S Not D                                       | Defined                  | 0.00         | 87.72    | 87.72            | 87.7           | 2                        | 0.00 101.00                                | 0.99               | 1.00        | TSMGS0401         |        |
| TSMGS0402       | Golf T-Shirt -      | Blue - M Not D                                       | Defined                  | 0.00         | 37.48    | 37.48            | 37.4           | 8                        | 0.00 110.00                                | 61.16              | 157.44      | TSMGS0402         |        |
| TSMGS0403       | Golf T-Shirt -      | Blue - L Not D                                       | Defined                  | 0.00         | 35.00    | 35.00            | 35.0           | 0                        | 0.00 62.9                                  | 36.62              | 57.78       | TSMGS0403         |        |
| TSMGS0404       | Golf T-Shirt -      | Blue -XL Not D                                       | Defined                  | 283.00       | 10.00    | 55.28            | 10.0           | 0                        | 0.00 99.4                                  | 88.54              | 772.25      | TSMGS0404         |        |
| TSMGS0501       | Golf T-Shirt -      | Green - S Not D                                      | Defined                  | 0.00         | 35.00    | 35.00            | 35.0           | 0                        | 0.00 101.00                                | 60.50              | 153.14      | TSMGS0501         |        |
| TSMGS0502       | Golf T-Shirt -      | Green - M Not D                                      | Defined                  | 0.00         | 34.25    | 34.25            | 34.2           | 5                        | 0.00 61.6                                  | 36.62              | 57.78       | TSMGS0502         |        |
| TSMGS0503       | Golf T-Shirt -      | Green - L Not D                                      | Defined                  | 0.00         | 36.30    | 36.30            | 36.3           | 0                        | 0.00 65.29                                 | 36.61              | 57.76       | TSMGS0503         |        |
| TSMGS0504       | Golf T-Shirt -      | Green - XI Not D                                     | Defined                  | 0.00         | 35.00    | 35.00            | 35.0           | 0                        | 0.00 62.9                                  | 36.62              | 57.78       | TSMGS0504         |        |
|                 |                     |                                                      |                          |              |          |                  |                |                          |                                            |                    |             |                   | *      |
|                 | Curre               | ent Price Values                                     | (based on                | Stock Master | ):       |                  | Ne             | ew (Updated) Pr          | ice Values (based                          | on new Cost):      |             |                   | ^      |
|                 |                     | Exd. VAT                                             | Ind.                     | VAT          | G.P. %   | Mark             | up%            | Excl. VAT                | Incl. VAT                                  | G.P. %             | M           | arkup%            |        |
| Retail Price    | e                   | 59.956400                                            | 6                        | 8.350296     | 36.6     | 206              | 57.7800        | 59.956400                | 68.350296                                  | 36.63              | 206         | 57.7800           |        |
| Wholesale Pr    | rice                | 48.640000                                            | 5                        | 5.449600     | 21.8     | 750              | 28.0000        | 48.640000                | 55.449600                                  | 21.8               | 750         | 28.0000           |        |
| Alternative Pri | ice 1               | 47.880000                                            | 5                        | 4.583200     | 20.6     | 349              | 26.0000        | 47.880000                | 54.583200                                  | 20.63              | 349         | 26.0000           |        |
| Alternative Pri | ice 2               | 47.120000                                            | 5                        | 3.716800     | 19.3     | 548              | 24.0000        | 47.120000                | 53.716800                                  | 19.3               | 548         | 24.0000           |        |
| Alternative Pri | ice 3               | 45.600000                                            | 5                        | 1.984000     | 16.6     | 667              | 20.0000        | 45.600000                | 51.984000                                  | 16.66              | 667         | 20.0000           |        |
| Alternative Pri | ice 4               | 44.840000                                            | 5                        | 1.117600     | 15.2     | 542              | 18.0000        | 44.840000                | 51.117600                                  | 15.2               | 542         | 18.0000           |        |
| Alternative Pri | ice 5               | 44.080000                                            | 5                        | 0.251200     | 13.7     | 931              | 16.0000        | 44.080000                | 50.251200                                  | 13.79              | 931         | 16.0000           |        |
| ∆lternative Pri | ice 6               | 0.00000                                              |                          | 0 000000     | 0.0      | 000              | 0 0000         | 0.00000                  | 0.00000                                    | 0.00               | 000         | 0.000             | ~      |
| Cancel          |                     |                                                      |                          | Rdjust       |          |                  |                | Report Op                | tions                                      |                    |             | Accep             | t      |

Double click on the item or highlight the item and select the Adjust button.

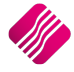

2019

| Cost History                                                                                                    |                                                                                                    |                                                                   |                                                                                                    | 45                                                         |                                                                                        |                                                                                       |
|----------------------------------------------------------------------------------------------------|----------------------------------------------------------------------------------------------------|-------------------------------------------------------------------|----------------------------------------------------------------------------------------------------|------------------------------------------------------------|----------------------------------------------------------------------------------------|---------------------------------------------------------------------------------------|
| Cost Level                                                                                                    | Value                                                                                                    |                                                                   | Last G                                                                                                   | RV Date                                                    | 5                                                                                      | Supplier                                                                              |
| Level 1                                                                                                    |                                                                                                    | 0.00                                                              | 01/02/2011                                                                                               | X                                                          | XYZ001                                                                                 |                                                                                       |
| Level 2                                                                                                    |                                                                                                    | 0.00                                                              | 27/06/2012                                                                                               | X                                                          | XYZ001                                                                                 |                                                                                       |
| Level 3                                                                                                    |                                                                                                    | 87.34                                                             | 18/07/2012                                                                                               | A                                                          | ABC001                                                                                 |                                                                                       |
| Level 4                                                                                                    |                                                                                                    | 40.00                                                             | 10/02/2011                                                                                               | A                                                          | ABC001                                                                                 |                                                                                       |
| Level 5                                                                                                    |                                                                                                    | 38.00                                                             | 24/04/2013                                                                                               | A                                                          | ABC001                                                                                 |                                                                                       |
| New Unit Cost                                                                                                    |                                                                                                    | 38.00                                                             |                                                                                                    |                                                            |                                                                                        |                                                                                       |
| Description                                                                                                    | Golf T-Shirt - Brown -                                                                                                    | XL                                                                |                                                                                                    |                                                            |                                                                                        |                                                                                       |
|                                                                                                    |                                                                                                    |                                                                   |                                                                                                    |                                                            |                                                                                        |                                                                                       |
| ABC Classification                                                                                                    | Not Defined                                                                                                    |                                                                   |                                                                                                    |                                                            |                                                                                        |                                                                                       |
| ABC Classification<br>Main Supplier                                                                                                    | ABC001                                                                                                    |                                                                   | 1                                                                                                    |                                                            |                                                                                        |                                                                                       |
| ABC Classification<br>Main Supplier<br>Ises Automatically Ca                                                                                                    | ABC001<br>ABCulated Selling Prices                                                                                                    | No                                                                |                                                                                                    | Mada an O(                                                 |                                                                                        | 6.D.W                                                                                 |
| ABC Classification<br>Main Supplier<br>Ises Automatically Ca                                                                                                    | ABC001 ABC001 Aculated Selling Prices Excl. VAT 61.4035                                                                                                    | No<br>Ind                                                         | I. VAT                                                                                                   | Markup%                                                    | 5887                                                                                   | G.P. %                                                                                |
| ABC Classification<br>Main Supplier<br>Ises Automatically Ca<br>Retail Price                                                                                                    | Not Defined<br>ABC001<br>Inculated Selling Prices                                                                                                    | No<br>Ind<br>09                                                   | . VAT<br>70.000000<br>56.000000                                                                          | Markup%<br>61                                              | 1.5882                                                                                 | G.P. %<br>38.11                                                                       |
| ABC Classification<br>Main Supplier<br>Ises Automatically Ca<br>Retail Price<br>Wholesale Price<br>Alternative Price 1                                                                                                    | Not Defined<br>ABC001<br>Inculated Selling Prices                                                                                                    | No Ind<br>09<br>07                                                | VAT<br>70.000000<br>56.000000                                                                            | Markup%<br>61<br>29                                        | 1.5882<br>0.2705<br>0.9621                                                             | G.P. %<br>38.11<br>22.64<br>21.23                                                     |
| ABC Classification<br>Main Supplier<br>Ises Automatically Ca<br>Retail Price<br>Wholesale Price<br>Alternative Price 1<br>Alternative Price 2                                                                                             | Not Denned<br>ABC001<br>lculated Selling Prices  1<br>Excl. VAT<br>61.4035<br>49.1228<br>48.2456<br>47.3684                                                   | No<br>Ind<br>09<br>07<br>14<br>21                                 | VAT<br>70.000000<br>56.000000<br>55.000000<br>54.000000                                                  | Markup%<br>61<br>29<br>26<br>24                            | 1.5882<br>0.2705<br>5.9621<br>4.6537                                                   | G.P. %<br>38.11<br>22.64<br>21.23<br>19.77                                            |
| ABC Classification<br>Main Supplier<br>Ises Automatically Ca<br>Retail Price<br>Wholesale Price<br>Alternative Price 1<br>Alternative Price 1<br>Alternative Price 3                                                                      | Not Denned<br>ABC001<br>Iculated Selling Prices  <br>Excl. VAT<br>61.4035<br>49,1228<br>48,245<br>47,3684<br>45,6140                                          | No<br>Ind<br>09<br>07<br>14<br>21<br>35                           | VAT<br>70.000000<br>56.000000<br>55.000000<br>54.000000<br>52.000000                                     | Markup%<br>61<br>29<br>26<br>24<br>20                      | 1.5882<br>9.2705<br>5.9621<br>1.6537<br>0.0369                                         | G.P. %<br>38.11<br>22.64<br>21.23<br>19.77<br>16.69                                   |
| ABC Classification<br>Main Supplier<br>ses Automatically Ca<br>Retail Price<br>Wholesale Price 1<br>Alternative Price 1<br>Alternative Price 2<br>Alternative Price 3                                                                     | Not Denned<br>ABC001<br>Iculated Selling Prices  <br>Excl. VAT<br>61.4035<br>49.1228<br>48.2456<br>47.3684<br>45.6140<br>44.7368                              | No<br>09<br>14<br>21<br>35<br>42                                  | VAT<br>70.000000<br>56.000000<br>55.000000<br>54.000000<br>52.000000<br>51.000000                        | Markup%<br>61<br>29<br>26<br>24<br>20<br>17                | 1.5882<br>9.2705<br>5.9621<br>4.6537<br>0.0369<br>7.7285                               | G.P. %<br>38.11<br>22.64<br>21.23<br>19.77<br>16.69<br>15.05                          |
| ABC Classification<br>Main Supplier<br>Ises Automatically Ca<br>Retail Price<br>Wholesale Price<br>Alternative Price 1<br>Alternative Price 2<br>Alternative Price 3<br>Alternative Price 5                                               | Excl.         VAT           61.4035         49.1228           48.2456         47.3684           45.6140         44.7368           43.8596         43.8596     | No Ind 09 07 14 21 35 42 49                                       | I. VAT<br>70.000000<br>56.000000<br>55.000000<br>54.000000<br>52.000000<br>51.000000<br>50.000000        | Markup%<br>61<br>29<br>26<br>24<br>20<br>17<br>15          | 1.5882<br>3.2705<br>5.9621<br>4.6537<br>0.0369<br>7.7285<br>5.4201                     | G.P. %<br>38.11<br>22.64<br>21.23<br>19.77<br>16.69<br>15.05<br>13.36                 |
| ABC Classification<br>Main Supplier<br>Ises Automatically Ca<br>Retail Price<br>Wholesale Price<br>Alternative Price 1<br>Alternative Price 3<br>Alternative Price 3<br>Alternative Price 4<br>Alternative Price 5                        | Not Denned<br>ABC001<br>Iculated Selling Prices<br>Excl. VAT<br>61.4035<br>49.1228<br>48.2456<br>47.3684<br>45.6140<br>44.3388<br>43.8596<br>0.0000           | No<br>09<br>07<br>14<br>21<br>35<br>42<br>49<br>00                | I. VAT<br>70.000000<br>56.00000<br>55.000000<br>52.000000<br>51.000000<br>50.000000<br>0.000000          | Markup%<br>61<br>29<br>26<br>24<br>20<br>17<br>15<br>0     | 1.5882<br>3.2705<br>5.9621<br>1.6537<br>0.0369<br>7.7285<br>5.4201<br>0.0000           | G.P. %<br>38.11<br>22.64<br>21.23<br>19.77<br>16.69<br>15.05<br>13.36<br>0.00         |
| ABC Classification<br>Main Supplier<br>Ises Automatically Ca<br>Retail Price<br>Wholesale Price<br>Alternative Price 1<br>Alternative Price 2<br>Alternative Price 3<br>Alternative Price 4<br>Alternative Price 6<br>Alternative Price 7 | Not Denned<br>ABC001<br>lculated Selling Prices<br>Excl. VAT<br>61.4035<br>49.1228<br>48.2456<br>47.3684<br>45.6140<br>44.7368<br>43.8596<br>0.0000<br>0.0000 | No Ind<br>09<br>07<br>14<br>21<br>25<br>5<br>42<br>49<br>00<br>00 | . VAT<br>70.000000<br>56.00000<br>55.00000<br>52.00000<br>51.000000<br>50.000000<br>0.000000<br>0.000000 | Markup%<br>61<br>26<br>24<br>20<br>17<br>15<br>0<br>0<br>0 | 1.5882<br>3.2705<br>5.9621<br>4.6537<br>0.0369<br>7.7285<br>5.4201<br>0.0000<br>0.0000 | G.P. %<br>38.11<br>22.64<br>21.23<br>19.77<br>16.69<br>15.05<br>13.36<br>0.00<br>0.00 |

Change the inclusive VAT, Markup% and/or the GP% on the relevant prices and select Accept. Select the next item until all necessary changes have been made.

Once all the selling price changes have been made and you click on the Accept button on the Price maintenance screen, the following message will appear:

| ? | You have updated a Price for a Stock Item that is linked to a Price Variance Group. Would you like to Generate prices for all Variants of this Item? |
|---|----------------------------------------------------------------------------------------------------|
|   | <u>Y</u> es <u>N</u> o                                                                                                    |

If you select **Yes**, you will have to go to the Price Variants module under Stock, Utilities and Price Variants, to select items within the group to be changed.

If No is selected only the price on this item will be updated.

To complete the process of updating of the selling prices on the stock items that were linked to the Price Variants Group, one needs to go to the Stock Price Variants module.

**Note**: Finalise the price changes on the items linked to the changed item, by processing the Price Variants in the Price Variants module.

## **RECEIVING GOODS ON AN EXISTING PURCHASE ORDER.**

Select Processing from the main IQ screen and select Purchase Order.

| Processin | g De            | btors C            | Creditors         | Stock           | Ledger             | Utilities | Suppor       | t Poin             | t of Sale          | Windows              | Help                  | Shortcuts            |                            |        |
|-----------|-----------------|--------------------|-------------------|-----------------|--------------------|-----------|--------------|--------------------|--------------------|----------------------|-----------------------|----------------------|----------------------------|--------|
| Â         | Ch              |                    | Ê                 | 17              | 6                  |           | ß            | QUE                |                    | 專用                   | 2                     | 2                    |                            |        |
| Invoicing | Credit<br>Notes | Goods<br>Receiving | Returned<br>Goods | Sales<br>Orders | Purchase<br>Orders | Quotes    | Job<br>Cards | Debtor<br>Receipts | Debtor<br>Journals | Creditor<br>Journals | Agent<br>Transactions | Request<br>For Quote | Supplier<br>Delivery Notes | Claims |
|           |                 |                    |                   |                 |                    | 3         | Proc         | essing             |                    |                      |                       |                      |                            |        |
|           | 2               |                    |                   |                 | Purchase (         | Orders    |              |                    |                    |                      | _                     |                      |                            |        |

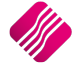

|                                          | Sort Order                                                                                                    | Show Which                                        | Select Layout                                               | Legend                              |                                       |              | Available          | Filters                            |  |
|------------------------------------------|----------------------------------------------------------------------------------------------------|---------------------------------------------------|-------------------------------------------------------------|-------------------------------------|---------------------------------------|--------------|--------------------|------------------------------------|--|
|                                          |                                                                                                    |                                                   | lavout 1                                                    | Not Invoiced                        |                                       |              | Clear Filte        | er                                 |  |
|                                          | O Account O Invoiced Date                                                                                                    | Ourrent                                           | O Layout 2                                                  | Partially Invoice                   | e e e e e e e e e e e e e e e e e e e |              | No Order           | Number                             |  |
| () Potai                                 | Account Name O Changed Date                                                                                                    | Current                                           | O Layout 2                                                  | Fully Invoiced                      |                                       |              | PO FOR A           | ABC                                |  |
| Vnetai                                   | Ocument O Int. Order Num                                                                                                    | a                                                 | Layout 3                                                    | Locked by User                      |                                       |              |                    |                                    |  |
| ENTERPRISE                               | Order Number O Dag ment Tun                                                                                                    |                                                   | OLayout 4                                                   |                                     |                                       |              |                    |                                    |  |
|                                          |                                                                                                    | History                                           | OLayout 5                                                   |                                     |                                       |              |                    |                                    |  |
|                                          | Order Date                                                                                                    |                                                   | OLayout 6                                                   | 0                                   |                                       |              |                    |                                    |  |
|                                          |                                                                                                    |                                                   |                                                             |                                     |                                       |              |                    |                                    |  |
| ita - Multiselect [OFF]                  |                                                                                                    |                                                   |                                                             |                                     |                                       |              |                    | Related Documents - Auto Generated |  |
| Document Number Order No                 | Name                                                                                                    |                                                   | Account                                                     | Start Date                          | GRV Date                              | Changed Date | Total \land        | Generated Document Document Type   |  |
| PURHO32                                  | DDDD Distributors                                                                                                    |                                                   | DDD                                                         | 01/09/2014                          | 01/09/2014                            |              | 117.65             |                                    |  |
| PURHO33                                  | DDDD Distributors                                                                                                    |                                                   | DDD                                                         | 01/09/2014                          |                                       |              | 588.24             |                                    |  |
| PURHO37                                  | DDDD Distributors                                                                                                    |                                                   | DDD                                                         | 02/09/2014                          |                                       |              | 615.6              |                                    |  |
| PURHO38                                  | XYZ Wholesalers                                                                                                    |                                                   | XYZ001                                                      | 02/09/2014                          |                                       |              | 14154.24           |                                    |  |
| PURHO39                                  | XYZ Wholesalers                                                                                                    |                                                   | XYZ001                                                      | 02/09/2014                          |                                       |              | 9804               |                                    |  |
| URHO40                                   | DDDD Distributors                                                                                                    |                                                   | DDD                                                         | 02/09/2014                          |                                       |              | 513                |                                    |  |
| PURHO41                                  | DDDD Distributors                                                                                                    | *0                                                | DDD                                                         | 02/09/2014                          |                                       |              | 1140               |                                    |  |
| VIRHO42                                  | DDDD Distributors                                                                                                    |                                                   | DDD                                                         | 02/09/2014                          |                                       |              | 615.6              |                                    |  |
| /URHO43.1                                | DDDD Distributors                                                                                                    |                                                   | DDD                                                         | 02/09/2014                          |                                       | 04/09/2014   | 513                |                                    |  |
| VIRH044.1                                | XYZ Wholesalers                                                                                                    |                                                   | XYZ001                                                      | 02/09/2014                          |                                       | 02/09/2014   | 51.3               |                                    |  |
| PURHO48                                  | XYZ Wholesalers                                                                                                    |                                                   | XYZ001                                                      | 04/09/2014                          |                                       |              | 4560               |                                    |  |
|                                          |                                                                                                    |                                                   |                                                             |                                     |                                       |              |                    |                                    |  |
| PURHO49                                  | XYZ Wholesalers                                                                                                    |                                                   | XYZ001                                                      | 04/09/2014                          |                                       |              | 500.18             |                                    |  |
| PURHO49<br>PURHO52                       | XYZ Wholesalers<br>XYZ Wholesalers                                                                                                    | 1                                                 | XYZ001<br>XYZ001                                            | 04/09/2014<br>04/09/2014            |                                       |              | 500. 18<br>4223. 7 |                                    |  |
| Black =<br>Green =<br>Blue = I<br>Greyed | NYZ Wholesalers<br>XYZ Wholesalers<br>Normal Purchase Orde<br>= Partially Invoiced (GR<br>Fully Invoiced Purchase<br>I Out = Purchase Order | r waiting<br>V'ed) Purr<br>Orders (o<br>locked by | to be GR<br>krzooi<br>chase Orc<br>only visibl<br>r another | v"ed<br>lers<br>e under Hi<br>user. | istory)                               |              | 500.18<br>4223.7   |                                    |  |

#### SORT ORDER

The sort order allows one to sort the existing purchase orders in either Account Number, Account Name, Document Number, Order Number, Order Date, Invoiced Date, Changed Date, Internal Order Number or Document Type.

#### SHOW WHICH

The current selection, allows one to see and have access to all created purchase orders not yet finalised and/or to create new purchase orders.

The history selection allows one to see all finalised purchase orders and to delete finalised purchase orders.

#### SELECT LAYOUT

The select layout option allows one to select six different layouts to print a purchase order on.

#### LEGEND

The legend allows one to see immediately when looking at the current purchase orders, what the status of the purchase order is.

#### PURCHASE ORDER SELECTIONS

#### **DOCUMENT NUMBER**

The Document Number field shows the current purchase order number.

#### ORDER NO

The order no field shows the internal order number that has been used on the purchase order when it was created.

NAME

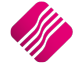

The name field shows the supplier's name, the supplier's name is the supplier to whom the purchase order was created for.

#### ACCOUNT

The account field shows the account number that is linked to the supplier for whom the purchase order was created.

#### **START DATE**

The order date holds the date when the purchase order was created or when the purchase order goods have been ordered.

#### **GRV DATE**

The GRV Date field holds the date information when that specific purchase order was goods received. In other words, as soon as one GRV's that specific purchase order, the invoice date will have that date populated in this field.

#### CHANGED DATE

The Changed Date field holds the date information when that specific purchase order was edited or changed. In other words, as soon as one edit that specific purchase order, the changed date will have that date populated in this field.

#### TOTAL

The total field shows the total outstanding value of the existing purchase order.

#### **GRV STOCK ON PURCHASE ORDER**

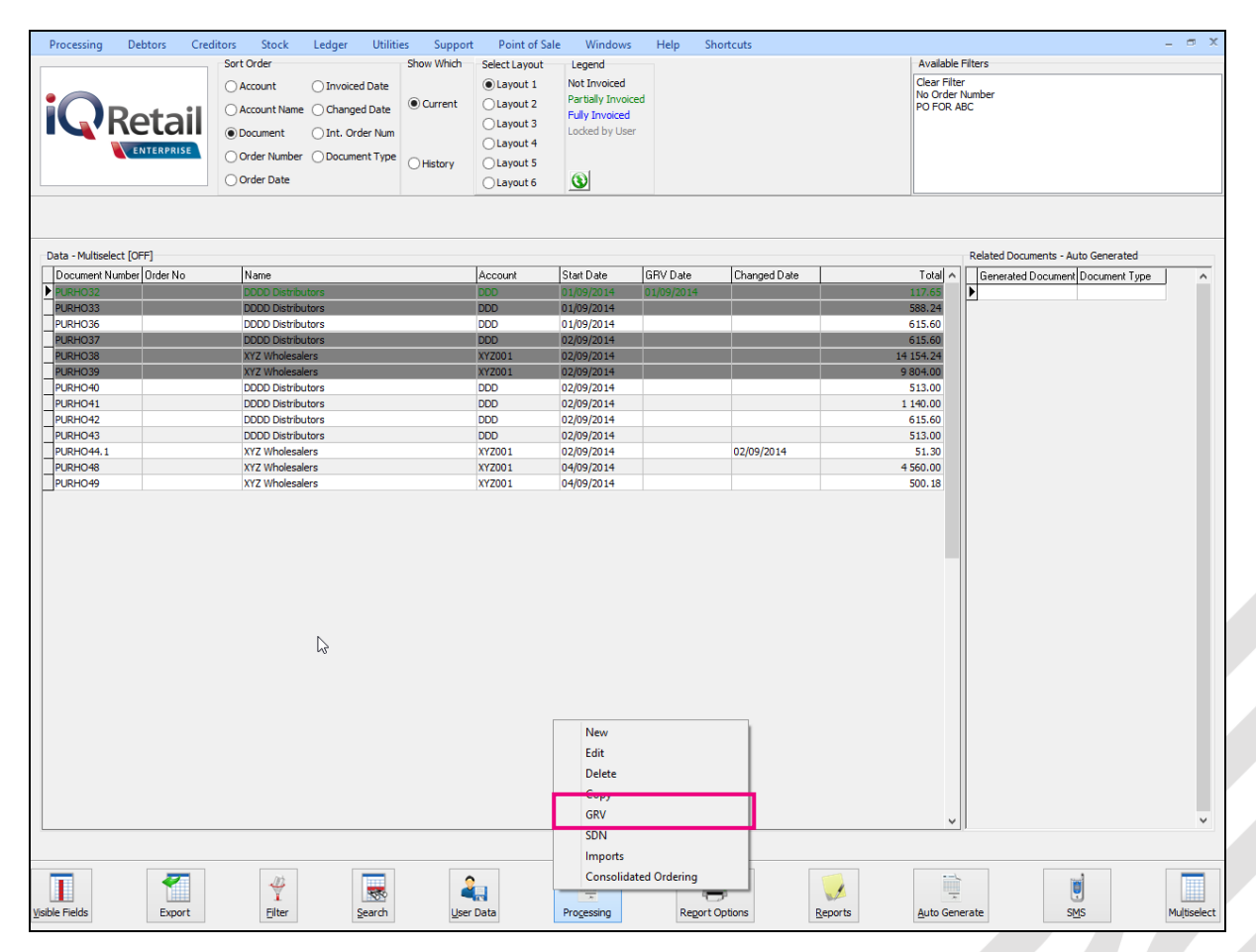

To receive goods on an existing purchase order, select the "Processing" button and click on GRV.

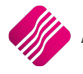

| Deservice Debters        | Conditions | Charalty Landaux                     | I Indiana - | Comment  |            | MC and a com       | Lista | Chartente    |      |         |        |           |                   | - X      |
|--------------------------|------------|--------------------------------------|-------------|----------|------------|--------------------|-------|--------------|------|---------|--------|-----------|-------------------|----------|
| Account Datala           | Creditors  | D/Order Details                      | Utilities   | Support  | Additional | Vindows<br>Dotaile | пер   | shortcuts    |      |         |        |           | Totala            |          |
| Account No. XX7001       |            | P/Order Details                      | 04/09/2014  | <b>_</b> | Auditorial | Jetais             |       |              |      |         |        |           | Totals            |          |
| Name and Address Details |            | Estimate Date                        | 04/09/2014  |          | Store Depa | artment            |       | ~            |      |         |        |           |                   |          |
| XYZ Wholesalers          | -          | D /Onder Marchan                     | 0 10 5/2011 |          |            |                    |       |              |      |         |        |           |                   |          |
| 45 Gordon Avenue         |            | P/Order Number                       |             |          |            |                    |       |              |      |         |        |           |                   |          |
| Stellenbosch             |            | Delivery Method                      |             |          |            |                    |       |              |      |         |        |           | WareHouse         | 001 🗸    |
| 7600                     |            | Order Number                         |             |          |            |                    |       |              |      |         |        |           | Internal Order No |          |
|                          |            |                                      |             |          |            |                    |       |              |      |         |        |           |                   | ·        |
| - I                      |            |                                      |             |          |            |                    |       |              |      |         |        |           | Goods Total       | 3705.00  |
|                          |            | P/Order Memo                         |             |          |            |                    |       |              |      |         |        |           | Discount Amnt     | 0.00     |
| P/Order Disc %           | 0.00       | <ul> <li>Delivery Note No</li> </ul> |             |          |            |                    |       |              |      |         |        |           | Vat Amount        | 518.70   |
|                          |            |                                      |             |          |            |                    |       |              |      |         |        |           | Total Quantity    | 100.00   |
|                          |            |                                      |             |          |            |                    |       |              |      |         |        |           | ·····             |          |
| Code                     | Descrip    | tion                                 |             |          |            |                    | Тур   | e Unit Price |      | Ord Qty | Rema   | in 100.00 | Disc % Total      | 0.705.00 |
| TSMGS0101                | Golf T-S   | Shirt - Black - Small                |             |          |            |                    | CA    |              | 38.0 | 0       | 100.00 | 100.00    | 2.50              | 3 705.00 |
|                          |            |                                      |             |          |            |                    |       |              |      |         |        |           |                   |          |
|                          |            |                                      |             |          |            |                    |       |              | 2    |         |        |           |                   | ~        |
|                          |            |                                      |             |          |            |                    |       |              |      |         |        | T         | otal              | 4223.70  |
|                          |            |                                      |             | Ś        |            |                    |       |              |      |         | 5      | ~         |                   |          |

#### **ACCOUNT DETAILS**

#### ACCOUNT NO

Make sure the supplier is correct by checking the account number and the supplier name.

#### NAME AND ADDRESS DETAILS

The name and address details will automatically pick up the relevant creditors information. However, if this purchase order is made out to a cash supplier/creditor then the name and address details may be typed in.

To type a different address should the GRV be delivered to a different address as to that what is already specified, the multiple delivery addresses option can be used for this purpose.

#### ADDITIONAL ADDRESSES

A creditor might have additional delivery addresses; these can be selected by clicking the drop-down menu in the very first block next to the Name and Address Details.

| Processing Deb       | tors Creditors     | Stock Ledg              | er Utilities | Support F | oint of Sale | Windows     | Help | Shortcuts  |             |            |        |                      | _ = ×               |
|----------------------|--------------------|-------------------------|--------------|-----------|--------------|-------------|------|------------|-------------|------------|--------|----------------------|---------------------|
| Account Details      |                    | P/Order Detail          | s            |           | Additional   | Details     |      |            |             |            |        | Totals               |                     |
| Account No XYZ001    |                    | P/Order Date            | 04/09/201    | 4         | Store Depa   | artment     |      | ~          |             |            |        |                      |                     |
| Name and Address Det | ails               | Estimate Date           | 04/09/201    | 4 🗾       |              |             |      |            |             |            |        |                      |                     |
| XTZ Wholesalers      |                    | D. Order thumb          |              | .1        |              |             |      |            |             |            |        |                      |                     |
| 45 Gordon Avenue     |                    | Reset                   |              |           |              |             |      |            |             |            |        |                      |                     |
| Stellenbosch         |                    | Select Addition         | nal          |           |              |             |      |            |             |            |        | WareHouse            | 001 V               |
| 7600                 |                    |                         |              |           |              |             |      |            |             |            |        | Internal Order No    |                     |
|                      |                    |                         |              |           |              |             |      |            |             |            |        |                      |                     |
| Tel                  |                    | P/Order Memo            |              |           |              |             |      |            |             |            |        | Goods Total          | 3705.00             |
| P/Order Disc %       | 0.0                | Delivery Note           | No           |           |              |             |      |            |             |            |        | Discount Amnt        | 0.00                |
|                      |                    | - Delivery Hote         |              |           |              |             |      |            |             |            |        | Vat Amount           | 518.70              |
|                      |                    |                         |              |           |              |             |      |            |             |            |        | Total Quantity       | 100.00              |
| Code                 | Des                | cription                |              |           |              |             | Туре | Unit Price |             | Ord Qty    | Remain | Disc % Total         | ^                   |
| TSMGS0101            | Golf               | T-Shirt - Black - Small |              |           |              |             | PO   |            | 38.00       | 10         | 0.00   | 100.00 2.50          | 3 705.00            |
|                      |                    |                         |              |           |              |             |      |            |             |            |        |                      |                     |
|                      |                    |                         |              |           |              |             |      |            |             |            |        |                      |                     |
|                      |                    |                         |              |           |              |             |      |            |             |            |        | Total                | 4223.70             |
| Supervisor Logoff    | import/Order F7 Lo | ong Desc. F8 Ite        | em Details   |           | User Defined | l<br>d Data |      | F4 Auto Or | rder Delete | Zero Items | Flash  | F6 Process & Display | F10 Process & Print |

**NOTE:** By selecting the drop-down menu, the system then allows one to either click reset or select additional. Once the select additional has been selected, the system then allows one to choose any of the additional addresses setup within the creditor.

**NOTE:** Once any one of the additional addresses has been selected, the system updates the purchase order address details automatically with the relevant creditor's address that was selected.

Should you make any typing mistake in either of the address details use the Reset option to reset back to the original address details.

**NOTE:** The altering of the address details will only affect the purchase order that is posted at the time and will not alter the original suppliers address details in any way.

#### TEL

The telephone number of the supplier can be entered.

#### **GRV DISCOUNT %**

The purchase order discount % allows one to enter the discount percentage for the specific purchase order.

NOTE: This is not line discount per item, it is discount for the full purchase order amount.

#### **GRV DETAILS**

#### **GRV DATE**

The GRV date specifies the date on which the goods receiving voucher is created.

#### **ORIGINAL DOCUMENT DATE**

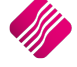

The original document date allows one to select the original date of when the goods receiving voucher is done.

#### **GRV NUMBER**

The GRV number is an internal number created by the system automatically. This number auto increment every time a new GRV is created. Automatic numbers will only appear *after* the goods receiving voucher is processed.

#### **DELIVERY METHOD**

Enter the delivery method. E.g. Rail, Couriers, etc. Or else leave blank.

#### ORDER NUMBER

Enter the supplier order number, if applicable.

**HINT**: When processing Cash Purchases (e.g. CASH01 Account is used) use the order number field to enter the suppliers name or surname. This will aid with the searching through hundreds or thousands of cash purchase GRV's, should there ever be a query.

#### SUPPLIER INVOICE NUMBER

The supplier invoice number field is used to enter the supplier's invoice number. This field must have a value to continue processing the goods receiving voucher.

#### **GRV MEMO**

The GRV memo allows one to enter any additional information that needs to go with the goods receiving voucher.

#### **DELIVERY NOTE NO**

The delivery note number can be utilized for a physical delivery number that is assigned to the GRV. If the delivery note number field is not utilized in that way, it can be used for something else.

#### TOTALS

#### **GRV INCLUSIVE**

The GRV inclusive allows one to specify whether the current Goods Received Voucher will be processed inclusive or exclusive of VAT. The default VAT method is derived from the Stock item. To change the purchase order between inclusive or exclusive, select the appropriate option.

#### WAREHOUSE

The warehouse option allows one to specify from which warehouse the goods will be received from. This helps if there is more than one warehouse where goods are stored and where the goods are going to be received.

#### **INTERNAL ORDER NO**

The internal order number allows one to specify an order number, which is used for internal purposes. Entering this number helps tracking GRVs throughout the system.

NOTE: If this internal order number is not used, it will be very difficult trying to track the GRV in the system.

#### **GOODS TOTAL**

The goods total field will be allocated by the system automatically. This field shows the total value of the goods on the GRV, this will be the total value exclusive of VAT.

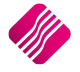

#### **DISCOUNT AMOUNT**

The discount amount field will be allocated by the system automatically. The discount amount field will show the discount that is given on the specific GRV.

#### VAT AMOUNT

The VAT amount field will be allocated by the system automatically. The vat amount field will show the total amount of VAT applicable on the specific GRV.

#### **TOTAL QUANTITY**

The Total Quantity field will be allocated by the system automatically. The Total Quantity field will show the total quantity of stock items on the specific Goods Receiving Voucher.

| Processing Debtors           | Creditors S    | stock Ledger        | Utilities         | Support  | Point of Sale | Windows | Help | Shortcuts  |           |                   |        |                      | _ # X               |
|------------------------------|----------------|---------------------|-------------------|----------|---------------|---------|------|------------|-----------|-------------------|--------|----------------------|---------------------|
| Account Details              |                | P/Order Details     |                   |          | Additional D  | etails  |      |            |           |                   |        | Totals               |                     |
| Account No XYZ001            | ~              | P/Order Date        | 04/09/2014        | T        | Store Depar   | tment   |      | ~          |           |                   |        |                      |                     |
| Name and Address Details     |                | Estimate Date       | 04/09/2014        | -        | I             |         |      |            |           |                   |        |                      |                     |
| XYZ Wholesalers              | -              | P/Order Number      |                   |          |               |         |      |            |           |                   |        |                      |                     |
| 45 Gordon Avenue             |                | Delivery Method     |                   |          | 1             |         |      |            |           |                   |        |                      |                     |
| Stellenbosch                 |                | Order Number        |                   |          |               |         |      |            |           |                   |        | WareHouse            | 001 🗸               |
| 7600                         |                |                     |                   |          |               |         |      |            |           |                   |        | Internal Order No    |                     |
|                              |                |                     |                   |          |               |         |      |            |           |                   |        |                      |                     |
| Tel                          |                | P/Order Memo        |                   |          |               |         |      |            |           |                   |        | Goods Total          | 3705.00             |
| P/Order Disc %               | 0.00 -         | Delivery Note No    |                   |          |               |         |      |            |           |                   |        | Discount Amnt        | 0.00                |
| .,                           | 0.00           | Dervery Note No     |                   |          |               |         |      |            |           |                   |        | Vat Amount           | 518.70              |
|                              |                |                     |                   |          |               |         |      |            |           |                   |        | Total Quantity       | 100.00              |
| Code                         | Descriptio     | n                   |                   |          |               |         | Туре | Unit Price |           | Ord Qty           | Remain | Disc % Total         | ^                   |
| TSMGS0101                    | Golf T-Shi     | irt - Black - Small |                   |          |               |         | CA   |            | 38.00     | 10                | 00.00  | 100.00 2.50          | 3 705.00            |
|                              |                |                     |                   |          |               |         |      |            | L3        |                   |        |                      | v                   |
|                              |                |                     |                   |          |               |         |      |            |           |                   |        | Total                | 4223.70             |
| Supervisor Logoff Import/Ord | der F7 Long Da | esc. F8 Item De     | tails <u>A</u> me | indments | User Defined  | Data    |      | F4 Auto Or | der Delet | w<br>e Zero Items | Flash  | F6 Process & Display | F10 Process & Print |

#### CODE

Enter the stock code number and press Enter, or use the search facility to search for the appropriate stock item. Select the amendments button to add items which are not yet on file. When searching for the stock item use the Detail button and the History button to obtain more detail on the stock item.

#### DESCRIPTION

The stock description as defined in the Item Maintenance section will be displayed. Press Enter to accept this description or enter a new description.

#### TYPE

The type field displays different types of pricing that is used once the stock items are entered. In other words, the type field will display either CL, CA, CH etc... once the item code has been selected and entered through the transaction line.

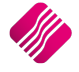

The different types of "TYPE" will be displayed as follows: CL – Latest Cost, CA – Average Cost, CH – Highest Cost, CB – Base Cost and PL – Custom Price List.

#### **UNIT PRICE**

If purchase price changes are not allowed, this field will not be accessible. The normal purchasing price or the linked price (see creditor Account Maintenance for more information) for the creditor will appear in this field. Hold the "ALT"-key and press the down menu to select from different purchasing prices.

If purchase price changes are allowed, this field can be changed by right clicking on the field and then selecting the Enable Editing option.

**NOTE:** To increase the size of the purchasing price decimals, enter the desired number in the appropriate field. If this was changed to 4 the maximum value would be 4 decimals .9999.

**NOTE:** If the sell price maintenance option is enabled within the companies default settings, the system will prompt the user to enter the new selling prices. This is very useful because one does not have to then enter the new selling prices after the purchase order has been finalized or the GRV for that matter. This option will only be available if it is enabled.

#### QUANTITY

Enter the quantity of the item to be ordered.

**NOTE:** To increase the size of the quantity decimals, enter the desired number in the appropriate field. If this was changed to 4 the maximum value would be 4 decimals .9999.

This is an extract of the Stock Defaults where the quantity decimals are changed.

|   | Price Decimals (Invoicing and Sales Orders) | 2 |
|---|---------------------------------------------|---|
|   | Price Decimals (Goods Receiving)            | 2 |
| _ | Quantity Decimals                           | 2 |

#### **DISCOUNT %**

The discount percentage field is only used if line discount is given on a stock item.

**NOTE:** The discount percentage is only discount per item not discount on the complete purchase order.

#### TOTAL

The total field shows the full line total. This means that the system will show the quantity times the unit price, which in turn shows the full line Total.

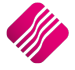

#### **BUTTON FUNCTIONALITY**

#### SUPERVISOR LOGON/LOGOFF

The supervisor option allows one to change a price of an item before it's processed. This supervisor logon option can only be used if a user has the appropriate access to utilize this supervisor logon option.

#### IMPORT

The stock information is already on the purchase order and doesn't need to be imported.

#### **F7 LONG DESCRIPTION**

The long description allows one to enter a long description per item on the GRV. This is helpful when additional information needs to be entered per stock item or at the end of the GRV.

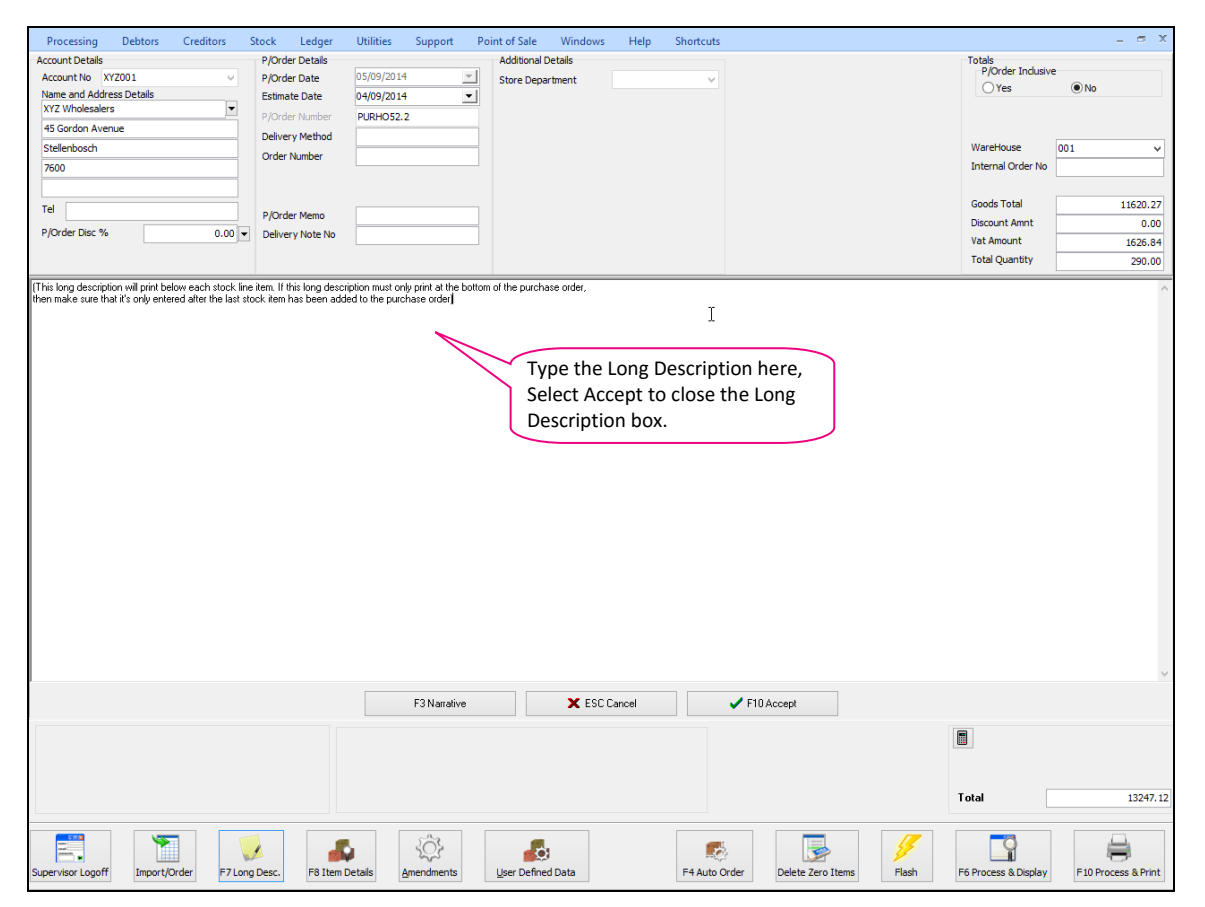

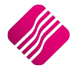

#### **F8 ITEM DETAILS**

The item details option displays additional information regarding the current item that is on the GRV.

|                           | Visible Fields  Quantity |                     |          |           |                 |
|---------------------------|--------------------------|---------------------|----------|-----------|-----------------|
| ck Details Stock Performa | O Values                 |                     |          |           |                 |
| ock Item Detail           |                          |                     |          |           |                 |
| Item Code                 | TSMGS0201                |                     |          |           |                 |
| Description               | Golf T-Shirt - Brown - S | Small               |          |           |                 |
|                           |                          |                     |          | Exclusive | Estimated (GP%) |
| Pack Size                 | 1                        | Retail Price        | 101.00   | 88.60     | 55.83%          |
| Pack Description          |                          | Whole Sale Price    | 90.00    | 78.95     | 50.44%          |
| Department                | 008                      | Alternative Price 1 | 85.00    | 74.56     | 47.52%          |
| Group Code                | 0003                     | Alternative Price 2 | 75.00    | 65.79     | 40.52%          |
| Sales Orders              | 0                        | Alternative Price 3 | 70.00    | 61.40     | 36.27%          |
| Purchase Orders           | 110                      |                     |          |           |                 |
| Current Stock             | 199.00                   | Average Cost        | 39.13    |           |                 |
| Regular Supplier          | ABC001                   | Latest Cost         | 44.57    |           |                 |
| Suggested Retail Price    | 95.63                    | Current Line Total  | 391.26   | Exclusive |                 |
|                           |                          | Estimated Line GP%  | 12.21%   |           |                 |
|                           |                          | Current Total       | 11620.27 | Exclusive |                 |
|                           |                          | Estimated GP%       | -8.24%   |           |                 |
|                           |                          |                     |          |           |                 |
|                           |                          |                     |          |           |                 |

#### AMENDMENTS

The amendments option allows one to add any additional stock items before the processing of the GRV takes place. This means that while one is busy with the current GRV, an item may be added in stock maintenance and then this item may also be added onto the current GRV.

| Processing Debtors    | Creditors Stock Ledger<br>Sort Order<br>© Code<br>© Barcode<br>© Description<br>Suppler Code<br>© Bin Location<br>Main Supplier | Utilities Support Point of Sale Windows Help | > Shortcuts | ٩         | Available Filter<br>Clear Filter<br>BOQ Items<br>Mult Bin Items<br>Stock items<br>T-Shirts | \$                    | _ 6 X   |
|-----------------------|----------------------------------------------------------------------------------------------------|----------------------------------------------|-------------|-----------|--------------------------------------------------------------------------------------------|-----------------------|---------|
| lout-                 | Description                                                                                                    | nde                                          | Death Dia   | Deutician | Orberd                                                                                     | Detail Drive Constan  | 1.      |
| Code                  | Description                                                                                                    | Barcode                                      | Dept Bin    | Packsize  | Unnand                                                                                     | Ketali Price Supplier | ^       |
| MG1000                | ColfT Chick Plack Small                                                                                                    | TSMG1000                                     | 008 1       | 1         | 751.00                                                                                     | 101.00                |         |
| JMG50101              | CalfT Chick Black Madium                                                                                                    | 10MG50101                                    | 008 80      | 1         | 751.00                                                                                     | 110.00 11             |         |
| JMG50102              | Gui I-Shirt - Black - Medium                                                                                                    | 5009560900586                                | 008 80      | 1         | 391.00                                                                                     | 110.00                |         |
| MG50105               | ColfT Chief Plack Vi                                                                                                    | TEMCS0103                                    | 008 80      | 1         | 42.00                                                                                      | 63.00<br>E9.00        |         |
| 5MG50104              | ColfT Chick Prove Coroll                                                                                                    | TEMCEO 201                                   | 000 000     | 1         | 100.00                                                                                     | 30.00                 |         |
| 3MG30201              | CalfT Chick Resure M                                                                                                    | TSMG50201                                    | 008 80      | 1         | 199.00                                                                                     | 101.00                |         |
| .mg50202              | Colf T. Chirt - Brown - I                                                                                                    | T5MG50202                                    | 008 80      | 1         | 350.00                                                                                     | 72.00                 |         |
| MG50205               | Golf T-Shirt - Brown - M                                                                                                    | TSMG50205                                    | 008 80      | 1         | 100.00                                                                                     | 72.00                 |         |
| MG50204               | Golf T-Shirt - Brown - AL                                                                                                    | TSMG50204                                    | 008 80      | 1         | 0.00                                                                                       | 101.00                |         |
| MG50301               | CelfT Chief Ded M                                                                                                    | 134630301                                    | 008 80      | 1         | 0.00                                                                                       | 110.00                |         |
| MG50302               | ColfT-Shirt - Red - M                                                                                                    | TSMGS0302                                    | 008 80      | 1         | 0.00                                                                                       | 10.00                 |         |
| MG50303               | ColfT Shirt Red Vi                                                                                                    | TSMG50303                                    | 008 80      |           | 0.00                                                                                       | 62.05                 |         |
| MC50401               | ColfT Chief Plus C                                                                                                    | TSMC50401                                    | 008 80      | 1         | 0.00                                                                                       | 101.00                |         |
| MGS0402               | ColfT-Shirt - Blue - M                                                                                                    | TSHG50402                                    | 000 000     | -         | 0.00                                                                                       | 110.00                |         |
| MGS0402               | Golf T-Shirt - Blue - I                                                                                                    | TSMG50402                                    | 008 80      | 1         | 0.00                                                                                       | 62.95                 |         |
| MGS0404               | Colf T-Shirt - Blue -VI                                                                                                    | TSMGS0404                                    | 008 80      | 1         | 283.00                                                                                     | 00.44                 |         |
| MGS0501               | GolfT-Shirt - Green - S                                                                                                    | TSMGS0501                                    | 008 80      | 1         | 0.00                                                                                       | 101.00                |         |
| 4GS0501               | Golf T-Shirt - Green - M                                                                                                    | TSMGS0501                                    | 008 80      | 1         | 0.00                                                                                       | 61.61                 |         |
| 4G50502               | Colf T-Shirt - Green - I                                                                                                    | TSMGS0502                                    | 008 80      | 1         | 0.00                                                                                       | 65.29                 |         |
| MGS0504               | Golf T-Shirt - Green - XI                                                                                                    | TSMG50504                                    | 008 80      | 1         | 0.00                                                                                       | 62.95                 |         |
| MGS0601               | GolfT-Shirt - White - S                                                                                                    | TSMGS0601                                    | 008 80      | 1         | 0.00                                                                                       | 65.92                 |         |
| MGS0602               | Golf T-Shirt - White - M                                                                                                    | TSMGS0602                                    | 008 80      | 1         | 0.00                                                                                       | 62.15                 |         |
| SMGS0603              | Golf T-Shirt - White - L                                                                                                    | TSMGS0603                                    | 008 80      | 1         | 0.00                                                                                       | 62.95                 |         |
| MGS0604               | Golf T-Shirt - White - XL                                                                                                    | TSMGS0604                                    | 008 80      | 1         | 0.00                                                                                       | 62.95                 |         |
| SMGS0701              | Golf T-Shirt - Grev - S                                                                                                    | TSMGS0701                                    | 008 80      | 1         | 0.00                                                                                       | 46.63                 |         |
| SMGS0702              | Golf T-Shirt - Grev - M                                                                                                    | TSMGS0702                                    | 008 80      | 1         | 0.00                                                                                       | 74.61                 |         |
| MGS0703               | Golf T-Shirt - Grey - L                                                                                                    | TSMGS0703                                    | 008 80      | 1         | 0.00                                                                                       | 62.95                 |         |
| SMGS0704              | Golf T-Shirt - Grey - XL                                                                                                    | TSMGS0704                                    | 008 80      | 1         | 0.00                                                                                       | 59.53                 |         |
| SMGS0801              | Golf T-Shirt - Pink - S                                                                                                    | TSMGS0801                                    | 008 80      | 1         | 0.00                                                                                       | 129.19                |         |
| SMGS0802              | Golf T-Shirt - Pink - M                                                                                                    | TSMGS0802                                    | 008 80      | 1         | 0.00                                                                                       | 62.33                 |         |
| SMGS0803              | Golf T-Shirt - Pink - L                                                                                                    | TSMGS0803                                    | 008 80      | 1         | 0.00                                                                                       | 57.98                 |         |
| rsMGS0804             | Golf T-Shirt - Pink - XL                                                                                                    | TSMGS0804                                    | 008 80      | 1         | 9.00                                                                                       | 49.71                 |         |
| YR001                 | Tyre                                                                                                    | TYR001                                       | 001         | 0         | 0.00                                                                                       | 500.00                |         |
| rd Count: 34          |                                                                                                    |                                              |             |           |                                                                                            |                       | ~       |
| Select Visible Fields | Copy Export                                                                                                    | Imports Elter Search                         | Add         | Edit      | Delete                                                                                     | Gridmode Edit         | Batches |

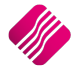

#### **USER DEFINED DATA**

If a User Defined Data table has been created in module parameters, you can select this option to enter the additional required data.

| 09/05/2014 🗸                          |
|---------------------------------------|
|                                       |
|                                       |
|                                       |
|                                       |
|                                       |
|                                       |
|                                       |
|                                       |
|                                       |
|                                       |
|                                       |
|                                       |
|                                       |
|                                       |
|                                       |
|                                       |
|                                       |
|                                       |
|                                       |
| · · · · · · · · · · · · · · · · · · · |
| F10 <u>A</u> ccept                    |
|                                       |

#### **DELETE ZERO ITEMS**

#### **DELETE ZERO ORDER QUANTITY**

This option allows one to delete all items on the GRV with a quantity of zero.

#### **DELETE ZERO REMAINING QUANTITY**

This option allows one to delete all items from a partially invoiced with a remaining quantity of zero.

#### FLASH

The flash option allows one to call up a flash report by either selecting the flash button or one can use the "alt" button. To call up a flash report using the "alt" option, hold down the "alt" button and then press either number 1 - 9 this will bring up the flash report that corresponds to the relevant number.

| iQ                                                                    |         | Hint<br>When you get used to the report<br>functionality,<br>you may press Alt+1 to Alt+9 to<br>access the<br>reports<br>directly. |         |
|-----------------------------------------------------------------------|---------|----------------------------------------------------------------------------------------------------|---------|
| Available Flash<br>1.<br>2.<br>3.<br>4.<br>5.<br>6.<br>7.<br>8.<br>9. | Reports |                                                                                                    |         |
| Access                                                                |         | Design                                                                                                    | Preyjew |

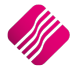

The process and display option allows one to process the specific GRV and then display it on screen. This option makes printing and emailing very easy. Once in the preview screen, the options to print and email are available.

**NOTE**: Once this button is selected, the Sell Price Maintenance Screen will appear on the screen.

|                 | etail<br>INTERPRISE | Legend<br>No cost ch<br>Cost differ<br>Cascading | ange<br>rs from late<br>Item | st cost        | The item | s below are list | ed for Selling | Price Maintenance<br>sel | . Select an item and<br>ing price changes. | dick 'Adjust Item' | or Double | Click the item to | o make  |
|-----------------|---------------------|--------------------------------------------------|------------------------------|----------------|----------|------------------|----------------|--------------------------|--------------------------------------------|--------------------|-----------|-------------------|---------|
| Stock Items     |                     |                                                  |                              |                |          |                  |                |                          |                                            |                    |           |                   |         |
| Item Code       | Description         | ABC                                              | C Class                      | On Hand        | New Cost | Average Cost     | Latest Cost    | Recommended              | Retail SellPrice1 Incl                     | . Gross Profit 1   | /larkup 1 | Main Item         | ^       |
| TSMGS0204       | Golf T-Shirt - B    | rown - X Not                                     | Defined                      | 100.00         | 38.00    | 38.00            | 38.0           | 0                        | 0.00 68.35                                 | 36.62              | 57.78     | TSMGS0204         |         |
| TSMGS0301       | Golf T-Shirt - R    | ed - S Not                                       | Defined                      | 0.00           | 58.75    | 58.75            | 58.7           | 5                        | 0.00 101.00                                | 33.69              | 50.81     | TSMGS0301         |         |
| TSMGS0302       | Golf T-Shirt - R    | ed - M Not                                       | Defined                      | 0.00           | 58.00    | 58.00            | 58.0           | 0                        | 0.00 110.00                                | 39.89              | 66.36     | TSMGS0302         |         |
| TSMGS0303       | Golf T-Shirt - R    | ed - L Not                                       | Defined                      | 0.00           | 87.72    | 87.72            | 87.7           | 2                        | 0.00 157.78                                | 36.62              | 57.78     | TSMGS0303         |         |
| TSMGS0304       | Golf T-Shirt - R    | ed -XL Not                                       | Defined                      | 0.00           | 35.00    | 35.00            | 35.0           | 0                        | 0.00 62.95                                 | 36.62              | 57.78     | TSMGS0304         | _       |
| TSMGS0401       | Golf T-Shirt - B    | lue - S Not                                      | Defined                      | 0.00           | 87.72    | 87.72            | 87.7           | 2                        | 0.00 101.00                                | 0.99               | 1.00      | TSMGS0401         |         |
| TSMGS0402       | Golf T-Shirt - B    | lue - M Not                                      | Defined                      | 0.00           | 37.48    | 37.48            | 37.4           | 8                        | 0.00 110.00                                | 61.16              | 157.44    | TSMGS0402         | _       |
| TSMGS0403       | Golf T-Shirt - B    | lue - L Not                                      | Defined                      | 0.00           | 35.00    | 35.00            | 35.0           | 0                        | 0.00 62.95                                 | 36.62              | 57.78     | TSMGS0403         |         |
| TSMGS0404       | Golf T-Shirt - B    | lue -XL Not                                      | Defined                      | 283.00         | 10.00    | 55.28            | 10.0           | 0                        | 0.00 99.44                                 | 88.54              | 772.25    | TSMGS0404         | _       |
| TSMGS0501       | Golf T-Shirt - G    | Freen - S Not                                    | Defined                      | 0.00           | 35.00    | 35.00            | 35.0           | 0                        | 0.00 101.00                                | 60.50              | 153.14    | TSMGS0501         | _       |
| TSMGS0502       | Golf T-Shirt - G    | Freen - MNot                                     | Defined                      | 0.00           | 34.25    | 34.25            | 34.2           | 5                        | 0.00 61.61                                 | 36.62              | 57.78     | TSMGS0502         | _       |
| TSMGS0503       | Golf T-Shirt - G    | Freen - L Not                                    | Defined                      | 0.00           | 36.30    | 36.30            | 36.3           | 0                        | 0.00 65.29                                 | 36.61              | 57.76     | TSMGS0503         |         |
| TSMGS0504       | Golf T-Shirt - G    | Freen - XI Not                                   | Defined                      | 0.00           | 35.00    | 35.00            | 35.0           | 0                        | 0.00 62.95                                 | 36.62              | 57.78     | TSMGS0504         |         |
| 1               | Curren              | it Price Value                                   | s íbased o                   | n Stock Master | r):      |                  | Ne             | w (Undated) Pr           | ice Values (based                          | on new Cost):      |           |                   | ~       |
|                 | E                   | kd. VAT                                          | Ind.                         | VAT            | G.P. %   | Mark             |                | Excl. VAT                | Incl. VAT                                  | G.P. %             | Ma        | arkup%            |         |
| Retail Price    |                     | 59.956400                                        | 2                            | 68.350296      | 36.6     | 206              | 57,7800        | 59,956400                | 68,350296                                  | 36.62              | 206       | 57,7800           |         |
| Wholesale Pri   | ice                 | 48,640000                                        | 5                            | 55,449600      | 21.8     | 750              | 28.0000        | 48,640000                | 55,449600                                  | 21.87              | 750       | 28.0000           |         |
| Alternative Pri | ce 1                | 47,880000                                        |                              | 54,583200      | 20.6     | 349              | 26.0000        | 47,880000                | 54,583200                                  | 20.63              | 349       | 26.0000           |         |
| Alternative Pri | ce 2                | 47.120000                                        | 2                            | 53,716800      | 19.3     | 548              | 24,0000        | 47, 120000               | 53,716800                                  | 19.35              | 548       | 24,0000           |         |
| Alternative Pri | ce 3                | 45,600000                                        |                              | 51,984000      | 16.6     | 667              | 20.0000        | 45,600000                | 51,984000                                  | 16.66              | 67        | 20.0000           |         |
| Alternative Pri | ce 4                | 44 840000                                        | -<br>1                       | 51 117600      | 15.2     | 547              | 18,0000        | 44 840000                | 51 117600                                  | 15 25              | 347       | 18,0000           |         |
| Alternative Pri | ce 5                | 44.080000                                        |                              | 50 251200      | 13.2     | 031              | 16.0000        | 44.080000                | 50 251200                                  | 13.70              | 31        | 16.0000           |         |
| Alternative Pri | ce 6                | 0.00000                                          | ,<br>                        | 0.000000       | 10.0     | 000              | 0.0000         | 0.000000                 | 0.00000                                    | 0.00               | 00        | 0.0000            | ~       |
| Cancel          |                     |                                                  |                              | Rdjust         |          |                  |                | Report Op                | tions                                      |                    |           | Accep             | ▶<br>ot |

Double click on the item or highlight the item and select the Adjust button.

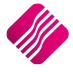

|                                                                                                    | 15MG50204                                                                                                    |       |                                                                                                    |                                                 |                                                                                     |                                                                                                |
|----------------------------------------------------------------------------------------------------|----------------------------------------------------------------------------------------------------|-------|----------------------------------------------------------------------------------------------------|-------------------------------------------------|-------------------------------------------------------------------------------------|------------------------------------------------------------------------------------------------|
|                                                                                                    |                                                                                                    |       |                                                                                                    | (rec)                                           |                                                                                     |                                                                                                |
| Cost History                                                                                                    | Mehre                                                                                                    |       | Last CD                                                                                                    | v Data                                          |                                                                                     | C                                                                                              |
| Cost Level                                                                                                    | Value                                                                                                    | 0.00  | Last GR                                                                                                    | V Date                                          |                                                                                     | Supplier                                                                                       |
| Level 1                                                                                                    |                                                                                                    | 0.00  | 01/02/2011                                                                                                    |                                                 | XY2001                                                                              |                                                                                                |
| Level 2                                                                                                    |                                                                                                    | 0.00  | 27/06/2012                                                                                                    |                                                 | XY2001                                                                              |                                                                                                |
| Level 3                                                                                                    |                                                                                                    | 87.34 | 18/07/2012                                                                                                    |                                                 | ABCOUL                                                                              |                                                                                                |
| Level F                                                                                                    |                                                                                                    | 40.00 | 10/02/2011                                                                                                    |                                                 | ABCOUL                                                                              |                                                                                                |
| Lever 5                                                                                                    |                                                                                                    | 38.00 | 24/04/2013                                                                                                    |                                                 | ABC001                                                                              |                                                                                                |
| New Unit Cost                                                                                                    |                                                                                                    | 38.00 |                                                                                                    |                                                 |                                                                                     |                                                                                                |
|                                                                                                    |                                                                                                    |       |                                                                                                    |                                                 |                                                                                     |                                                                                                |
| Description                                                                                                    | Golf T-Shirt - Brown - XL                                                                                                    |       |                                                                                                    |                                                 |                                                                                     |                                                                                                |
| Description<br>ABC Classification                                                                                                    | Golf T-Shirt - Brown - XL<br>Not Defined                                                                                                    |       |                                                                                                    |                                                 |                                                                                     | _                                                                                              |
| Description<br>ABC Classification<br>Main Supplier                                                                                                    | Golf T-Shirt - Brown - XL<br>Not Defined<br>ABC001                                                                                                    |       |                                                                                                    |                                                 |                                                                                     |                                                                                                |
| Description<br>ABC Classification<br>Main Supplier<br>Ises Automaticallly Ca                                                                                                    | Golf T-Shirt - Brown - XL<br>Not Defined<br>ABC001<br>Iculated Selling Prices No                                                                                                    |       |                                                                                                    |                                                 |                                                                                     |                                                                                                |
| Description<br>ABC Classification<br>Main Supplier<br>Ises Automatically Ca                                                                                                    | Golf T-Shirt - Brown - XL<br>Not Defined<br>ABC001<br>Iculated Selling Prices No<br>Excl. VAT                                                                                                    | Ind.  | VAT                                                                                                    | Markup%                                         |                                                                                     | G.P. %                                                                                         |
| Description<br>ABC Classification<br>Main Supplier<br>Ises Automatically Ca<br>Retail Price                                                                                                    | Golf T-Shirt - Brown - XL<br>Not Defined<br>ABC001<br>iculated Selling Prices No<br>Excl. VAT<br>61.403509                                                                                                    | Ind.  | VAT 70.000000                                                                                                    | Markup%                                         | j1.5882                                                                             | G.P. %<br>38.114                                                                               |
| Description<br>ABC Classification<br>Main Supplier<br>Ises Automatically Ca<br>Retail Price<br>Wholesale Price                                                                                                    | Golf T-Shirt - Brown - XL<br>Not Defined<br>ABC001<br>Iculated Selling Prices No<br>Excl. VAT<br>61.403509<br>49.122807<br>0.0000                                                                                   | Ind.  | VAT<br>70.000000<br>56.000000                                                                                                    | Markup%<br>6<br>2                               | i1.5882<br>29.2705                                                                  | G.P. %<br>38.114<br>22.642                                                                     |
| Description<br>ABC Classification<br>Main Supplier<br>Ises Automatically Ca<br>Retail Price<br>Wholesale Price<br>Alternative Price 1                                                                                                    | Golf T-Shirt - Brown - XL<br>Not Defined<br>ABC001<br>Inculated Selling Prices No<br>Excl. VAT<br>61.403509<br>49.122807<br>48.245614                                                                               | Ind.  | VAT<br>70.000000<br>55.00000<br>55.00000                                                                                                    | Markup%<br>6<br>2<br>2                          | ;<br>;1.5882<br>;9.2705<br>;25.9621                                                 | G.P. %<br>38.114<br>22.642<br>21.236                                                           |
| Description<br>ABC Classification<br>Main Supplier<br>Ises Automatically Ca<br>Retail Price<br>Wholesale Price<br>Alternative Price 1<br>Alternative Price 1                                                                                             | Golf T-Shirt - Brown - XL<br>Not Defined<br>ABC001<br>Inculated Selling Prices No<br>Excl. VAT<br>61.403509<br>49.122807<br>48.245614<br>47.368421<br>61.403509                                                     | Ind.  | VAT<br>70.000000<br>56.00000<br>55.00000<br>54.000000                                                                                                    | Markup%<br>6<br>2<br>2<br>2                     | i.5882<br>29.2705<br>26.9621<br>24.6537                                             | G.P. %<br>38.114<br>22.642<br>21.236<br>19.777                                                 |
| Description<br>ABC Classification<br>Main Supplier<br>Ises Automatically Ca<br>Retail Price<br>Wholesale Price<br>Alternative Price 1<br>Alternative Price 2<br>Alternative Price 2                                                                      | Golf T-Shirt - Brown - XL<br>Not Defined<br>ABC001<br>Icrulated Selling Prices No<br>Excl. VAT<br>61.403509<br>49.122807<br>48.245614<br>47.368421<br>45.614035                                                     | Ind.  | VAT<br>70.000000<br>56.000000<br>55.000000<br>54.000000<br>52.000000                                                                                                    | Markup%<br>6<br>2<br>2<br>2<br>2<br>2           | i1.5882<br>9.2705<br>56.9621<br>24.6537<br>20.0369                                  | G.P. %<br>38.114<br>22.642<br>21.236<br>19.777<br>16.692                                       |
| Description<br>ABC Classification<br>Main Supplier<br>Ises Automatically Ca<br>Retail Price<br>Wholesale Price<br>Alternative Price 1<br>Alternative Price 2<br>Alternative Price 3                                                                      | Golf T-Shirt - Brown - XL<br>Not Defined<br>ABC001<br>iculated Selling Prices No<br>Excl. VAT<br>61.403509<br>49.122807<br>48.245614<br>47.368421<br>45.614035<br>44.736842                                         | Ind.  | VAT 70.000000 55.000000 54.000000 51.000000 51.0000000 51.000000 51.000000 51.000000 51.000000 51.000000 51.000000 51.000000 51.000000 51.000000 51.000000 51.000000 51.000000 51.000000 51.000000 51.000000 51.000000 51.000000 51.000000 51.000000 51.000000 51.000000 51.000000 51.000000 51.000000 51.000000 51.000000 51.0000000 51.000000 51.0000000000 | Markup%<br>6<br>2<br>2<br>2<br>2<br>2<br>1      | 51.5882<br>9.2705<br>26.9621<br>24.6537<br>20.0369<br>17.7285                       | G.P. %<br>38.114<br>22.642<br>21.236<br>19.777<br>16.692<br>15.058                             |
| Description<br>ABC Classification<br>Main Supplier<br>Ises Automatically Ca<br>Retail Price<br>Wholesale Price<br>Alternative Price 1<br>Alternative Price 3<br>Alternative Price 3<br>Alternative Price 3                                               | Golf T-Shirt - Brown - XL<br>Not Defined<br>ABC001<br>Iculated Selling Prices No<br>Excl. VAT<br>61.403509<br>49.122807<br>48.245614<br>47.368421<br>45.614035<br>44.736842<br>43.859649                            | Ind.  | VAT<br>70.000000<br>55.000000<br>54.000000<br>52.000000<br>51.000000<br>50.000000                                                                                                    | Markup%<br>6<br>2<br>2<br>2<br>2<br>2<br>1<br>1 | 5 11.5882<br>19.2705<br>16.9621<br>24.6537<br>20.0369<br>17.7285<br>15.4201         | G.P. %<br>38.114<br>22.642<br>21.236<br>19.777<br>16.692<br>15.058<br>13.360                   |
| Description<br>ABC Classification<br>Main Supplier<br>Jses Automatically Ca<br>Retail Price<br>Wholesale Price<br>Alternative Price 1<br>Alternative Price 3<br>Alternative Price 3<br>Alternative Price 4<br>Alternative Price 5<br>Alternative Price 5 | Golf T-Shirt - Brown - XL<br>Not Defined<br>ABC001<br>Inculated Selling Prices No<br>Excl. VAT<br>Excl. VAT<br>61.403509<br>49.122807<br>48.245614<br>47.368421<br>45.614035<br>44.7368421<br>43.859649<br>0.000000 | Ind.  | VAT<br>70.000000<br>55.00000<br>54.00000<br>54.00000<br>51.000000<br>51.000000<br>50.000000<br>9.000000                                                                                                    | Markup%<br>6<br>2<br>2<br>2<br>2<br>2<br>1<br>1 | 51.5882<br>19.2705<br>16.9621<br>14.6537<br>10.0369<br>17.7285<br>15.4201<br>0.0000 | G.P. %<br>38.114<br>22.642<br>21.236<br>19.777<br>16.692<br>15.058<br>13.360<br>0.000          |
| Description<br>ABC classification<br>Main Supplier<br>Ises Automatically Ce<br>Retail Price<br>Wholesale Price<br>Alternative Price 1<br>Alternative Price 3<br>Alternative Price 3<br>Alternative Price 5<br>Alternative Price 6<br>Alternative Price 7 | Golf T-Shirt - Brown - XL<br>Not Defined<br>ABC001<br>Icruited Selling Prices No<br>Excl. VAT<br>61.403509<br>49.122807<br>48.245614<br>47.368421<br>45.614035<br>44.736842<br>43.859649<br>0.000000<br>0.000000    | Ind.  | VAT<br>70.000000<br>55.00000<br>53.00000<br>53.00000<br>51.00000<br>50.000000<br>0.000000<br>0.000000                                                                                                    | Markup%<br>6<br>22<br>2<br>2<br>2<br>1<br>1     | 51.5882<br>99.2705<br>56.9621<br>24.6537<br>10.0369<br>15.4201<br>0.0000<br>0.0000  | G.P. %<br>38.114<br>22.642<br>21.236<br>19.777<br>16.692<br>15.058<br>13.360<br>0.000<br>0.000 |

Change the inclusive VAT, Markup% and/or the GP% on the relevant prices and select Accept. Select the next item until all necessary changes have been made.

Once all the selling price changes have been made and you clicked on the Accept button on the Price maintenance screen, the following message will appear:

| ? | You have updated a Price for a Stock Item that is linked to a Price Variance Group. Would you like to Generate prices for all Variants of this Item? |
|---|----------------------------------------------------------------------------------------------------|
|   | <u>Y</u> es <u>N</u> o                                                                                                    |

If you select **Yes**, you will have to go to the Price Variants module under Stock, Utilities and Price Variants, to select items within the group to be changed.

If **No** is selected only the price on this item will be updated.

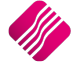

|                  |                              |         | Condo Donning of Mar | - altra-            |                |         |               |
|------------------|------------------------------|---------|----------------------|---------------------|----------------|---------|---------------|
|                  |                              |         | acceived Vol         | Joher               |                |         |               |
|                  |                              |         |                      | *** Co              | ny of Orig     | inal ** | *             |
| то но            |                              |         | Teler                | thone               | 021 8800/420   | in cir  |               |
| 1st Floor, Rhing | House                        |         | Fay                  |                     | 021 88004RR    |         |               |
| 23 Quantum Re    | ad                           |         | EMa                  | a                   |                |         |               |
| Techno Park, S   | tellenbosch                  |         | Vat R                | <br>Registration No | 45111111111    |         |               |
| 7600             |                              |         | Invo                 | ice Date            | 08/09/2014     |         |               |
|                  |                              |         |                      |                     | 53/03/2014     |         | )             |
| ≻                |                              |         | $\Longrightarrow$    |                     |                |         | $\rightarrow$ |
| (                | Supplier                     |         | Ϋ́                   |                     | Deliver To     |         | )             |
| NOT Whether of   | -                            |         |                      | Wholescole          |                |         |               |
| XTZ Wholesale    | rs -                         |         | X12                  | whole sale is       |                |         |               |
| Stelle nbosch    |                              |         | 45 G<br>Shell        | enbosch             |                |         |               |
| 7600             |                              |         | 760                  | 0                   |                |         |               |
|                  |                              |         |                      |                     |                |         |               |
|                  |                              |         |                      |                     |                |         | )             |
| Account No       | GRV Date Order N             | um ber  | Representative       | G                   | RVNumber       |         | Page          |
| XYZ001           | 08/09/2014                   |         | 1                    | x                   | Y ZINV20002    |         | 1 of 1        |
|                  |                              |         |                      |                     |                |         |               |
| Item Code        | De scription                 |         | Quantity             | Unit Price          | Disc %         | Vat%    | Line Total    |
| TSMGS0102        | Golf T-Shirt - Black - Madiu | π       | 10.00                | 40.00               | 0.00%          | 14.00%  | 400.00        |
| TSMGS0103        | Golf T-Shirt - Black - L     |         | 10.00                | 109.00              | 0.00%          | 14.00%  | 1 090.00      |
| TSMGS0104        | Golf T-Shirt - Black - XL    |         | 10.00                | 30.92               | 0.00%          | 14.00%  | 309.20        |
| TSMGS0201        | Golf T-Shirt - Brown - Small |         | 10.00                | 44.57               | 0.00%          | 14.00%  | 445.70        |
| TSMGS0202        | Golf T-Shirt - Brown - M     |         | 10.00                | 46.00               | 0.00%          | 14.00%  | 460.00        |
| TSMGS0203        | Golf T-Shirt - Brown - L     |         | 10.00                | 40.00               | 0.00%          | 14.00%  | 400.00        |
| TSMGS0204        | Golf T-Shirt - Brown - XL    |         | 10.00                | 38.00               | 0.00%          | 14.00%  | 380.00        |
| TSMGS0301        | Golf T-Shirt - Red - S       | კრუ     | 10.00                | 58.75               | 0.00%          | 14.00%  | 587.50        |
| TSMGS0302        | Golf T-Shirt - Red - M       | N       | 10.00                | 58.00               | 0.00%          | 14.00%  | 580.00        |
| TSMGS0303        | Golf T-Shirt - Red - L       |         | 10.00                | 87.72               | 0.00%          | 14.00%  | 877.20        |
| TSMGS0304        | Golf T-Shirt - Red -XL       |         | 10.00                | 35.00               | 0.00%          | 14.00%  | 350.00        |
| TSMGS0401        | Golf T-Shirt - Blue - S      |         | 10.00                | 87.72               | 0.00%          | 14.00%  | 877.20        |
| TSMGS0402        | Golf T-Shirt - Blue - M      |         | 10.00                | 37.48               | 0.00%          | 14.00%  | 374.80        |
| TSMGS0403        | Golf T-Shirt - Blue - L      |         | 10.00                | 35.00               | 0.00%          | 14.00%  | 350.00        |
| TSMGS0404        | Golf T-Shirt - Blue -XL      |         | 10.00                | 10.00               | 0.00%          | 14.00%  | 100.00        |
|                  |                              |         |                      |                     |                |         |               |
| Extra Charges    | 0.00                         | ] [     | Number of Items      | 5 Subtot            | al (Exclusive) |         | 7 58 1.60     |
| Collection rees  | 0.00                         |         |                      | Discou              | int            |         | 0.00          |
| Delivery charges | 0.00                         | 1       |                      | Vat                 |                |         | 1 06 1.42     |
| No Description   | 0.00                         |         | 150                  | Tata                |                |         | 0 642 02      |
| No Description   | 0.00                         |         | 150                  | rotal               |                |         | 0 04 3.02     |
| L                |                              | <br>Gre | ated: 08/09/2014 09: | :45:53              |                | iC      | Retail        |

The goods Received Voucher can be printed or emailed.

To complete the process of updating of the selling prices on the stock items that were linked to the Price Variants Group, one needs to go to the Stock Price Variants module.

**Note**: Finalise the price changes on the items linked to the changed item, by processing the Price Variants in the Price Variants module.

#### **PROCESS AND PRINT**

The process and print option will process the GRV and print immediately. This option does not allow one to display the GRV first, it automatically prints.

The following screen will appear immediately after you have processed the GRV.

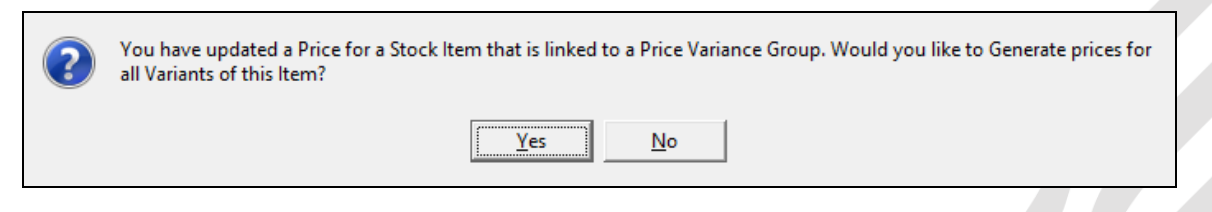

If you select **Yes**, you will have to go to the Price Variants module under Stock, Utilities and Price Variants, to select items within the group to be changed.

If **No** is selected only the price on this item will be updated.

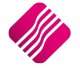

To complete the process of updating of the selling prices on the stock items that were linked to the Price Variants Group, one needs to go to the Stock Price Variants module.

**NOTE**: Finalise the price changes on the items linked to the changed item, by processing the Price Variants in the Price Variants module.

---End of Document---